## VACON<sup>®</sup> 100 HVAC CONVERTIZORUL DE FRECVENTA

# MANUAL APLICAŢIE

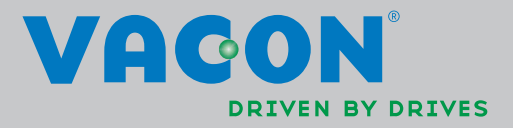

## **CUPRINS**

ID document: DPD00795H Cod comandă: DOC-APP02456+DLUK Rev. H Data publicării versiunii: 12.12.13 Corespunde pachetului de aplicații FW0065V017.vcx

| 1.     | Vacon 100 - Activare                                   | . 2      |
|--------|--------------------------------------------------------|----------|
| 1.1    | Activare asistent                                      | . 2      |
| 1.2    | Mini-asistent PID                                      | . 3      |
| 1.3    | Mini-asistent pompe multiple                           | . 4      |
| 1.4    | Asistent mod incendiu                                  | . 5      |
| 2.     | Panoul de comandă al unității de acționare             | . 6      |
| 2.1    | Panou de comandă Vacon cu afisaj grafic                | . 7      |
| 2.1.1  | Ecran panou de comandă                                 | . 7      |
| 2.1.2  | Utilizare panou de comandă grafic                      | . 7      |
| 2.2    | Panoul de comandă Vacon cu afisare segment text        | 12       |
| 2.2.1  | Ecran panou de comandă                                 | 12       |
| 2.2.2  | Utilizare panou de comandă                             | 13       |
| 2.3    | Structura meniu                                        | 15       |
| 2.3.1  | Configurare rapidă                                     | 16       |
| 2.3.2  | Monitor                                                | 16       |
| 2.3.3  | Parametri                                              | 17       |
| 2.3.4  | Diagnostic                                             | 17       |
| 2.3.5  | I/O și hardware                                        | 20       |
| 2.3.6  | Setări utilizator                                      | 28       |
| 2.3.7  | Favorite                                               | 29       |
| 2.3.8  | Niveluri utilizator                                    | 29       |
| 3.     | Aplicația Vacon HVAC                                   | 30       |
| 3.1    | Funcții specifice ale aplicației Vacon HVAC            | 30       |
| 3.2    | Exemple de conexiuni de comandă                        | 31       |
| 3.3    | Izolarea intrărilor digitale față de masă              | 33       |
| 3.4    | Aplicația HVAC - Setare rapidă a grupului de parametri | 34       |
| 3.5    | Supraveghere grup                                      | 36       |
| 3.5.1  | Multimonitor                                           | 36       |
| 3.5.2  | Valori de bază                                         | 36       |
| 3.5.3  | Supraveghere funcții cronometru                        | 38       |
| 3.5.4  | Supraveghere regulator PID1                            | 39       |
| 3.5.5  | Supraveghere regulator PID2                            | 39       |
| 3.5.6  | Supraveghere pompe multiple                            | 39       |
| 3.5.7  | Supraveghere comunicații de date                       | 40       |
| 3.5.8  | Supraveghere intrări temperatură                       | 41       |
| 3.6    | Aplicația Vacon HVAC - Liste cu parametrii aplicației  | 42       |
| 3.6.1  |                                                        | 43       |
| 3.6.2  | Programare parametru                                   | 44       |
| 3.0.3  | Grup 3.1: Setari motor                                 | 48<br>74 |
| 3.6.4  | Grup 3.2: Pornire/oprire configurare                   | 51       |
| 3.0.5  | Grup 3.3: Setari referința comanda                     | 5Z       |
| 3.0.0  | Grup 3.4. Setare rampe și frane                        | 54<br>55 |
| 3.0.7  | Grup 3.5. Comigurare I/O                               | ວວ<br>ດາ |
| 360    | Grup 3.7: Frequente interzise                          | 02<br>62 |
| 3.0.9  | Grup 3.8: Supravegheri limite                          | 67       |
| 3 6 11 | Grup 3.0. Supravegnen innite                           | 65       |
| 3612   | PGrun 3 10: Resetare automată                          | 62       |
| 0.0.12 |                                                        | 50       |

| 3.6.13Grup 3.11: Funcții cronometru                           | . 69 |
|---------------------------------------------------------------|------|
| 3.6.14Grup 3.12: Regulator PID 1                              | . 73 |
| 3.6.15Grup 3.13: Regulator PID 2                              | . 79 |
| 3.6.16Grup 3.14: Pompe multiple                               | . 81 |
| 3.6.17 Grup 3.16: Mod incendiu                                | . 82 |
| 3.6.18Grup 3.17: Setări aplicație                             | . 83 |
| 3.6.19Grup 3.18: setări ieșire impulsuri kWh                  | . 83 |
| 3.7 Aplicația HVAC - Informații suplimentare despre parametri | . 84 |
| 3.8 Aplicația HVAC - Urmărire eroare                          | 110  |
| 3.8.1 Eroarea apare                                           | 110  |
| 3.8.2 Istoric erori                                           | 111  |
| 3.8.3 Coduri eroare                                           | 112  |

## 1. VACON 100 - ACTIVARE

## 1.1 Activare asistent

În *Activare asistent*, vi se vor solicita informații esențiale necesare unității de acționare, astfel încât aceasta să pornească comanda procesului dumneavoastră. În Asistent, veți avea nevoie de următoarele butoane din panoul de comandă:

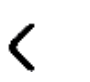

Săgețile Stânga/Dreapta. Utilizați-le pentru a vă deplasa între cifre și zecimale.

 $\sim$ 

Săgețile Sus/Jos. Utilizați-le pentru a vă deplasa printre opțiunile din meniu și pentru a schimba valoarea.

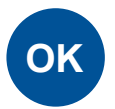

Butonul OK. Confirmați selecția cu acest buton.

BACK RESET

Butonul Înapoi/Resetare. Apăsând acest buton, vă puteți întoarce la întrebarea precedentă în Asistent. Dacă este apăsat la prima întrebare, Activare asistent va fi anulat.

Odată ce ați alimentat cu energie convertorul dvs. de frecvență Vacon 100, respectați aceste instrucțiuni pentru a configura cu uşurință unitatea dvs. de acționare.

**OBSERVAŢIE:** Puteți avea convertizorul dvs. de frecvență prevăzut cu un panou de comandă, fie cu afişaj grafic, fie cu LCD.

| 2 | Oră de vară <sup>*</sup> | Rusia<br>SUA<br>UE<br>OPRIT |
|---|--------------------------|-----------------------------|
| 3 | Timp*                    | oo:mm:ss                    |
| 4 | Zi*                      | zz.ll.                      |
| 5 | An*                      | аааа                        |

\* Aceste întrebări apar dacă este instalată bateria

| 6 Rulați Activare asistent? Da Nu |
|-----------------------------------|
|-----------------------------------|

Apăsați butonul OK dacă nu doriți să setați manual toate valorile parametrilor.

| 7 Alegeți procesul dvs. | Pompă<br>Ventilator |
|-------------------------|---------------------|
|-------------------------|---------------------|

| 8  | Setați valoarea pentru <i>Turație nominală motor</i> (în conformitate cu eticheta) | <i>Domeniu:</i> 2419.200 rot/min |
|----|------------------------------------------------------------------------------------|----------------------------------|
| 9  | Setați valoarea pentru <i>Curent nominal motor</i> (în conformitate cu eticheta)   | <i>Domeniu:</i> Variază          |
| 10 | Setaţi valoarea pentru <i>Frecvenţă</i><br><i>minimă</i>                           | <i>Domeniu:</i> 0,0050,00 Hz     |
| 11 | Setați valoarea pentru <i>Frecvență</i><br><i>maximă</i>                           | <i>Domeniu:</i> 0,00320,00 Hz    |

Activarea asistentului este realizată acum.

Activarea asistentului poate fi reiniţiat prin activarea parametrului *Revenire la setările din fabrică* (par. P6.5.1) în *Copie de siguranţă parametri* submeniu (M6.5) SAU cu parametrul P1.19 în meniul Configurare rapidă.

## 1.2 Mini-asistent PID

*Mini-asistentul PID* este activat în meniul *Configurare rapidă*. Acest asistent presupune faptul că veți utiliza regulatorul PID în modul "o valoare actuală/o valoare de referință". Locul de comandă va fi I/O A și unitatea proces implicită '%'.

Mini-asistentul PID solicită ca următoarele valori să fie setate:

| 1 Selectare unitate proces | (Mai multe selecții. A se vedea par.<br>P3.12.1.4) |
|----------------------------|----------------------------------------------------|
|----------------------------|----------------------------------------------------|

Dacă este selectată o unitate proces, alta decât '%', apare următoarea întrebare: Dacă nu, Asistentul va trece la pasul 5.

| 2 | Minim unitate proces    |    |
|---|-------------------------|----|
| 3 | Maxim unitate proces    |    |
| 4 | Zecimale unitate proces | 04 |

| Valoare actuală 1, selectare sursă pagina 76 pentru selecții. |
|---------------------------------------------------------------|
|---------------------------------------------------------------|

Dacă este selectat unul dintre semnalele analogice de intrare, apare întrebarea 6. În caz contrar, veți fi direcționat la întrebarea 7.

| 6 | Domeniu semnal analogic de intrare | 0 = 010 V / 020 mA<br>1 = 210 V / 420 mA<br>A se vedea pagina 57. |
|---|------------------------------------|-------------------------------------------------------------------|
|---|------------------------------------|-------------------------------------------------------------------|

| 7 | Eroare inversiune                 | 0 = Normal<br>1 = Inversat            |
|---|-----------------------------------|---------------------------------------|
| 8 | Selectare sursă valoare referință | A se vedea pagina 74 pentru selecții. |

Dacă este selectat unul dintre semnalele analogice de intrare, apare întrebarea 9. În caz contrar, veți fi direcționat la întrebarea 11.

Dacă se selectează oricare dintre opțiunile punct de referință 1 sau 2 panou de comandă, va apărea întrebarea 10.

| 9  | Domeniu semnal analogic de intrare | 0 = 010 V / 020 mA<br>1 = 210 V / 420 mA<br>A se vedea pagina 57. |
|----|------------------------------------|-------------------------------------------------------------------|
| 10 | Valoare referință panou comandă    |                                                                   |

| 11 | Funct actoriana? | Nu |  |
|----|------------------|----|--|
|    |                  | Da |  |

Dacă este selectată opțiunea "Da", veți fi solicitat să alegeți încă trei valori:

| 12 | Limită 1 frecvență mod aşteptare | 0,00320,00 Hz                                     |
|----|----------------------------------|---------------------------------------------------|
| 13 | Temporizare mod aşteptare 1      | 03.000 s                                          |
| 14 | Nivel 1 activare                 | Domeniul depinde de unitatea de proces selectată. |

## 1.3 Mini-asistent pompe multiple

Mini-asistentul pompe multiple solicită cele mai importante întrebări pentru reglarea Sistemului pompe multiple. Mini-asistentul PID precede întotdeauna mini-asistentul pompe multiple. Panoul de comandă vă va ghida prin întrebări ca în capitolul 1.2, urmate de setul următor de întrebări:

| 15 | Număr motoare        | 14                            |
|----|----------------------|-------------------------------|
| 16 | Funcția interblocare | 0 = Neutilizat<br>1 = Activat |
| 17 | Schimbare automată   | 0 = Dezactivat<br>1 = Activat |

Dacă este activată funcția Schimbare automată, vor apărea următoarele trei întrebări: Dacă funcția de schimbare automată nu va fi utilizată, asistentul va trece direct la întrebarea 21.

| 18 | Includere CF                         | 0 = Dezactivat<br>1 = Activat |  |  |  |  |
|----|--------------------------------------|-------------------------------|--|--|--|--|
| 19 | Interval schimbare automată          | 0,03.000,0 h                  |  |  |  |  |
| 20 | Schimbare automată: Limită frecvență | 0,0050,00 Hz                  |  |  |  |  |

| 21 | Lățime de bandă             | 0100 %   |
|----|-----------------------------|----------|
| 22 | Temporizare lățime de bandă | 03.600 s |

După aceasta, panoul de comandă va afişa configurația intrărilor digitale și a ieșirilor de releu efectuate de aplicație (numai în cazul panoului de comandă grafic). Notați aceste valori pentru verificări ulterioare.

## 1.4 Asistent mod incendiu

Asistentul pentru mod incendiu este destinat activării cu ușurință a funcției mod incendiu. Asistentul pentru mod incendiu poate fi inițializat prin selectarea opțiunii Activare pentru parametrul P1.20 în meniul Configurare rapidă. Asistentul mod incendiu solicită cele mai importante întrebări pentru configurarea modului incendiu.

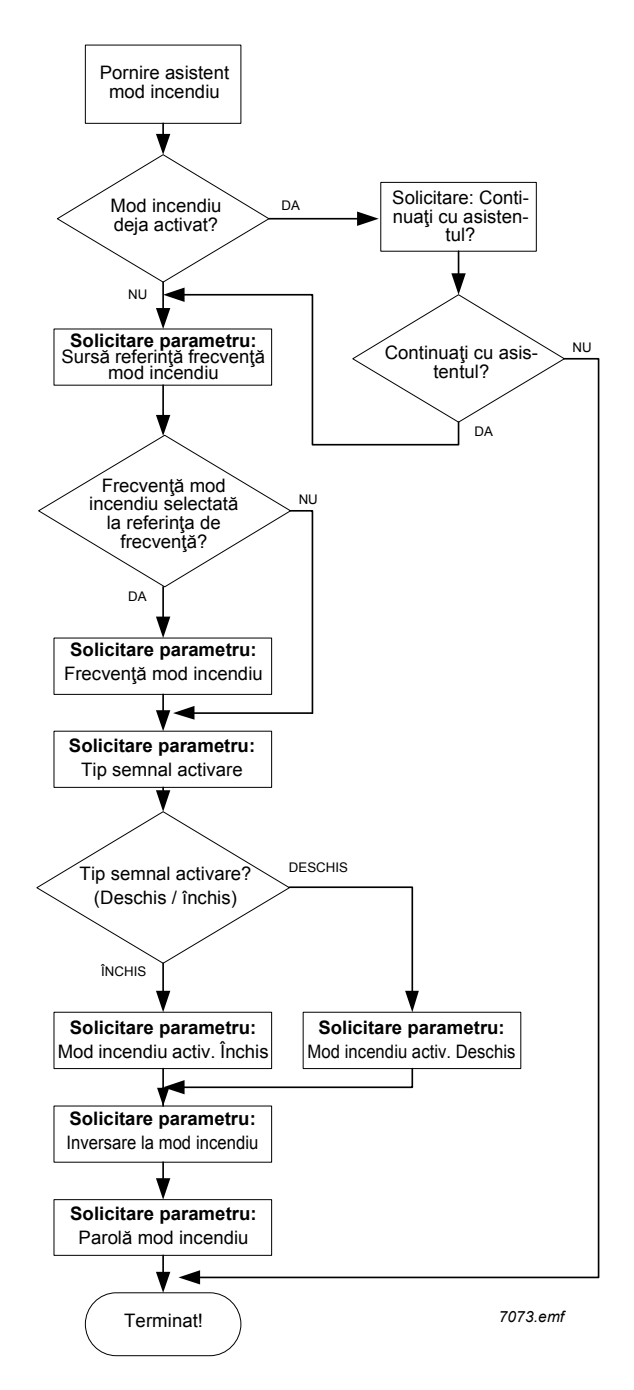

## 2. PANOUL DE COMANDĂ AL UNITĂŢII DE ACŢIONARE

Panoul de comandă este interfața dintre convertorul de frecvență Vacon 100 și utilizator. Cu panoul de comandă se poate controla viteza motorului, se poate supraveghea starea echipamentului și se pot seta parametrii convertorului de frecvență.

Există două tipuri de panouri de comandă pe care le puteți alege pentru interfața cu utilizatorul: Panoul de comandă cu afișare grafică și panoul de comandă cu afișare segment text (panou de comandă text).

Secțiunea butonului panoului de comandă este identică la amândouă tipurile de panou de comandă.

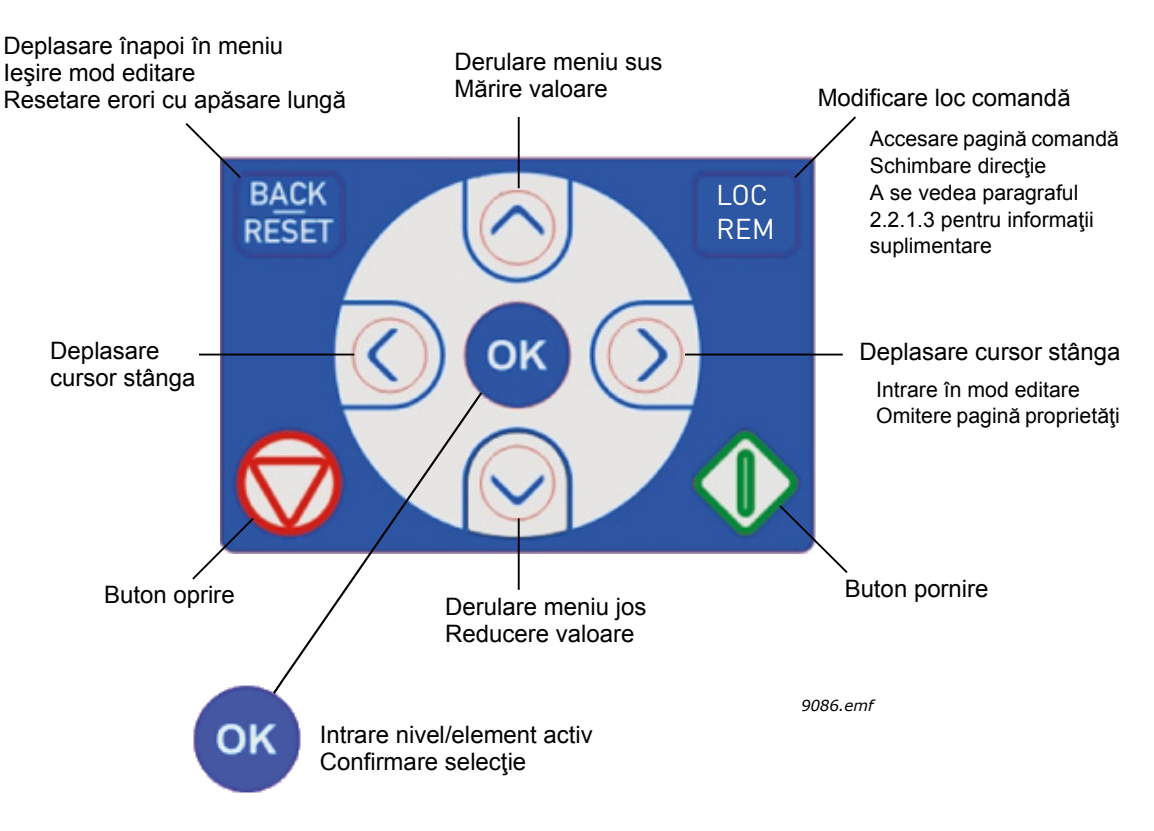

Figura 1. Butoane panou de comandă

## 2.1 Panou de comandă Vacon cu afişaj grafic

Panoul de comandă cu afişaj grafic este prevăzut cu un ecran LCD și 9 butoane.

## 2.1.1 Ecran panou de comandă

Ecranul panoului de comandă indică starea motorului și a unității de acționare, dar și orice nereguli în funcțiile motorului sau unității de acționare. Pe ecran, utilizatorul vede informații despre locația sa actuală în structura meniului și articolul afișat.

A se vedea harta ataşată pentru navigare pe panoul de comandă pentru a obține o idee cuprinzătoare asupra structurii meniului.

## 2.1.1.1 Meniu principal

Datele de pe panoul de comandă sunt aranjate în meniuri și submeniuri. Utilizați săgețile Sus și Jos pentru a vă deplasa printre meniuri. Introduceți grupul/articolul prin apăsarea butonului OK și reveniți la nivelul anterior prin apăsarea butonului Înapoi/Resetare.

*Câmpul locație* indică locația dvs. curentă. *Câmpul stare* oferă informații despre starea actuală a unității de acționare. A se vedea Figure 1.

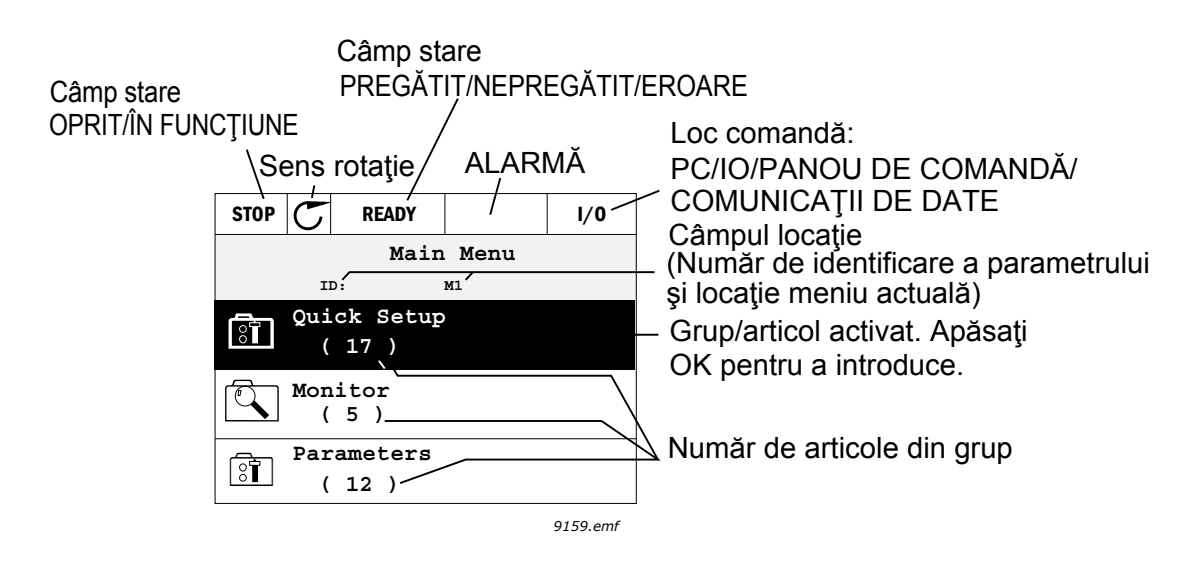

Figura 2. Meniu principal

## 2.1.2 Utilizare panou de comandă grafic

## 2.1.2.1 Editare valori

Schimbați valoarea unui parametru respectând procedura de mai jos:

- 1. Identificați parametrul.
- 2. Intrați în modul Editare.
- Setaţi o valoare nouă cu butoanele săgeată sus/jos. De asemenea, puteţi trece de la o cifră la alta cu butoanele săgeată stânga/dreapta dacă valoarea este numerică şi schimbaţi apoi valoarea cu butoanele săgeată sus/jos.
- 4. Confirmați modificarea cu butonul OK sau ignorați schimbarea prin întoarcerea la nivelul anterior cu butonul Înapoi/Resetare.

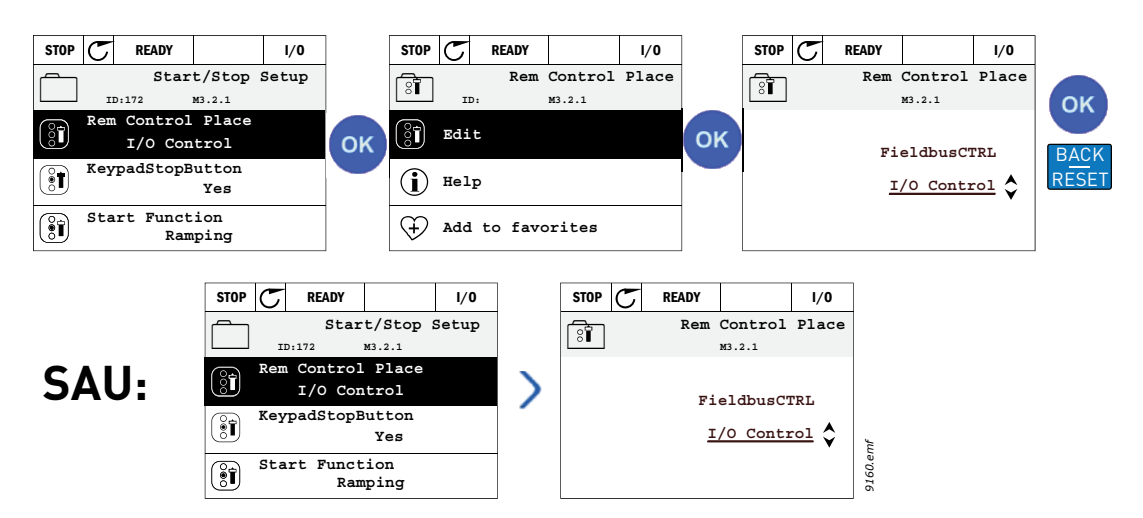

Figura 3. Editare valori pe panoul de comandă grafic

## 2.1.2.2 Resetarea erorii

Instrucțiuni privind modul de resetare a unei erori pot fi găsite în paragraful 3.8.1 la page 110.

### 2.1.2.3 Butonul de comandă Local/La distanță

Butonul LOC/LA DISTANŢĂ este utilizat pentru două funcții: pentru a accesa rapid pagina Comandă și pentru a trece cu ușurință de la loc comandă local (panou de comandă) la mod de comandă.

#### Locuri comandă

Locul comandă este sursa de comandă de unde unitatea de acţionare poate fi pornită sau oprită. Fiecare loc comandă are propriul parametru pentru selectarea referinţei frecvenţă sursă. În unitatea de acţionare HVAC, Locul comandă local este întotdeauna panoul de comandă. Modul de comandă este determinat de parametrul P1.15 (I/O sau Comunicaţii de date). Locul comandă selectat poate fi văzut în bara de stare a panoului de comandă.

#### Mod de comandă

I/O A, I/O B şi Comunicaţii de date pot fi utilizate ca moduri de comandă. I/O A şi Comunicaţii de date au cea mai scăzută prioritate şi pot fi alese cu parametrul P3.2.1 (mod de comandă). I/O B, încă o dată, poate şunta modul de comandă selectat cu parametrul P3.2.1 utilizând o intrare digitală. Intrarea digitală este selectată cu parametrul P3.5.1.5 (Forţare c-dă B I/O).

#### **Control local**

Panoul de comandă este întotdeauna utilizat ca loc de comandă în comandă locală Comanda locală are o prioritate ridicată față de comanda la distanță. Aşadar, dacă, de exemplu, este şuntat de parametrul P3.5.1.5 prin intrare digitală în timp ce este *La distanță*, locul de comandă se va schimba totuși în Panou de comandă dacă este selectat *Local*. Schimbarea dintre Comandă locală și La distanță poate fi realizată prin apăsarea butonului Loc/La distanță de pe panoul de comandă sau prin utilizarea parametrului "Local/La distanță" (ID211).

#### Schimbarea locurilor comandă

Schimbarea locului de comandă din La distanță în Local (panou de comandă).

- 1. Oriunde în structura meniului, apăsați butonul Loc/La distanță.
- 2. Apăsați butonul Săgeată sus sau Săgeată jos pentru a selecta Local/La distanță și confirmați cu butonul OK.
- 3. Pe următorul afișaj, selectați Local sau La distanță și confirmați încă o dată cu butonul OK.
- 4. Afişajul va reveni în aceeaşi locaţie în care a fost atunci când butonul Loc/La distanţă a fost apăsat. Cu toate acestea, dacă modul de comandă a fost schimbat în Local (Panou de comandă), vi se vor solicita referinţe despre panoul de comandă.

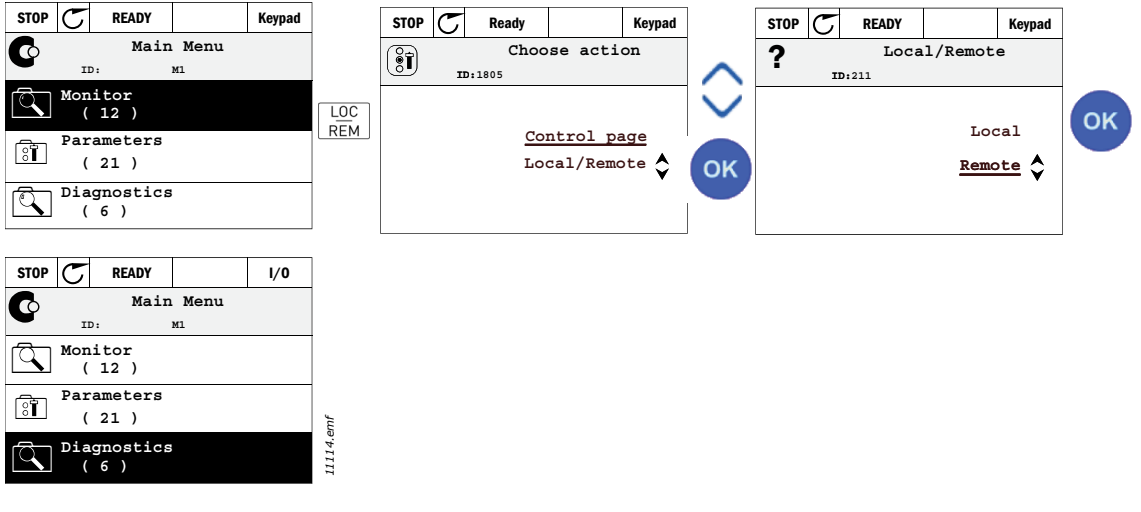

Figura 4. Schimbarea locurilor comandă

#### Accesarea paginii comandă

Pagina comandă este concepută pentru acționarea și supravegherea celor mai importante valori.

- 1. Oriunde în structura meniului, apăsați butonul Loc/La distanță.
- Apăsaţi butonul Săgeată sus sau Săgeată jos pentru a selecta Pagina comandă şi confirmaţi cu butonul OK.
- 3. Apare pagina comandă

Dacă locul comandă panou de comandă și panoul de comandă sunt selectate pentru utilizare, puteți seta *Referință panou comandă* după ce apăsați butonul *OK*. Dacă sunt utilizate alte locuri comandă sau valori referință, afișarea va arăta Referința frecvență care nu este editabilă. Alte valori de pe pagină sunt valori multi-supraveghere. Puteți alege ce valori să apară pentru supraveghere (pentru această procedură, a se vedea page 16).

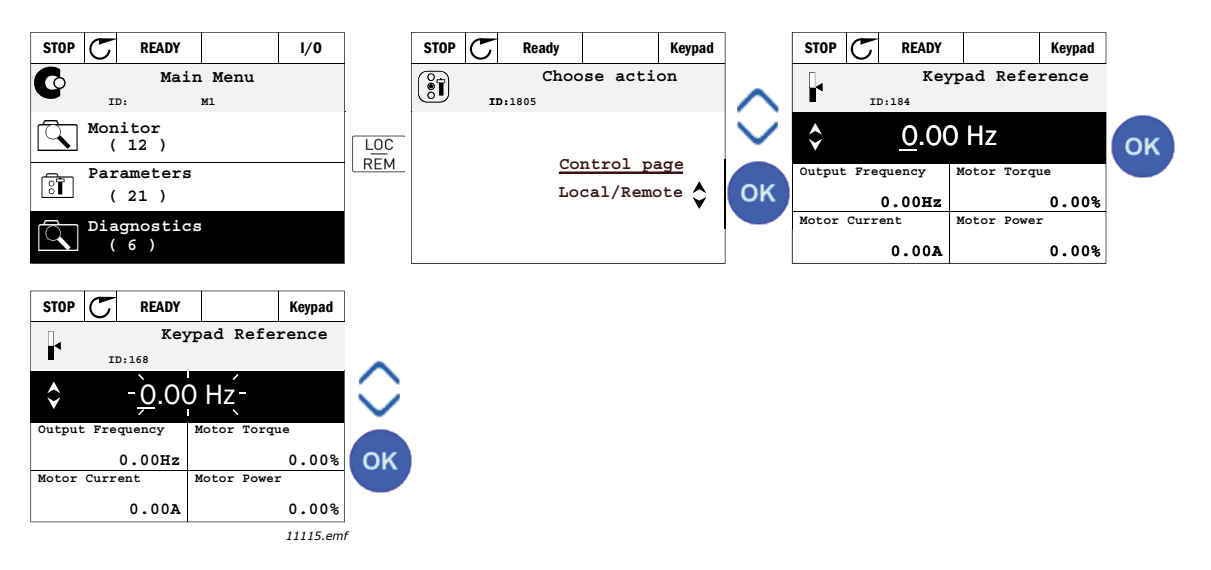

Figura 5. Accesare Pagină comandă

## 2.1.2.4 Copiere parametri

OBSERVAŢIE: Această funcție este disponibilă numai în panoul de comandă grafic.

Funcția copie parametri poate fi utilizată pentru copierea parametrilor de pe o unitate de acționare pe alta.

Parametrii sunt salvați întâi pe panoul de comandă, apoi panoul de comandă este detaşat şi conectat la altă unitate de acționare. În cele din urmă, parametrii sunt descărcați pe noua unitate de acționare, restabilindu-i de pe panoul de comandă.

Înainte de a copia cu succes orice parametri de pe o unitate de acţionare pe alta, unitatea de acţionare trebuie oprită atunci când parametrii sunt descărcaţi.

- În primul rând, accesați meniul Setări utilizator și identificați submeniul Copie de siguranță parametri. În submeniul Copie de siguranță parametri, puteți selecta trei funcții posibile:
- *Revenire la setările din fabrică* va restabili setările originale ale parametrilor făcute din fabrică.
- Prin selectarea *Memorare în panoul de comandă*, puteți copia toți parametrii în panoul de comandă.
- *Restaurare din panoul de comandă* va copia toți parametrii din panoul de comandă pe o unitate de acționare.

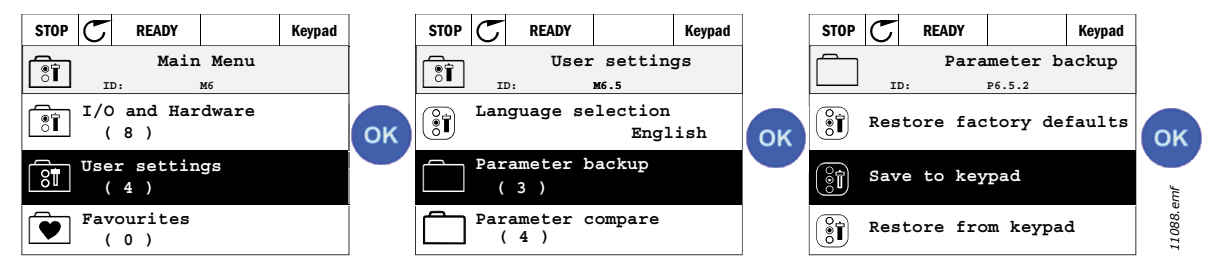

Figura 6. Copie parametri

**OBSERVAŢIE:** Dacă panoul de comandă este schimbat între unități de acționare de mărimi diferite, valorile copiate ale acestor parametri nu vor fi utilizate:

Curent nominal motor (P3.1.1.4) Tensiune nominală motor (P3.1.1.1) Turație nominală motor (P3.1.1.3) Putere nominală motor (P3.1.1.6) Frecvență nominală motor(P3.1.1.2) Motor cos fi (P3.1.1.5) Frecvență comutare (P3.1.2.1) Limită curent motor (P3.1.1.7) Limită curent blocare ax motor (P3.9.12) Limită timp blocare ax motor (P3.9.13) Frecvență blocare ax motor(P3.9.14) Frecvență maximă (P3.3.2)

## 2.1.2.5 Texte ajutor

Panoul de comandă grafic caracterizează ajutorul imediat și sunt afișate informații pentru diferite articole.

Toți parametrii oferă un afișaj ajutor imediat. Selectați Ajutor și apăsați butonul OK.

De asemenea, informația text este disponibilă pentru erori, alarme și activare asistent.

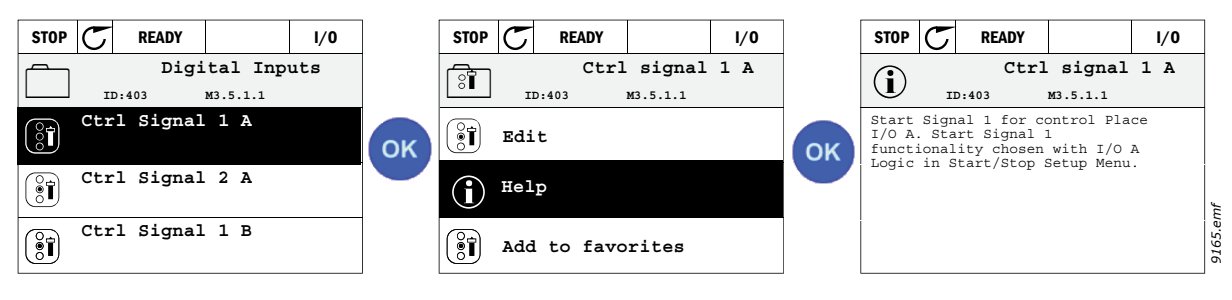

Figura 7. Exemplu text ajutor

## 2.1.2.6 Adăugare articol la favorite

Este posibil să fiți nevoit să vă referiți deseori la anumite valori pentru parametru sau alte articole. În loc să le localizați una câte una în structura meniului, le puteți adăuga într-un dosar numit *Favorite*, unde le puteți accesa cu uşurință.

Pentru a şterge un articol din Favorite, a se vedea capitolul 2.3.7.

| STOP C READY I/O            |    | STOP 👅         | READY        | I/0 |    | STOP        | ${\mathbb C}$ | READY              |           | I/0 |
|-----------------------------|----|----------------|--------------|-----|----|-------------|---------------|--------------------|-----------|-----|
| Basic Settings              |    | Motor Nom Freq |              |     |    | Î           |               | Moto               | or Nom F: | req |
| Motor Nom Voltg<br>230.00 V | ок | Edit           |              |     | ок | was<br>favo | adde<br>orite | ed to<br>es. Press | OK        |     |
| Motor Nom Freq<br>50.00 Hz  |    | i Help         |              |     |    |             |               |                    |           |     |
| Motor Nom Speed<br>1430 rpm |    | 🕈 Add t        | to favorites |     |    |             |               |                    |           |     |

Figura 8. Adăugare articol la Favorite

## 2.2 Panoul de comandă Vacon cu afişare segment text

De asemenea, puteți alege *Panou de comandă cu afişare segment text* (Panou de comandă text) pentru interfața dvs. În principal, are aceleași funcționalități ca și panoul de comandă cu afişare grafică, deși unele dintre acestea sunt puțin limitate.

## 2.2.1 Ecran panou de comandă

Ecranul panoului de comandă indică starea motorului și a unității de acționare, dar și orice nereguli în funcțiile motorului sau unității de acționare. Pe ecran, utilizatorul vede informații despre locația sa actuală în structura meniului și articolul afișat. Dacă textul de pe linia de text este prea mare pentru a încăpea pe ecran, textul se va derula de la stânga la dreapta pentru a dezvălui întregul șir text.

## 2.2.1.1 Meniu principal

Datele de pe panoul de comandă sunt aranjate în meniuri și submeniuri. Utilizați săgețile Sus și Jos pentru a vă deplasa printre meniuri. Introduceți grupul/articolul prin apăsarea butonului OK și reveniți la nivelul anterior prin apăsarea butonului Înapoi/Resetare.

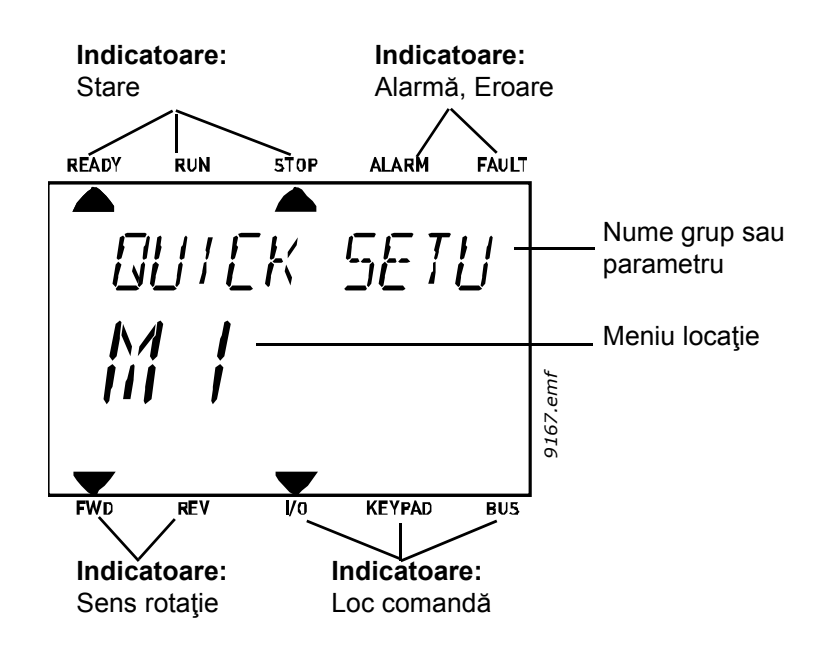

## 2.2.2 Utilizare panou de comandă

#### 2.2.2.1 Editare valori

Schimbați valoarea unui parametru respectând procedura de mai jos:

- 1. Identificați parametrul.
- 2. Intrați în modul Editare apăsând OK.
- Setaţi o valoare nouă cu butoanele săgeată sus/jos. De asemenea, puteţi trece de la o cifră la alta cu butoanele săgeată stânga/dreapta dacă valoarea este numerică şi schimbaţi apoi valoarea cu butoanele săgeată sus/jos.
- 4. Confirmați modificarea cu butonul OK sau ignorați schimbarea prin întoarcerea la nivelul anterior cu butonul Înapoi/Resetare.

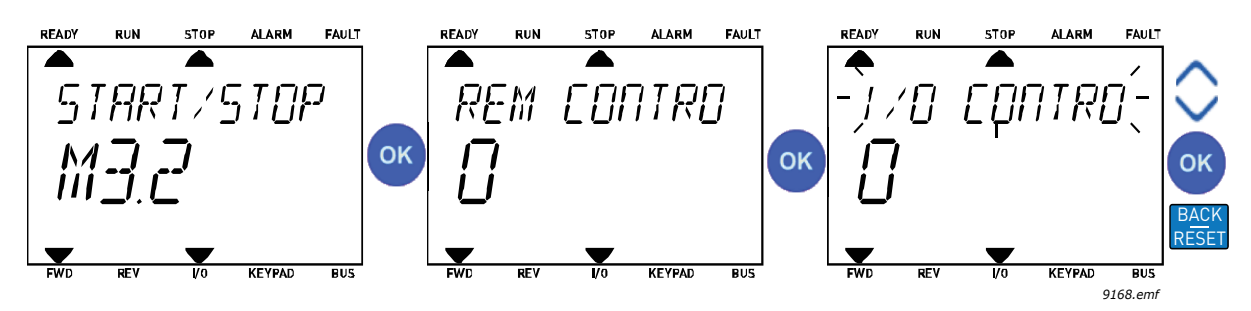

Figura 9. Editare valori

## 2.2.2.2 Resetarea erorii

Instrucțiuni privind modul de resetare a unei erori sunt disponibile în capitolul 3.8.1 la page 110.

## 2.2.2.3 Butonul de comandă Local/La distanță

Butonul LOC/LA DISTANŢĂ este utilizat pentru două funcții: pentru a accesa rapid pagina Comandă și pentru a trece cu ușurință de la loc comandă local (panou de comandă) la mod de comandă.

#### Locuri comandă

Locul comandă este sursa de comandă de unde unitatea de acţionare poate fi pornită sau oprită. Fiecare loc comandă are propriul parametru pentru selectarea referinţei frecvenţă sursă. În unitatea de acţionare HVAC, Locul comandă local este întotdeauna panoul de comandă. Modul de comandă este determinat de parametrul P1.15 (I/O sau Comunicaţii de date). Locul comandă selectat poate fi văzut în bara de stare a panoului de comandă.

#### Mod de comandă

I/O A, I/O B şi Comunicaţii de date pot fi utilizate ca moduri de comandă. I/O A şi Comunicaţii de date au cea mai scăzută prioritate şi pot fi alese cu parametrul P3.2.1 (*Mod de comandă.*). I/O B, încă o dată, poate şunta modul de comandă selectat cu parametrul P3.2.1 utilizând o intrare digitală. Intrarea digitală este selectată cu parametrul P3.5.1.5 (*Forţare c-dă B I/O*).

#### Control local

Panoul de comandă este întotdeauna utilizat ca loc de comandă în comandă locală. Comanda locală are o prioritate ridicată față de comanda la distanță. Aşadar, dacă, de exemplu, este şuntat de parametrul P3.5.1.5 prin intrare digitală în timp ce este *La distanță*, locul de comandă se va schimba totuşi în Panou de comandă dacă este selectat *Local*. Schimbarea dintre Comandă locală și La distanță poate fi realizată prin apăsarea butonului Loc/La distanță de pe panoul de comandă sau prin utilizarea parametrului "Local/La distanță" (ID211).

#### Schimbarea locurilor comandă

Schimbarea locului de comandă din La distanță în Local (panou de comandă).

- 1. Oriunde în structura meniului, apăsați butonul Loc/La distanță.
- 2. Utilizând butoanele săgeată, selectați Local/La distanță și confirmați cu butonul OK.
- 3. Pe următorul afișaj, selectați Local sau La distanță și confirmați încă o dată cu butonul OK.
- 4. Afişajul va reveni în aceeaşi locaţie în care a fost atunci când butonul Loc/La distanţă a fost apăsat. Cu toate acestea, dacă modul de comandă a fost schimbat în Local (Panou de comandă), vi se vor solicita referinţe despre panoul de comandă.

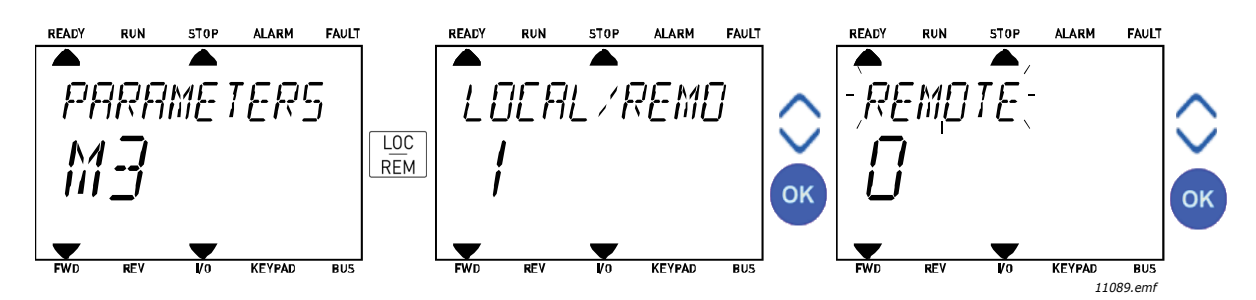

Figura 10. Schimbarea locurilor comandă

#### Accesarea paginii comandă

Pagina comandă este concepută pentru acționarea și supravegherea celor mai importante valori.

- 1. Oriunde în structura meniului, apăsați butonul Loc/La distanță.
- 2. Apăsați butonul Săgeată sus sau Săgeată jos pentru a selecta Pagina comandă și confirmați cu butonul OK.
- 3. Apare pagina comandă

Dacă locul comandă panou de comandă și panoul de comandă sunt selectate pentru utilizare, puteți seta *Referință panou comandă* după ce apăsați butonul *OK*. Dacă sunt utilizate alte locuri comandă sau valori referință, afișarea va arăta Referința frecvență care nu este editabilă.

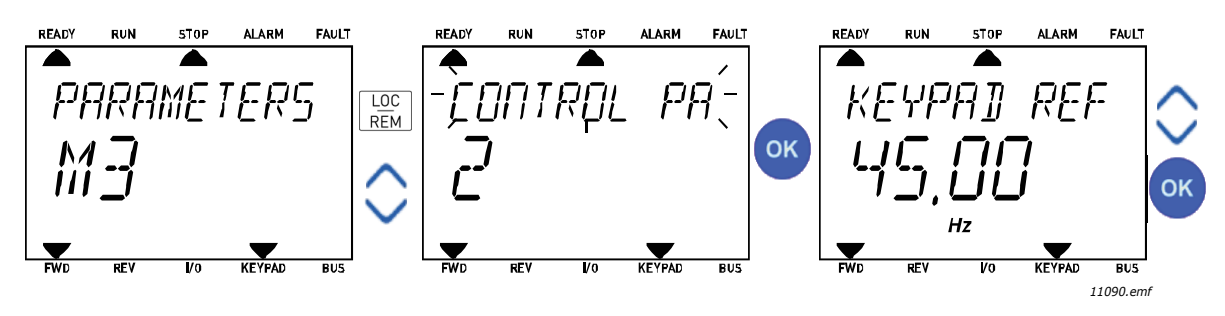

Figura 11. Accesare Pagină comandă

## 2.3 Structură meniu

Faceți clic și selectați articolul dorit pentru a primi mai multe informații despre acesta (manual electronic).

| Configurare            | A se vedea capitolul 3.4.     |  |  |  |  |
|------------------------|-------------------------------|--|--|--|--|
| rapida                 |                               |  |  |  |  |
| Monitor                | Multi-monitor*                |  |  |  |  |
|                        | Valori de bază                |  |  |  |  |
|                        | Funcții cronometru            |  |  |  |  |
|                        | Regulator PID 1               |  |  |  |  |
|                        | Regulator PID 2               |  |  |  |  |
|                        | Pompe multiple                |  |  |  |  |
|                        | Comunicații de date           |  |  |  |  |
|                        | Intrări temperatură           |  |  |  |  |
| Parametri              | A se vedea capitolul 3.       |  |  |  |  |
| Diagnostic             | Erori active                  |  |  |  |  |
|                        | Resetare erori                |  |  |  |  |
|                        | Istoric erori                 |  |  |  |  |
|                        | Contoare totalizatoare        |  |  |  |  |
|                        | Contoare parțiale             |  |  |  |  |
|                        | Informații software           |  |  |  |  |
| I/O şi hardware        | I/O de bază                   |  |  |  |  |
|                        | Slot D                        |  |  |  |  |
|                        | Slot E                        |  |  |  |  |
|                        | Ceas în timp real             |  |  |  |  |
|                        | Setări bloc de alimentare     |  |  |  |  |
|                        | Tastatură                     |  |  |  |  |
|                        | RS-485                        |  |  |  |  |
|                        | Ethernet                      |  |  |  |  |
| Setări utilizator      | Selectări limbă               |  |  |  |  |
|                        | Selectare aplicație           |  |  |  |  |
|                        | Copie de siguranță parametri* |  |  |  |  |
|                        | Nume unitate de acționare     |  |  |  |  |
| Favorite <sup>*</sup>  | A se vedea capitolul 2.1.2.6  |  |  |  |  |
| Niveluri<br>utilizator | A se vedea paragraful 2.3.8.  |  |  |  |  |

Tabelul 1. Meniuri panou de comandă

\*. Nu este disponibil în panoul de comandă text

#### 2.3.1 Configurare rapidă

Meniul Configurare rapidă include setul minim din parametrii comuni cei mai utilizați în timpul instalării și punerii în funcțiune. Informații mai detaliate despre parametrii acestui grup puteți găsi în capitolul 3.4.

#### 2.3.2 Monitor

#### Multi-monitor

OBSERVAŢIE: Acest meniu nu este disponibil în panoul de comandă text.

Pe pagina multi-monitor, puteți reuni nouă valori pe care doriți să le supravegheați.

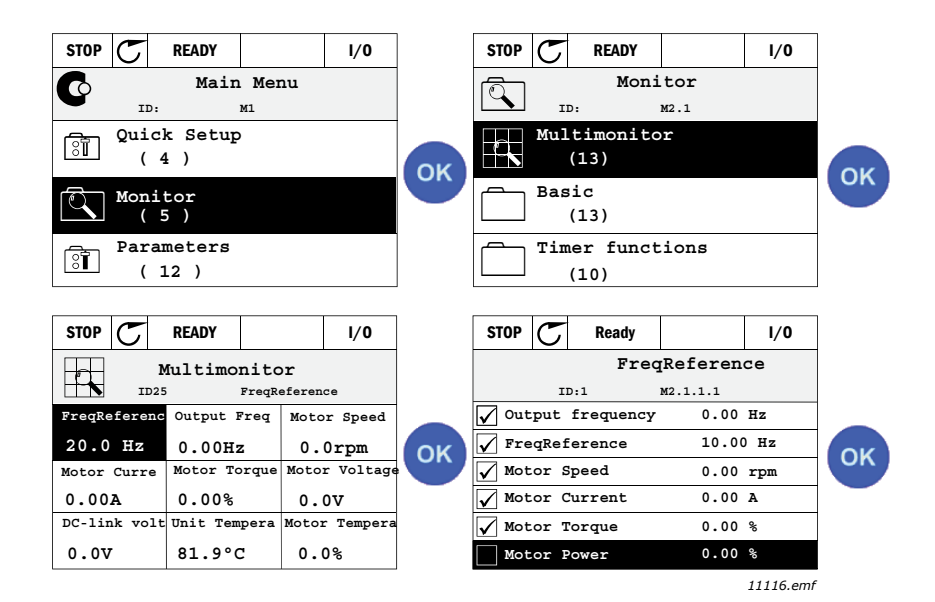

Figura 12. Pagina multi-supraveghere

Schimbați valoarea supravegheată prin activarea celulei valoare (cu butoanele săgeată stânga/ dreapta) și faceți clic pe OK. Apoi alegeți un articol nou în lista de valori Supraveghere și faceți clic încă o dată pe OK.

#### Valori de bază

Valorile de supraveghere de bază sunt valorile actuale ale parametrilor și semnalelor selectate, precum și stările și măsurătorile. Diverse aplicații pot avea un număr diferit de valori de supraveghere.

#### Funcții cronometru

Supravegherea funcțiilor cronometru și Ceas în timp real. A se vedea capitolul 3.5.3.

#### **Regulator PID 1**

Supravegherea valorilor regulator PID. A se vedea capitolele 3.5.4 și 3.5.5.

#### **Regulator PID 2**

Supravegherea valorilor regulator PID. A se vedea capitolele 3.5.4 și 3.5.5.

#### Pompe multiple

Supravegherea valorilor legate de utilizarea mai multor unități de acționare. A se vedea capitolul 3.5.6.

#### Comunicații de date

Comunicațiile de date sunt indicate ca valori supravegheate în scop de depanare, de ex. la punerea în funcțiune a comunicațiilor de date. A se vedea capitolul 3.5.7.

## 2.3.3 Parametri

Prin acest submeniu, puteți ajunge la grupurile de parametrii ai aplicațiilor și la parametri. Mai multe informații despre parametri în capitolul 3.

## 2.3.4 Diagnostic

În acest meniu, puteți găsi Erori active, Resetare erori, Istoric erori, Contoare și Informații software.

#### 2.3.4.1 Erori active

| Meniu        | Funcția                                                                                                    | Observație                                                                                                    |  |  |  |
|--------------|----------------------------------------------------------------------------------------------------|----------------------------------------------------------------------------------------------------|--|--|--|
| Erori active | Atunci când apare (apar) o eroare/<br>erori, afişajul cu numele erorii<br>începe să pâlpâie. Apăsaţi OK<br>pentru a vă întoarce la meniul<br>Diagnostic. <i>Erori active</i> Submeniul<br>arată numărul de erori. Selectaţi<br>eroarea şi apăsaţi OK pentru a<br>vizualiza datele eroare-timp. | Eroarea rămâne activă până când<br>este ștearsă cu butonul Resetare<br>(apăsați 2 s) sau cu un semnal de<br>resetare de la terminalul I/O,<br>comunicații de date sau alegând<br><i>Resetare erori</i> (a se vedea mai jos).<br>Memoria erorilor active poate stoca<br>maxim 10 erori în ordinea apariției<br>lor. |  |  |  |

#### 2.3.4.2 Resetare erori

| Meniu          | Funcția                                                                                                | Observație                                                                                                    |  |  |  |
|----------------|----------------------------------------------------------------------------------------------------|----------------------------------------------------------------------------------------------------|--|--|--|
| Resetare erori | În acest meniu puteți reseta erorile.<br>Pentru mai multe instrucțiuni, a se<br>vedea capitolul 3.8.1. | ATENȚIE! Îndepărtați Semnalul<br>comandă extern înainte de a reseta<br>eroarea, pentru a preveni restartarea<br>accidentală a unității de acționare. |  |  |  |

#### 2.3.4.3 Istoric erori

| Meniu         | Funcția                                             | Observație                                                                                                    |  |  |  |  |
|---------------|-----------------------------------------------------|----------------------------------------------------------------------------------------------------|--|--|--|--|
| Istoric erori | Ultimele 40 erori sunt stocate în<br>Istoric erori. | Intrați în Istoric erori și faceți clic pe<br>OK pe eroarea selectată arată datele<br>timpului erorii (detalii). |  |  |  |  |

## <u>2.3.4.4</u> <u>Contoare totalizatoare</u>

| Index   | Parametru                                           | Min | Мах | Unitate    | Presetat | ID   | Descriere                                                                                                    |
|---------|-----------------------------------------------------|-----|-----|------------|----------|------|----------------------------------------------------------------------------------------------------|
| V4.4.1  | Contor energie                                      |     |     | Variază    |          | 2291 | Cantitatea de energie preluată<br>din reţeaua de alimentare. Nu se<br>resetează.<br><b>OBSERVAȚIE PENTRU</b><br><b>PANOUL DE COMANDĂ TEXT:</b><br>Cea mai mare unitate de măsură<br>a energiei indicată pe panoul de<br>comandă standard este <i>MW</i> .<br>Dacă energia contorizată<br>depăşeşte valoarea de 999,9<br>MW, pe panoul de comandă nu<br>va mai fi afişată nicio unitate de<br>măsură. |
| V4.4.3  | Timp de lucru<br>(panou de comandă<br>grafic)       |     |     | a z oo:min |          | 2298 | Durata de lucru unitate de<br>comandă                                                                                                    |
| V4.4.4  | Timp de lucru<br>(panou de comandă<br>text)         |     |     | а          |          |      | Durata de lucru unitate de<br>comandă în total ani                                                                                                    |
| V4.4.5  | Timp de lucru<br>(panou de comandă<br>text)         |     |     | Z          |          |      | Durata de lucru unitate de<br>comandă în total zile                                                                                                    |
| V4.4.6  | Timp de lucru<br>(panou de comandă<br>text)         |     |     | oo:min:ss  |          |      | Durata de lucru unitate de<br>comandă în ore, minute şi<br>secunde                                                                                                    |
| V4.4.7  | Timp de funcţionare<br>(panou de comandă<br>grafic) |     |     | a z oo:min |          | 2293 | Durată funcționare motor                                                                                                    |
| V4.4.8  | Timp de funcționare<br>(panou de comandă<br>text)   |     |     | а          |          |      | Durată funcționare motor în total<br>ani                                                                                                    |
| V4.4.9  | Timp de funcţionare<br>(panou de comandă<br>text)   |     |     | Z          |          |      | Durată funcționare motor în total zile                                                                                                    |
| V4.4.10 | Timp de funcţionare<br>(panou de comandă<br>text)   |     |     | oo:min:ss  |          |      | Durată funcționare motor în ore,<br>minute și secunde                                                                                                    |
| V4.4.11 | Timp de conectare<br>(panou de comandă<br>grafic)   |     |     | a z oo:min |          | 2294 | Durata în care blocul de<br>alimentare a fost alimentat până<br>acum. Lipsă resetare.                                                                                                    |
| V4.4.12 | Timp de conectare<br>(panou de comandă<br>text)     |     |     | а          |          |      | Timp conectare în total ani                                                                                                    |
| V4.4.13 | Timp de conectare<br>(panou de comandă<br>text)     |     |     | Z          |          |      | Timp conectare în total zile                                                                                                    |
| V4.4.14 | Timp de conectare<br>(panou de comandă<br>text)     |     |     | oo:min:ss  |          |      | Timp de conectare în ore, minute<br>și secunde                                                                                                    |
| V4.4.15 | Contor comenzi<br>pornire                           |     |     |            |          | 2295 | Număr de câte ori a fost pornit blocul de alimentare.                                                                                                    |

#### Tabelul 2. Meniu Diagnostic, Parametri contoare totalizatoare

## <u>2.3.4.5</u> <u>Contoare parțiale</u>

| Index  | Parametru                                               | Min | Max | Unitate    | Presetat | ID   | Descriere                                                                                                    |
|--------|---------------------------------------------------------|-----|-----|------------|----------|------|----------------------------------------------------------------------------------------------------|
| V4.5.1 | Contor energie                                          |     |     | Variază    |          | 2296 | Contor de energie resetabil.<br><b>OBSERVAȚIE PENTRU</b><br><b>PANOUL DE COMANDĂ TEXT:</b><br>Cea mai mare unitate de măsură<br>a energiei indicată pe panoul de<br>comandă standard este <i>MW</i> .<br>Dacă energia contorizată depă-<br>şeşte valoarea de 999,9 MW, pe<br>panoul de comandă nu va mai fi<br>afişată nicio unitate de măsură.<br>Pentru a reseta contorul:<br>Panou de comandă text stan-<br><u>dard:</u><br>Apăsați lung (4 s) butonul OK.<br><u>Panou de comandă grafic:</u><br>Apăsați OK o singură dată. Va<br>apărea ecranul <i>Resetare contor</i> .<br>Apăsați OK încă o dată. |
| V4.5.3 | Durată de funcționare<br>(panou de comandă<br>grafic)   |     |     | a z oo:min |          | 2299 | Resetabil. A se vedea paragraful<br>4.5.1.                                                                                                    |
| V4.5.4 | Durată de funcționare<br>(panou de comandă<br>standard) |     |     | а          |          |      | Durată de lucru în total ani                                                                                                    |
| V4.5.5 | Durată de funcționare<br>(panou de comandă<br>standard) |     |     | d          |          |      | Durată de lucru în total zile                                                                                                    |
| V4.5.6 | Durată de funcţionare<br>(panou de comandă<br>standard) |     |     | oo:min:ss  |          |      | Durata de lucru în ore, minute şi<br>secunde                                                                                                    |

## Tabelul 3. Meniu Diagnostic, Parametri contoare parțiale

## 2.3.4.6 Informații software

#### Tabelul 4. Meniu Diagnostic, Software informații parametri

| Index  | Parametru                                           | Min | Мах | Unitate | Presetat | ID   | Descriere                                |
|--------|-----------------------------------------------------|-----|-----|---------|----------|------|------------------------------------------|
| V4.6.1 | Pachet software<br>(panou de comandă grafic)        |     |     |         |          | 2524 |                                          |
| V4.6.2 | ID pachet software<br>(panou de comandă text)       |     |     |         |          |      | Cod de identificare software.            |
| V4.6.3 | Versiune pachet software<br>(panou de comandă text) |     |     |         |          |      |                                          |
| V4.6.4 | Încărcare sistem                                    | 0   | 100 | %       |          | 2300 | Încărcare pe unitatea de<br>comandă CPU. |
| V4.6.5 | Nume aplicație<br>(panou de comandă grafic)         |     |     |         |          | 2525 | Numele aplicației                        |
| V4.6.6 | Cod identificare aplicație                          |     |     |         |          | 837  | Codul aplicației.                        |
| V4.6.7 | Versiune aplicație                                  |     |     |         |          | 838  |                                          |

## 2.3.5 I/O şi hardware

Mai multe setări pentru opțiuni sunt localizate în acest meniu.

## <u>2.3.5.1 I/O de bază</u>

Supravegheați aici stările de intrări și ieșiri.

| Tabelul 5  | I/O si | meniul | Hardware  | Parametrii  | 1/0 | de | bază |
|------------|--------|--------|-----------|-------------|-----|----|------|
| raberar o. | " O Şi | momun  | nanavarc, | i ululloull | "0  | uc | Duzu |

| Index   | Parametru               | Min | Max           | Unitate | Presetat | ID   | Descriere                                                                                                    |
|---------|-------------------------|-----|---------------|---------|----------|------|----------------------------------------------------------------------------------------------------|
| V5.1.1  | Intrare digitală 1      | 0   | 1             |         |          | 2502 | Starea semnalului digital de intrare                                                                            |
| V5.1.2  | Intrare digitală 2      | 0   | 1             |         |          | 2503 | Starea semnalului digital de intrare                                                                            |
| V5.1.3  | Intrare digitală 3      | 0   | 1             |         |          | 2504 | Starea semnalului digital de intrare                                                                            |
| V5.1.4  | Intrare digitală 4      | 0   | 1             |         |          | 2505 | Starea semnalului digital de intrare                                                                            |
| V5.1.5  | Intrare digitală 5      | 0   | 1             |         |          | 2506 | Starea semnalului digital de intrare                                                                            |
| V5.1.6  | Intrare digitală 6      | 0   | 1             |         |          | 2507 | Starea semnalului digital de intrare                                                                            |
| V5.1.7  | Mod intrare analogică 1 | 1   | -30<br>+200°C |         |          | 2508 | Arată modul selectat (cu punte de<br>şuntare) pentru Semnalul analogic<br>de intrare<br>1 = 020 mA<br>3 = 010 V |
| V5.1.8  | Intrare analogică 1     | 0   | 100           | %       |          | 2509 | Starea semnalului analogic de intrare                                                                           |
| V5.1.9  | Mod intrare analogică 2 | 1   | -30<br>+200°C |         |          | 2510 | Arată modul selectat (cu punte de<br>şuntare) pentru Semnalul analogic<br>de intrare<br>1 = 020 mA<br>3 = 010 V |
| V5.1.10 | Intrare analogică 2     | 0   | 100           | %       |          | 2511 | Starea semnalului analogic de intrare                                                                           |
| V5.1.11 | Mod ieşire analogică 1  | 1   | -30<br>+200°C |         |          | 2512 | Arată modul selectat (cu punte de<br>şuntare) pentru Semnalul analogic<br>de ieşire<br>1 = 020 mA<br>3 = 010 V  |
| V5.1.12 | leşire analogică 1      | 0   | 100           | %       |          | 2513 | Starea semnalului analogic de<br>ieşire                                                                         |

## 2.3.5.2 Sloturi placă de opțiuni

Parametrii din acest grup depind de placa opțională instalată. Dacă în sloturile D sau E nu este amplasată o placă de opțiuni, niciun parametru nu este vizibil. A se vedea capitolul 3.6.2 pentru localizarea sloturilor.

Când o placă de opțiuni este îndepărtată, textul informației F39 *Dispozitiv îndepărtat* va apărea pe ecran. A se vedea Table 74.

| Meniu  | FuncțiaFuncția | Observație                                            |  |  |  |  |
|--------|----------------|-------------------------------------------------------|--|--|--|--|
| Slot D | Setări         | Setări legate de placa opţională.                     |  |  |  |  |
|        | Supraveghere   | Informații legate de supravegherea plăcii de opțiuni. |  |  |  |  |
| Slot E | Setări         | Setări legate de placa opţională.                     |  |  |  |  |
|        | Supraveghere   | Informații legate de supravegherea plăcii de opțiuni. |  |  |  |  |

## 2.3.5.3 Ceas în timp real

| Index  | Parametru     | Min | Мах | Unitate  | Presetat | ID   | Descriere                                                                     |
|--------|---------------|-----|-----|----------|----------|------|-------------------------------------------------------------------------------|
| M5.5.1 | Stare baterie | 1   | 3   |          | 2        | 2205 | Starea bateriei.<br>1 = Neinstalată<br>2 = Instalată<br>3 = Schimbaţi bateria |
| M5.5.2 | Timp          |     |     | oo:mm:ss |          | 2201 | Ora și ziua actuală                                                           |
| M5.5.3 | Dată          |     |     | mm.dd.   |          | 2202 | Data curentă                                                                  |
| M5.5.4 | An            |     |     | aaaa     |          | 2203 | Anul curent                                                                   |
| M5.5.5 | Oră de vară   | 1   | 4   |          | 1        | 2204 | Regulă oră de vară<br>1 = Oprit<br>2 = UE<br>3 = SUA<br>4 = Rusia             |

Tabelul 6. Meniu I/O și hardware, parametri ceas în timp real

#### 2.3.5.4 Setări bloc de alimentare

#### Ventilator

Ventilatorul funcționează în modul optimizat sau în modul întotdeauna pornit. În modul optimizat, turația ventilatorului este comandată conform logicii interne a unității de acționare care primește date de la sistemele de măsurare a temperaturii (în caz de compatibilitate cu blocul de alimentare), după care ventilatorul se oprește timp de 5 minute dacă unitatea de acționare se află în starea de oprire. În modul întotdeauna pornit, ventilatorul funcționează la turație maximă, fără oprire.

| Index    | Parametru                                | Min | Max     | Unitate | Presetat | ID   | Descriere                                  |
|----------|------------------------------------------|-----|---------|---------|----------|------|--------------------------------------------|
| V5.5.1.1 | Mod comandă<br>ventilator                | 0   | 1       |         | 1        | 2377 | 0 = Întotdeauna pornit<br>1 = Optimizat    |
| M5.6.1.5 | Durată de viață venti-<br>lator          | N/A | N/A     |         | 0        | 849  | Durată de viață ventilator                 |
| M5.6.1.6 | Limită alarmă durată<br>viață ventilator | 0   | 200 000 | h       | 50 000   | 824  | Limită alarmă durată viață venti-<br>lator |
| M5.6.1.7 | Resetare durată de<br>viață ventilator   | N/A | N/A     |         | 0        | 823  | Resetare durată de viață venti-<br>lator   |

#### Chopper frână

| Tabelul 8. | Setări | bloc de | alimentare, | chopper | frână |
|------------|--------|---------|-------------|---------|-------|
|------------|--------|---------|-------------|---------|-------|

| Index    | Parametru         | Min | Max | Unitate | Presetat | ID   | Descriere                                                                                                    |
|----------|-------------------|-----|-----|---------|----------|------|----------------------------------------------------------------------------------------------------|
| P5.6.2.1 | Mod chopper frână | 0   | 3   |         | 0        | 2526 | 0 = Dezactivat<br>1 = Activat (funcţionare)<br>2 = Activat (funcţionare şi<br>oprire)<br>3 = Activat (funcţionare, fără<br>testare) |

#### Filtru sinus

Suportul filtru sinus limitează profunzimea supramodulației și previne reducerea frecvenței de comutare la funcțiile de gestionare a temperaturii.

| Index    | Parametru    | Min | Мах | Unitate | Presetat | ID   | Descriere                     |
|----------|--------------|-----|-----|---------|----------|------|-------------------------------|
| P5.6.4.1 | Filtru sinus | 0   | 1   |         | 0        | 2507 | 0 = Dezactivat<br>1 = Activat |

| Tabelul 9. | Setări | bloc | de | alimentare, | filtru | sinus |
|------------|--------|------|----|-------------|--------|-------|
|------------|--------|------|----|-------------|--------|-------|

## <u>2.3.5.5</u> <u>Tastatură</u>

|         |         |                    |           | -        |         |
|---------|---------|--------------------|-----------|----------|---------|
| Tabelul | 10. I/O | si meniul Hardware | Parametri | panou de | comandă |
|         |         | <u>.</u>           |           |          |         |

| Index  | Parametru             | Min | Мах | Unitate | Presetat | ID   | Descriere                                                                                                    |
|--------|-----------------------|-----|-----|---------|----------|------|----------------------------------------------------------------------------------------------------|
| P5.7.1 | Durată temporizare    | 0   | 60  | min     | 0        | 804  | Timpul în care afişajul va<br>reveni la pagină este definit cu<br>parametrul Pagină implicită.<br>0 = Neutilizat                                      |
| P5.7.2 | Pagină implicită      | 0   | 4   |         | 0        | 2318 | 0 = Niciunul<br>1 = Intr.index meniu<br>2 = Meniu principal<br>3 = Pagină comandă<br>4 = Multi-monitor                                                |
| P5.7.3 | Index meniu           |     |     |         |          | 2499 | Setaţi indexul meniu pentru<br>pagina dorită şi activaţi-l cu<br>parametrul Pagină implicită =<br>1.                                                  |
| P5.7.4 | Contrast*             | 30  | 70  | %       | 50       | 830  | Setaţi contrastul monitorului (3070 %).                                                                                                    |
| P5.7.5 | Timp iluminare fundal | 0   | 60  | min     | 5        | 818  | Setaţi timpul în care iluminarea<br>fundalului se va opri (060<br>min). Dacă setarea este 0 s,<br>iluminarea de fundal va fi<br>întotdeauna activată. |

\* Disponibil numai pentru panoul de comandă cu afișaj grafic

## 2.3.5.6 Comunicații de date

Parametrii legați de comunicațiile de date ale plăcilor pot fi găsite în meniul *I/O și Hardware*. Acești parametri sunt explicați în detaliu în manualul respectiv de comunicații de date.

| Nivel submeniu 1 | Nivel submeniu 2 | Nivel submeniu 3 | Nivel submeniu 4           |  |
|------------------|------------------|------------------|----------------------------|--|
| RS-485           | Setări comune    | Protocol         | Modbus/RTU                 |  |
|                  |                  |                  | N2                         |  |
|                  |                  |                  | BACnet MS/TP               |  |
|                  | Modbus/RTU       | Parametri        | Adresă slave               |  |
|                  |                  |                  | Viteză transmisie          |  |
|                  |                  |                  | Tip paritate               |  |
|                  |                  |                  | Biţi de stop               |  |
|                  |                  |                  | Timeout comunicație        |  |
|                  |                  |                  | Mod de lucru               |  |
|                  |                  | Supraveghere     | Stare protocol bus de câmp |  |
|                  |                  |                  | Stare comunicație          |  |
|                  |                  |                  | Funcții nepermise          |  |
|                  |                  |                  | Adrese date nepermise      |  |
|                  |                  |                  | Valori date nepermise      |  |
|                  |                  |                  | Slave ocupat               |  |
|                  |                  |                  | Eroare paritate memorie    |  |
|                  |                  |                  | Eroare slave               |  |
|                  |                  |                  | Ultimul răspuns eronat     |  |
|                  |                  |                  | Cuvânt de comandă          |  |
|                  |                  |                  | Cuvânt de stare            |  |
|                  | N2               | Parametri        | Adresă aparat              |  |
|                  |                  |                  | Timeout comunicație        |  |
|                  |                  | Supraveghere     | Stare protocol bus de câmp |  |
|                  |                  |                  | Stare comunicație          |  |
|                  |                  |                  | Date nevalabile            |  |
|                  |                  |                  | Comenzi nevalabile         |  |
|                  |                  |                  | Comandă neacceptată        |  |
|                  |                  |                  | Cuvânt de comandă          |  |
|                  |                  |                  | Cuvânt de stare            |  |
| RS-485           | BACnet MS/TP     | Parametri        | Viteză transmisie          |  |
|                  |                  |                  | Autobauding                |  |
|                  |                  |                  | Adresă MAC                 |  |
|                  |                  |                  | Număr instanță             |  |
|                  |                  |                  | Timeout comunicatie        |  |
|                  |                  | Supraveghere     | Stare protocol bus de câmp |  |
|                  |                  |                  | Stare comunicatie          |  |
|                  |                  |                  | Număr instantă actuală     |  |
|                  |                  |                  | Cod eroare                 |  |
|                  |                  |                  | Cuvânt de comandă          |  |
|                  |                  |                  | Cuvânt de stare            |  |

| Ethernet | Setări comune | Mod adresă IP    |                            |
|----------|---------------|------------------|----------------------------|
|          |               | IP fix           | Adresă IP                  |
|          |               |                  | Mască subrețea             |
|          |               |                  | Gateway presetat           |
|          |               | Adresă IP        |                            |
|          |               | Mască subrețea   |                            |
|          |               | Gateway presetat |                            |
|          | Modbus/TCP    | Setări comune    | Limită conexiune           |
|          |               |                  | Adresă slave               |
|          |               |                  | Timeout comunicație        |
|          |               | Supraveghere*    | Stare protocol bus de câmp |
|          |               |                  | Stare comunicație          |
|          |               |                  | Funcții nepermise          |
|          |               |                  | Adrese date nepermise      |
|          |               |                  | Valori date nepermise      |
|          |               |                  | Slave ocupat               |
|          |               |                  | Eroare paritate memorie    |
|          |               |                  | Eroare slave               |
|          |               |                  | Ultimul răspuns eronat     |
|          |               |                  | Cuvânt de comandă          |
|          |               |                  | Cuvânt de stare            |
|          | BACnet/IP     | Setări           | Număr instanță             |
|          |               |                  | Timeout comunicație        |
|          |               |                  | Protocol utilizat          |
|          |               |                  | IP BBMD                    |
|          |               |                  | Port BBMD                  |
|          |               |                  | Timp de funcționare        |
|          |               | Supraveghere     | Stare protocol bus de câmp |
|          |               |                  | Stare comunicație          |
|          |               |                  | Număr instanță actuală     |
|          |               |                  | Cuvânt de comandă          |
|          |               |                  | Cuvânt de stare            |
|          |               |                  |                            |

\* Va apărea numai după stabilirea conexiunii

| Index    | Parametru | Min | Max | Unitate | Presetat | ID   | Descriere                                                         |
|----------|-----------|-----|-----|---------|----------|------|-------------------------------------------------------------------|
| P5.8.1.1 | Protocol  | 0   | 9   |         | 0        | 2208 | 0 = Lipsă protocol<br>4 = Modbus RTU<br>5 = N2<br>9 = BACnet MSTP |

Tabelul 11. Setări comune RS-485

Tabelul 12. Parametri ModBus RTU (Acest tabel este vizibil numai dacă protocolul P5.8.1.1 = 4/Modbus RTU)

| Index      | Parametru                | Min   | Max      | Unitate | Presetat | ID   | Descriere           |
|------------|--------------------------|-------|----------|---------|----------|------|---------------------|
| P5.8.3.1.1 | Adresă slave             | 1     | 247      |         | 1        | 2320 | Adresă slave        |
| P5.8.3.1.2 | Viteză transmisie        | 300   | 230 400  | bps     | 9600     | 2378 | Viteză transmisie   |
| P5.8.3.1.3 | Tip paritate             | Par   | Niciunul |         | Niciunul | 2379 | Tip paritate        |
| P5.8.3.1.4 | Biţi de stop             | 1     | 2        |         | 2        | 2380 | Biţi de stop        |
| P5.8.3.1.5 | Timeout comunica-<br>ţie | 0     | 65 535   | S       | 10       | 2321 | Timeout comunicație |
| P5.8.3.1.6 | Mod de lucru             | Slave | Master   |         | Slave    | 2374 | Mod de lucru        |

Tabelul 13. Supraveghere ModBus RTU (Acest tabel este vizibil numai dacă protocolul P5.8.1.1 = 4/ Modbus RTU)

| Index       | Parametru                     | Min | Мах | Unitate | Presetat | ID   | Descriere                  |
|-------------|-------------------------------|-----|-----|---------|----------|------|----------------------------|
| M5.8.3.2.1  | Stare protocol bus de<br>câmp |     |     |         | 0        | 2381 | Stare protocol bus de câmp |
| P5.8.3.2.2  | Stare comunicație             | 0   | 0   |         | 0        | 2382 | Stare comunicație          |
| M5.8.3.2.3  | Funcții nepermise             |     |     |         | 0        | 2383 | Funcții nepermise          |
| M5.8.3.2.4  | Adrese date neper-<br>mise    |     |     |         | 0        | 2384 | Adrese date nepermise      |
| M5.8.3.2.5  | Valori date nepermise         |     |     |         | 0        | 2385 | Valori date nepermise      |
| M5.8.3.2.6  | Slave ocupat                  |     |     |         | 0        | 2386 | Slave ocupat               |
| M5.8.3.2.7  | Eroare paritate memo-<br>rie  |     |     |         | 0        | 2387 | Eroare paritate memorie    |
| M5.8.3.2.8  | Eroare slave                  |     |     |         | 0        | 2388 | Eroare slave               |
| M5.8.3.2.9  | Ultimul răspuns eronat        |     |     |         | 0        | 2389 | Ultimul răspuns eronat     |
| M5.8.3.2.10 | Cuvânt de comandă             |     |     |         | 16#0     | 2390 | Cuvânt de comandă          |
| M5.8.3.2.11 | Cuvânt de stare               |     |     |         | 16#0     | 2391 | Cuvânt de stare            |

Tabelul 14. Parametri N2 (Acest tabel este vizibil numai dacă protocolul P5.8.1.1 = 5/N2)

| Index       | Parametru           | Min | Мах | Unitate | Presetat | ID   | Descriere           |
|-------------|---------------------|-----|-----|---------|----------|------|---------------------|
| P 5.8.3.1.1 | Adresă aparat       | 1   | 255 |         | 1        | 2350 | Adresă aparat       |
| P 5.8.3.1.2 | Timeout comunicație | 0   | 255 |         | 10       | 2351 | Timeout comunicație |

Tabelul 15. Supraveghere N2 (Acest tabel este vizibil numai dacă protocolul P5.8.1.1 = 5/N2)

| Index      | Parametru                     | Min | Мах | Unitate | Presetat | ID   | Descriere                  |
|------------|-------------------------------|-----|-----|---------|----------|------|----------------------------|
| M5.8.3.2.1 | Stare protocol bus de<br>câmp |     |     |         | 0        | 2399 | Stare protocol bus de câmp |
| M5.8.3.2.2 | Stare comunicație             | 0   | 0   |         | 0        | 2400 | Stare comunicație          |
| M5.8.3.2.3 | Date nevalabile               |     |     |         | 0        | 2401 | Date nevalabile            |
| M5.8.3.2.4 | Comenzi nevalabile            |     |     |         | 0        | 2402 | Comenzi nevalabile         |
| M5.8.3.2.5 | Comandă refuzată              |     |     |         | 0        | 2403 | Comandă refuzată           |
| M5.8.3.2.6 | Cuvânt de comandă             |     |     |         | 16#0     | 2404 | Cuvânt de comandă          |
| M5.8.3.2.7 | Cuvânt de stare               |     |     |         | 16#0     | 2405 | Cuvânt de stare            |

| Tabelul 16. Parametri BACnet MSTP | (Acest tabel este vizibil | numai dacă protocolul F | °5.8.1.1 = 9/ |
|-----------------------------------|---------------------------|-------------------------|---------------|
|                                   | BACNetMSTP)               |                         |               |

| Index      | Parametru           | Min  | Max          | Unitate | Presetat | ID   | Descriere           |
|------------|---------------------|------|--------------|---------|----------|------|---------------------|
| P5.8.3.1.1 | Viteză transmisie   | 9600 | 76 800       | bps     | 9600     | 2392 | Viteză transmisie   |
| P5.8.3.1.2 | Autobauding         | 0    | 1            |         | 0        | 2330 | Autobauding         |
| P5.8.3.1.3 | Adresă MAC          | 1    | 127          |         | 1        | 2331 | Adresă MAC          |
| P5.8.3.1.4 | Număr instanță      | 0    | 4 194<br>303 |         | 0        | 2332 | Număr instanță      |
| P5.8.3.1.5 | Timeout comunicație | 0    | 65 535       |         | 10       | 2333 | Timeout comunicație |

| Tabelul 17. Supraveghere BACnet MSTP | (Acest tabel este vizibil numai dacă protocolul P5.8.1.1 = 9 | )/ |
|--------------------------------------|--------------------------------------------------------------|----|
|                                      | BACNetMSTP)                                                  |    |

| Index      | Parametru                     | Min | Мах | Unitate | Presetat | ID   | Descriere                     |
|------------|-------------------------------|-----|-----|---------|----------|------|-------------------------------|
| M5.8.3.2.1 | Stare protocol bus de<br>câmp |     |     |         | 0        | 2393 | Stare protocol bus de<br>câmp |
| M5.8.3.2.2 | Stare comunicație             |     |     |         | 0        | 2394 | Stare comunicație             |
| M5.8.3.2.3 | Instanță actuală              |     |     |         | 0        | 2395 | Instanță actuală              |
| M5.8.3.2.4 | Cod eroare                    |     |     |         | 0        | 2396 | Cod eroare                    |
| M5.8.3.2.5 | Cuvânt de comandă             |     |     |         | 16#0     | 2397 | Cuvânt de comandă             |
| M5.8.3.2.6 | Cuvânt de stare               |     |     |         | 16#0     | 2398 | Cuvânt de stare               |

Tabelul 18. Setări comune Ethernet

| Index    | Parametru     | Min | Max | Unitate | Presetat | ID   | Descriere                        |
|----------|---------------|-----|-----|---------|----------|------|----------------------------------|
| P5.9.1.1 | Mod adresă IP | 0   | 1   |         | 1        | 2482 | 0 = IP fix<br>1 = DHCP cu AutoIP |

| Index      | Parametru        | Min | Мах | Unitate | Presetat     | ID   | Descriere                                         |
|------------|------------------|-----|-----|---------|--------------|------|---------------------------------------------------|
| P5.9.1.2.1 | Adresă IP        |     |     |         | 192.168.0.10 | 2529 | Parametrul este în uz<br>dacă P5.9.1.1 = 0/IP fix |
| P5.9.1.2.2 | Mască subrețea   |     |     |         | 255.255.0.0  | 2530 | Parametrul este în uz<br>dacă P5.9.1.1 = 0/IP fix |
| P5.9.1.2.3 | Gateway presetat |     |     |         | 192.168.0.1  | 2531 | Parametrul este în uz<br>dacă P5.9.1.1 = 0/IP fix |
| M5.9.1.3   | Adresă IP        |     |     |         | 0            | 2483 | Adresă IP                                         |
| M5.9.1.4   | Mască subrețea   |     |     |         | 0            | 2484 | Mască subrețea                                    |
| M5.9.1.5   | Gateway presetat |     |     |         | 0            | 2485 | Gateway presetat                                  |
| M5.9.1.6   | Adresă MAC       |     |     |         |              | 2486 | Adresă MAC                                        |

#### Tabelul 19. IP fix

#### Tabelul 20. Setări comune ModBus TCP

| Index      | Parametru           | Min | Max    | Unitate | Presetat | ID   | Descriere           |
|------------|---------------------|-----|--------|---------|----------|------|---------------------|
| P5.9.2.1.1 | Limită conexiune    | 0   | 3      |         | 3        | 2446 | Limită conexiune    |
| P5.9.2.1.2 | Adresă slave        | 0   | 255    |         | 255      | 2447 | Adresă slave        |
| P5.9.2.1.3 | Timeout comunicație | 0   | 65 535 | S       | 10       | 2448 | Timeout comunicație |

#### Tabelul 21. Setări BACnet IP

| Index      | Parametru           | Min | Max          | Unitate | Presetat    | ID   | Descriere           |
|------------|---------------------|-----|--------------|---------|-------------|------|---------------------|
| P5.9.3.1.1 | Număr instanță      | 0   | 4 194<br>303 |         | 0           | 2406 | Număr instanță      |
| P5.9.3.1.2 | Timeout comunicație | 0   | 65 535       |         | 0           | 2407 | Timeout comunicație |
| P5.9.3.1.3 | Protocol în uz      | 0   | 1            |         | 0           | 2408 | Protocol în uz      |
| P5.9.3.1.4 | IP BBMD             |     |              |         | 192.168.0.1 | 2409 | IP BBMD             |
| P5.9.3.1.5 | Port BBMD           | 1   | 65 535       |         | 47 808      | 2410 | Port BBMD           |
| P5.9.3.1.6 | Timp de funcţionare | 0   | 255          |         | 0           | 2411 | Timp de funcţionare |

#### Tabelul 22. Supraveghere BACnet IP

| Index      | Parametru                     | Min | Мах | Unitate | Presetat | ID   | Descriere                  |
|------------|-------------------------------|-----|-----|---------|----------|------|----------------------------|
| M5.9.3.2.1 | Stare protocol bus de<br>câmp |     |     |         | 0        | 2412 | Stare protocol bus de câmp |
| P5.9.3.2.2 | Stare comunicație             | 0   | 0   |         | 0        | 2413 | Stare comunicație          |
| M5.9.3.2.3 | Instanță actuală              |     |     |         | 0        | 2414 | Date nevalabile            |
| M5.9.3.2.4 | Cuvânt de comandă             |     |     |         | 16#0     | 2415 | Cuvânt de comandă          |
| M5.9.3.2.5 | Cuvânt de stare               |     |     |         | 16#0     | 2416 | Cuvânt de stare            |

#### 2.3.6 Setări utilizator

| Index | Parametru                       | Min                               | Max     | Unitate | Presetat    | ID       | Descriere                                                   |  |  |
|-------|---------------------------------|-----------------------------------|---------|---------|-------------|----------|-------------------------------------------------------------|--|--|
| P6.1  | Selectări limbă                 | Variază                           | Variază |         | Variază     | 802      | Depinde de pachetul de limbi.                               |  |  |
| M6.5  | Copie de siguranță<br>parametri | A se vedea tabelul 24 de mai jos. |         |         |             |          |                                                             |  |  |
| M6.6  | Comparare parametri             |                                   |         | A se ve | edea tabelu | ıl 25 de | mai jos.                                                    |  |  |
| P6.7  | Nume unitate de acţio-<br>nare  |                                   |         |         |             |          | Dați un nume unității de acțio-<br>nare, dacă este necesar. |  |  |

Tabelul 23. Meniu setări utilizator, setări generale

### 2.3.6.1 Copie de siguranță parametri

Tabelul 24. Meniu pentru setări utilizator, parametri pentru copie de siguranță parametri

| Index  | Parametru                                     | Min | Мах | Unitate | Presetat | ID   | Descriere                                                                                                    |
|--------|-----------------------------------------------|-----|-----|---------|----------|------|----------------------------------------------------------------------------------------------------|
| P6.5.1 | Revenire la setările din<br>fabrică           |     |     |         |          | 831  | Restaurează valorile<br>parametrilor impliciți și inițiați<br>ActivareAsistent                                          |
| P6.5.2 | Memorare în panoul<br>de comandă <sup>*</sup> |     |     |         |          | 2487 | Salvați valorile parametrilor în<br>panoul de comandă, de<br>exemplu pentru a le copia pe<br>altă unitate de acționare. |
| P6.5.3 | Restaurare din panoul de comandă*             |     |     |         |          | 2488 | Încărcați valorile parametrilor<br>din panoul de comandă în<br>unitatea de acționare.                                   |
| P6.5.4 | Salvare în set 1                              |     |     |         |          | 2489 | Salvaţi valorile parametrilor în set parametri 1.                                                                       |
| P6.5.5 | Restaurare din set 1                          |     |     |         |          | 2490 | Încărcați valorile parametrilor<br>din set parametri 1.                                                                 |
| P6.5.6 | Salvare în set 2                              |     |     |         |          | 2491 | Salvaţi valorile parametrilor în set parametri 2.                                                                       |
| P6.5.7 | Restaurare din set 2                          |     |     |         |          | 2492 | Încărcați valorile parametrilor<br>din set parametri 2.                                                                 |

\*. Disponibil numai pentru panoul de comandă cu afișaj grafic

| Tabelul 25. | Comparare | parametri |
|-------------|-----------|-----------|
|-------------|-----------|-----------|

| Index  | Parametru                       | Min | Мах | Unitate | Presetat | ID   | Descriere                                              |
|--------|---------------------------------|-----|-----|---------|----------|------|--------------------------------------------------------|
| P6.6.1 | Set activ-set 1                 |     |     |         |          | 2493 | Începe compararea parame-<br>trilor cu setul selectat. |
| P6.6.2 | Set activ-set 2                 |     |     |         |          | 2494 | Începe compararea parame-<br>trilor cu setul selectat. |
| P6.6.3 | Set activ-valori prese-<br>tate |     |     |         |          | 2495 | Începe compararea parame-<br>trilor cu setul selectat. |
| P6.6.4 | Set activ-set panou<br>comandă  |     |     |         |          | 2496 | Începe compararea parame-<br>trilor cu setul selectat. |

## 2.3.7 Favorite

OBSERVAŢIE: Acest meniu nu este disponibil în panoul de comandă text.

Favoritele sunt de obicei utilizate pentru a reuni un set de parametri sau semnale de supraveghere din alte meniuri panou de comandă. Puteți adăuga articole sau parametri la dosarul Favorite, a se vedea capitolul 2.1.2.6.

Pentru a șterge un articol sau parametru din dosarul Favorite, efectuați următoarele:

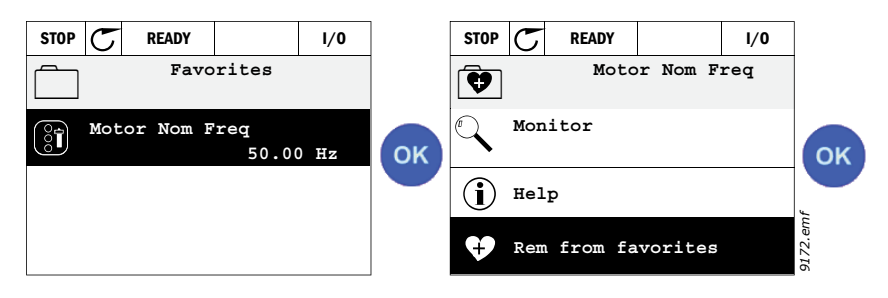

## 2.3.8 Niveluri utilizator

Parametrii nivel utilizator sunt destinați să limiteze vizibilitatea parametrilor și pentru a preveni parametrizarea neautorizată și involuntară de pe panoul de comandă.

| Index | Parametru        | Min | Max | Unitate | Presetat | ID   | Descriere                                                                                                    |
|-------|------------------|-----|-----|---------|----------|------|----------------------------------------------------------------------------------------------------|
| P8.1  | Nivel utilizator | 0   | 1   |         | 0        | 1194 | 0 = Normal<br>1 = Supraveghere<br>În nivelul monitorizare numai<br>meniurile Monitor, Favorite şi<br>Niveluri utilizator sunt vizibile<br>în meniul principal.                                                                                                    |
| P8.2  | Cod de acces     | 0   | 9   |         | 0        | 2362 | Dacă setați o valoare diferită<br>de 0 înainte de a schimba în<br>supraveghere atunci când de<br>ex. nivelul utilizatorului<br><i>Normal</i> este activ, codul de<br>acces va fi solicitat atunci<br>când încercați să schimbați<br>înapoi în <i>Normal</i> . Poate fi,<br>prin urmare, utilizat pentru a<br>preveni<br>parametrizarea neautorizată<br>pe panoul de comandă. |

Tabelul 26. Parametrii nivel utilizator

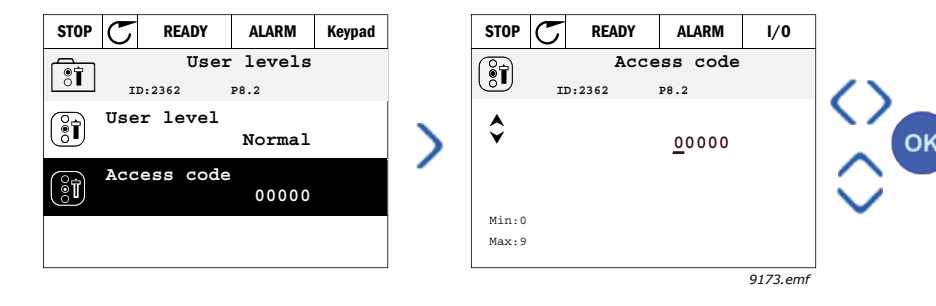

## 3. APLICAŢIA VACON HVAC

Unitatea de acționare Vacon HVAC conține aplicația preîncărcată pentru utilizare instantanee.

Parametrii acestei aplicații sunt afișați în capitolul 3.6 al acestui manual și explicați în detaliu în capitolul 3.7.

## 3.1 Funcții specifice ale aplicației Vacon HVAC

Aplicația Vacon HVAC este o aplicație ușor de utilizat nu numai pentru aplicațiile de bază Pompă și Ventilator, unde numai un motor și o unitate de acționare sunt necesare, dar, de asemenea, oferă vaste posibilități pentru controlul PID.

### Caracteristici

- Activare asistent pentru setare extrem de rapidă pentru aplicațiile de bază pompă sau ventilator
- Mini-asistenți pentru a ușura setarea aplicațiilor
- Butonul Local/La distanţă pentru schimbarea uşoară între Local (panou de comandă) şi Mod de comandă. Modul de comandă este selecționat de parametrul (I/O sau Comunicații de date)
- Pagină comandă pentru acționarea și supravegherea celor mai importante valori.
- Intrarea Interblocare funcționare (Atenuator interblocare). Unitatea de acționare nu se va activa până ce această intrare nu va fi activată.
- Diferite moduri preîncălzite folosite pentru a evita problemele cu condensul
- Frecvența maximă de ieșire 320 Hz
- Ceas în timp real şi funcţii cronometru disponibile (este necesară o baterie opţională).
  Posibilitatea de a programa 3 canale de cronometru pentru a obţine diferite funcţii ale unităţii de acţionare (de ex. Pornire/Oprire şi Frecvenţe presetate)
- **Regulator PID extern** disponibil. Poate fi utilizat pentru a comanda de ex. o valvă utilizând I/O de la unitatea de acționare
- **Funcția mod de așteptare** care activează și dezactivează în mod automat unitatea de acționare în funcțiune cu nivelurile definite de către utilizator pentru a economisi energie.
- Regulator PID 2 zone (2 valori actuale diferite; comandă minimă și maximă)
- Două valori de referință sursă pentru regulatorul PID. Selectabil cu intrare digitală
- Funcția Creștere valoare de referință PID.
- Funcția Reglaj anticipativ pentru a îmbunătăți răspunsul la schimbările procesului
- Supraveghere valoare proces
- Comandă Multi-pompă
- **Compensare pierdere de presiune** pentru compensarea presiunii pierdute în conducte de ex. atunci când senzorul este plasat incorect lângă pompă sau ventilator

## 3.2 Exemple de conexiuni de comandă

|                                                          |    | P               | la   | că I/O standard                             |                                |
|----------------------------------------------------------|----|-----------------|------|---------------------------------------------|--------------------------------|
|                                                          | B  | ornă            |      | Semnal                                      | Presetat                       |
|                                                          | 1  | +10 V           | ref  | Ieșire de referință                         |                                |
| potențiometru   \<br>110 kW                              | 2  | AI1+            |      | Intrare analogică,<br>tensiune sau curent*  | Tensiune                       |
|                                                          | 3  | AI1-            |      | Bornă "comun" intrare<br>analogică (curent) | Tensiurie                      |
| Referință distanță — — — — — — — — — — — — — — — — — — — | 4  | AI2+            |      | Intrare analogică,<br>tensiune sau curent   | Curent                         |
| (programabil)                                            | 5  | AI2-            |      | Bornă "comun" intrare<br>analogică (curent) | curche                         |
| ı——————————                                              | 6  | 24V ies         | şire | 24 V tensiune aux.                          |                                |
|                                                          | 7  | GND •           |      | Masă I/O                                    |                                |
|                                                          | 8  | DI1             |      | Intrare digitală 1                          | Pornire<br>ÎNAINTE             |
|                                                          | 9  | DI2             |      | Intrare digitală 2                          | Pornire<br>ÎNAPOI              |
|                                                          | 10 | DI3             |      | Intrare digitală 3                          | Eroare                         |
|                                                          | 11 | СМ              | •    | Comun A pentru<br>DIN1-DIN6**               |                                |
|                                                          | 12 | 24V<br>ieşire   | •    | 24 V tensiune aux.                          |                                |
|                                                          | 13 | GND             |      | Masă I/O                                    |                                |
|                                                          | 14 | DI4             |      | Intrare digitală 4                          | Select.<br>frecv.<br>preset. 1 |
|                                                          | 15 | DI5             |      | Intrare digitală 5                          | Select.<br>frecv.<br>preset. 2 |
|                                                          | 16 | DI6             |      | Intrare digitală 6                          | Resetare<br>eroare             |
|                                                          | 17 | СМ              | •    | Comun A pentru<br>DIN1-DIN6**               |                                |
|                                                          | 18 | AO1+            |      | Semnal analogic (ieşire +)                  | Frecvență                      |
|                                                          | 19 | AO-/G           | ND   | Comun ieşire analogică                      | ieșire                         |
|                                                          | 30 | +24V<br>intrare |      | 24 V tensiune auxiliară<br>intrare          |                                |
|                                                          | Α  | RS485           |      | Bus serial, negativ                         |                                |
| Către Placa de releu<br>1 sau 2                          | В  | RS485           |      | Bus serial, pozitiv                         |                                |

Tabelul 27. Exemplu de conexiune, placă I/O standard

\*Selectabil cu comutatoare DIP, a se vedea Manualul de instalare Vacon 100.

\*\*Intrările digitale pot fi izolate față de masă.

A se vedea Manualul de instalare Vacon. 9443\_ro

| De la Placă I/O standard   |                    | Placă de releu 1 |          |               |                  | Burnatat    |
|----------------------------|--------------------|------------------|----------|---------------|------------------|-------------|
| De la borna<br>#. 6 sau 12 | De la borna<br>#13 | Bornă            |          | Semnal        |                  | Presetat    |
| L                          | 1                  | 21               | RO1/1 NC | $\overline{}$ |                  |             |
|                            |                    | 22               | RO1/2 CM |               | Ieșire 1 releu   | FUNCTIONARE |
|                            |                    | 23               | RO1/3 NO |               |                  |             |
|                            |                    | 24               | RO2/1 NC |               |                  |             |
|                            |                    | 25               | RO2/2 CM |               | Ieşire 2 releu   | EROARE      |
|                            |                    | 26               | RO2/3 NO |               | -                |             |
|                            |                    | 32               | RO3/1 CM |               | Ta sing 2 malant | DDECĂTIT    |
| 9444 ro                    |                    | 33               | RO3/2 NO |               | Ieşire 3 releu   | PREGATI     |

#### Tabelul 28. Exemplu de conexiune, Placă de releu 1

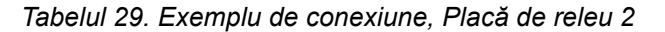

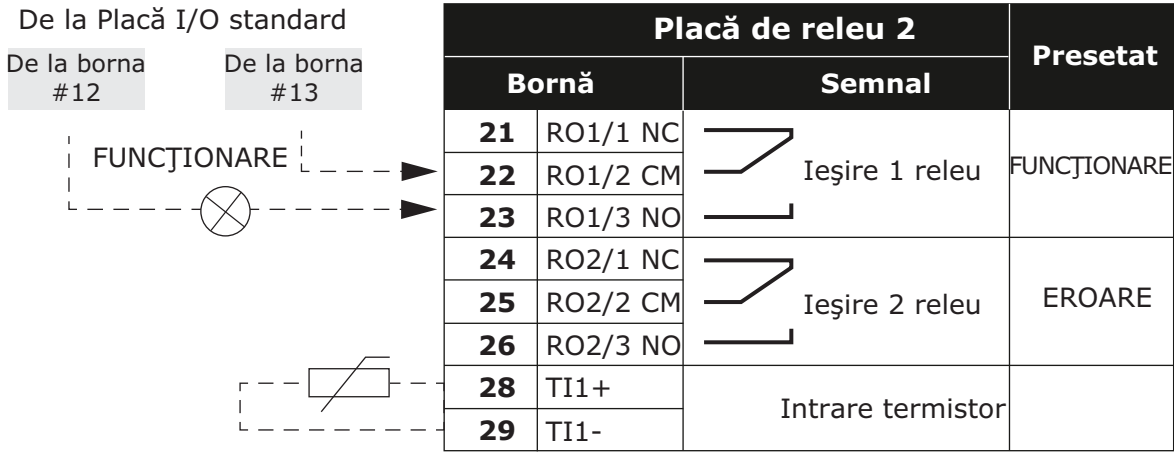

9445\_ro

## 3.3 Izolarea intrărilor digitale față de masă

Intrările digitale (terminalele 8-10 și 14-16) ale plăcii I/O standard pot fi izolate față de masă și prin plasarea comutatorului dip de pe placa de comandă **pe poziția OFF**.

A se vedea Figure 13 pentru a localiza comutatoarele și pentru a efectua selecțiile corespunzătoare cerințelor dvs.

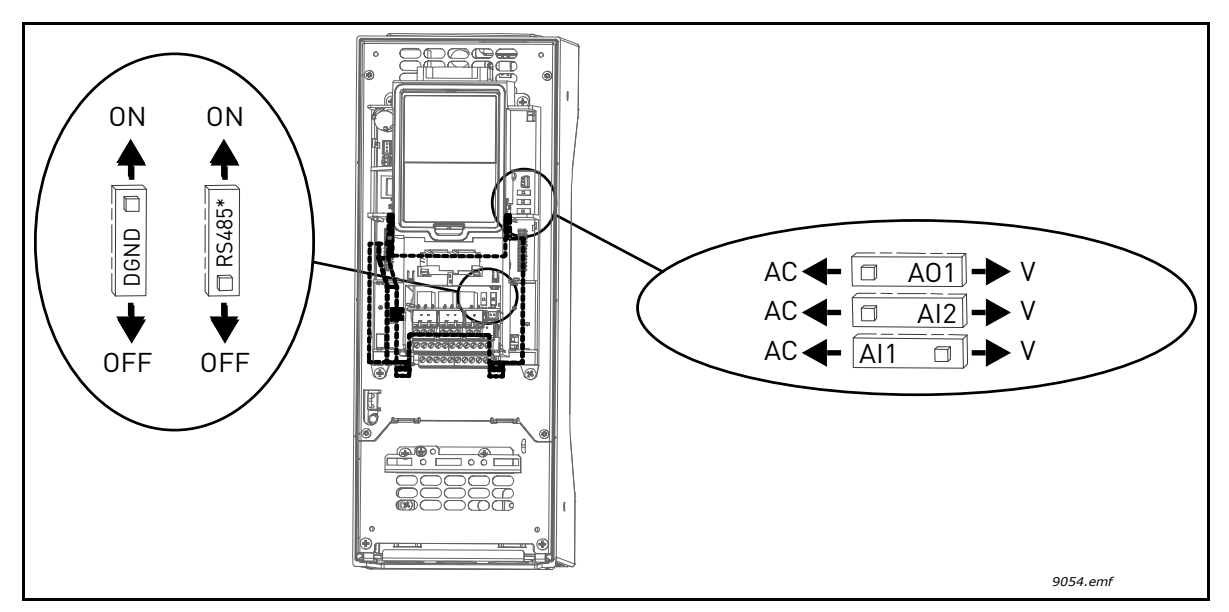

Figura 13. Comutatoarele dip și pozițiile lor presetate. \* Rezistor terminal de bus
# 3.4 Aplicația HVAC - Setare rapidă a grupului de parametri

Setarea rapidă a grupului de parametri este o colecție de parametri care sunt utilizați frecvent în timpul instalării și al punerii în funcțiune. Aceștia sunt colectați în primul grup de parametri astfel încât pot fi găsiți rapid și cu ușurință. Cu toate acestea, pot fi accesați și editați în grupurile reale de parametri. Schimbarea valorii unui parametru în Setarea rapidă a grupului modifică valoarea acestui parametru și în grupul său real.

| Index | Parametru                            | Min     | Max     | Unitate | Presetat | ID  | Descriere                                                                                                    |
|-------|--------------------------------------|---------|---------|---------|----------|-----|----------------------------------------------------------------------------------------------------|
| P1.1  | Tensiune nominală<br>motor           | Variază | Variază | V       | Variază  | 110 | Găsiți această valoare U <sub>n</sub><br>pe eticheta motorului. A se<br>vedea page 48.                                |
| P1.2  | Frecvenţă nominală<br>motor          | 8,00    | 320,00  | Hz      | 50,00    | 111 | Găsiți această valoare f <sub>n</sub> pe<br>eticheta motorului. A se<br>vedea page 48.                                |
| P1.3  | Turație nominală motor               | 24      | 19.200  | rot/min | Variază  | 112 | Găsiți această valoare n <sub>n</sub> pe<br>eticheta motorului.                                                       |
| P1.4  | Curent nominal motor                 | Variază | Variază | А       | Variază  | 113 | Găsiți această valoare I <sub>n</sub> pe<br>eticheta motorului.                                                       |
| P1.5  | Cos fi motor                         | 0,30    | 1,00    |         | Variază  | 120 | Găsiți această valoare pe<br>eticheta motorului.                                                                      |
| P1.6  | Putere nominală motor                | Variază | Variază | kW      | Variază  | 116 | Găsiți această valoare l <sub>n</sub> pe<br>eticheta motorului.                                                       |
| P1.7  | Limită curent motor                  | Variază | Variază | А       | Variază  | 107 | Curentul maxim al motorului<br>de la unitatea de acţionare<br>c.a.                                                    |
| P1.8  | Frecvenţă minimă                     | 0,00    | P1.9    | Hz      | Variază  | 101 | Minim permis pentru<br>referință frecvență                                                                            |
| P1.9  | Frecvenţă maximă                     | P1.8    | 320,00  | Hz      | 50,00    | 102 | Maxim permis pentru<br>referință frecvență                                                                            |
| P1.10 | Selectare referință A<br>comandă I/O | 1       | 8       |         | 6        | 117 | Selecția sursei de referință<br>atunci când locul de<br>comandă este I/O A. A se<br>vedea page 52 pentru<br>selecții. |
| P1.11 | Frecvenţă presetată 1                | P3.3.1  | 300,00  | Hz      | 10,00    | 105 | Selectaţi cu intrare digitală:<br>Selectare frecvenţă prese-<br>tată 0 (P3.5.1.15)<br>(Presetat = Intrare digitală 4) |
| P1.12 | Frecvenţă presetată 2                | P3.3.1  | 300,00  | Hz      | 15,00    | 106 | Selectaţi cu intrare digitală:<br>Selectare frecvenţă prese-<br>tată 1 (P3.5.1.16)<br>(Presetat = Intrare digitală 5) |
| P1.13 | Timp accelerare 1                    | 0,1     | 3.000,0 | S       | 20,0     | 103 | Timpul pentru a accelera de<br>la zero la frecvenţa maximă                                                            |
| P1.14 | Timp decelerare 1                    | 0,1     | 3.000,0 | S       | 20,0     | 104 | Timpul pentru a decelera de<br>la zero la frecvența maximă                                                            |
| P1.15 | Mod de comandă                       | 1       | 2       |         | 1        | 172 | Selecția modului de<br>comandă (pornire/oprire)<br>1 = I/O<br>2 = Comunicații de date                                 |
| P1.16 | Resetare automată                    | 0       | 1       |         | 0        | 731 | 0 = Dezactivat<br>1 = Activat                                                                                         |

#### Tabelul 30. Setare rapidă a grupului de parametri

| P1.17 | Mini-asistent PID *          | 0 | 1 | 0 | 1803 | 0 = Inactiv<br>1 = Activare<br>A se vedea capitolul 1.2. |
|-------|------------------------------|---|---|---|------|----------------------------------------------------------|
| P1.18 | Asistent pompe<br>multiple * | 0 | 1 | 0 |      | 0 = Inactiv<br>1 = Activare<br>A se vedea capitolul 1.2. |
| P1.19 | Activare asistent **         | 0 | 1 | 0 | 1171 | 0 = Inactiv<br>1 = Activare<br>A se vedea capitolul 1.1. |
| P1.20 | Asistent mod incendiu *      | 0 | 1 | 0 | 1672 | 0 = Inactiv<br>1 = Se activează                          |

#### Tabelul 30. Setare rapidă a grupului de parametri

\* = Parametrul este vizibil numai în panoul de comandă grafic.

\*\* = Parametrul este vizibil numai în panoul de comandă grafic și în panoul de comandă text.

# 3.5 Supraveghere grup

Unitatea de acţionare c.a. Vacon 100 vă oferă posibilitatea de a supraveghea valorile reale ale parametrilor și ale semnalelor, precum și stările și măsurătorile. Unele valori supravegheate sunt personalizabile.

### 3.5.1 Multimonitor

Pe pagina multi-monitor, puteți reuni nouă valori pe care doriți să le supravegheați. A se vedea page 16 pentru mai multe informații.

## 3.5.2 Valori de bază

A se vedea Tabelul 31 în care sunt prezentate valorile de bază pentru supraveghere.

## OBSERVAŢIE!

Numai stările plăcii I/O standard sunt disponibile în meniul Monitor. Stările pentru toate semnalele plăcii I/O pot fi găsite ca date neprelucrate în meniul I/O și sistemul Hardware.

Verificați stările plăcii I/O când acest lucru este solicitat în meniul sistemului I/O și Hardware.

| Cod     | Valoare<br>supraveghere      | Unitate | ID   | Descriere                                                                                                    |
|---------|------------------------------|---------|------|----------------------------------------------------------------------------------------------------|
| V2.2.1  | Frecvență ieșire             | Hz      | 1    | Frecvența de ieșire spre motor                                                                                                    |
| V2.2.2  | Referință frecvență          | Hz      | 25   | Referința frecvență spre comandă motor                                                                                                    |
| V2.2.3  | Turație motor                | rot/min | 2    | Turație motor în rot/min                                                                                                    |
| V2.2.4  | Curent motor                 | А       | 3    |                                                                                                    |
| V2.2.5  | Cuplu motor                  | %       | 4    | Ax cuplu calculat                                                                                                    |
| 2.2.6   |                              |         |      |                                                                                                    |
| V2.2.7  | Putere la arbore motor       | %       | 5    | Consumul total de putere al unității de acționare c.a.                                                                                                    |
| V2.2.8  | Putere la arbore motor       | kW/CP   | 73   |                                                                                                    |
| V2.2.9  | Tensiune motor               | V       | 6    |                                                                                                    |
| V2.2.10 | Tensiune legătură CC         | V       | 7    |                                                                                                    |
| V2.2.11 | Temperatură unitate          | °C      | 8    | Temperatură radiator                                                                                                    |
| V2.2.12 | Temperatură motor            | %       | 9    | Temperatura calculată a motorului                                                                                                    |
| V2.2.13 | Intrare analogică 1          | %       | 59   | Semnal în procentaj al domeniului de utilizare                                                                                                    |
| V2.2.14 | Intrare analogică 2          | %       | 60   | Semnal în procentaj al domeniului de utilizare                                                                                                    |
| V2.2.15 | leşire analogică 1           | %       | 81   | Semnal în procentaj al domeniului de utilizare                                                                                                    |
| V2.2.16 | Preîncălzire motor           |         | 1228 | 0 = OPRIT<br>1 = Încălzire (alimentare CC)                                                                                                    |
| V2.2.17 | Cuvânt de stare<br>acționare |         | 43   | Codare pe biţi a stării unităţii de acţionare<br>B1=Pregătit<br>B2=Funcţionare<br>B3=Eroare<br>B6=Activ. funcţ.<br>B7=Alarmă activă<br>B10=CC în oprire<br>B11=Frână CC activă<br>B12=Cerer.activ.<br>B13=Egalizator motor activ |

Tabelul 31. Supraveghere articole meniu

| Cod     | Valoare<br>supraveghere         | Unitate | ID   | Descriere                                                                                                    |
|---------|---------------------------------|---------|------|----------------------------------------------------------------------------------------------------|
| V2.2.18 | Ultima eroare activă            |         | 37   | Codul eroare al ultimei erori active nu a fost resetat.                                                                                                    |
| V2.2.19 | Stare mod incendiu              |         | 1597 | 0=Dezactivat<br>1=Activat<br>2=Activat (Activat + DI deschis)<br>3=Mod test                                                                                                    |
| V2.2.20 | Cuvânt stare DIN 1              |         | 56   | Cuvânt pe 16 biţi unde fiecare bit reprezintă<br>starea unei intrări digitale. Sunt citite 6 intrări<br>digitale la fiecare slot. Cuvântul 1 pornește de la<br>intrarea 1 în slotul A (bit0) și se duce la intrarea<br>4 în slotul C (bit15).                                                                                                    |
| V2.2.21 | Cuvânt stare DIN 2              |         | 57   | Cuvânt pe 16 biţi unde fiecare bit reprezintă<br>starea unei intrări digitale. Sunt citite 6 intrări<br>digitale la fiecare slot. Cuvântul 2 porneşte de la<br>intrarea 5 în slotul C (bit0) și se duce la intrarea<br>6 în slotul E (bit13).                                                                                                    |
| V2.2.22 | Curent motor cu o 1<br>zecimală |         | 45   | Valoare de supraveghere pentru curent motor cu<br>un număr determinat de zecimale și mai puţină<br>filtrare. Poate fi utilizat de ex. pentru comunicaţii<br>de date pentru a obţine întotdeauna valoarea<br>corectă indiferent de gabarit sau supraveghere<br>atunci când este nevoie de mai puţin timp de<br>filtrare pentru curentul motorului. |
| V2.2.23 | Appl.StatusWord 1               |         | 89   | Cuvânt 1 stare aplicaţie codificat în biţi B0 =<br>Interlock1, B1 = Interlock2, B5 = comandă I/O A<br>activă, B6 = comandă I/O B activă, B7 =<br>comandă bus câmp activă, B8 = comandă locală<br>activă, B9 = comandă PC activă, B10 =<br>frecvenţe presetate active, B12 = FireMode<br>activ, B13 = PreHeat activ                                |
| V2.2.24 | Appl.StatusWord 2               |         | 90   | Cuvânt 2 stare aplicație codificat în biți B0 = Acc/<br>Dec interzise, B1 = MotorSwitch activ                                                                                                    |
| V2.2.25 | kWhTripCounter Low              |         | 1054 | leşire în kWh la contorul de energie. (Cuvânt de rang inferior)                                                                                                    |
| V2.2.26 | kWhTripCounter High             |         | 1067 | Indică de câte ori contorul de energie a reluat<br>contorizarea de la zero. (Cuvânt de rang<br>superior)                                                                                                    |

# Tabelul 31. Supraveghere articole meniu

# 3.5.3 Supraveghere funcții cronometru

Aici puteți supraveghea valorile funcțiilor cronometrului și ceasul în timp real.

| Cod     | Valoare<br>supraveghere | Unitate | ID   | Descriere                                                                  |
|---------|-------------------------|---------|------|----------------------------------------------------------------------------|
| V2.3.1  | TC 1, TC 2, TC 3        |         | 1441 | Este posibil să supravegheaţi<br>stările celor trei Canale de timp<br>(TC) |
| V2.3.2  | Interval 1              |         | 1442 | Stare interval cronometru                                                  |
| V2.3.3  | Interval 2              |         | 1443 | Stare interval cronometru                                                  |
| V2.3.4  | Interval 3              |         | 1444 | Stare interval cronometru                                                  |
| V2.3.5  | Interval 4              |         | 1445 | Stare interval cronometru                                                  |
| V2.3.6  | Interval 5              |         | 1446 | Stare interval cronometru                                                  |
| V2.3.7  | Cronometru 1            | S       | 1447 | Timp rămas pe cronometru dacă<br>este activ                                |
| V2.3.8  | Cronometru 2            | S       | 1448 | Timp rămas pe cronometru dacă<br>este activ                                |
| V2.3.9  | Cronometru 3            | S       | 1449 | Timp rămas pe cronometru dacă<br>este activ                                |
| V2.3.10 | Ceas în timp real       |         | 1450 |                                                                            |

Tabelul 32. Supravegherea funcțiilor cronometru

# 3.5.4 Supraveghere regulator PID1

| Cod    | Valoare<br>supraveghere   | Unitate | ID | Descriere                                                                                   |
|--------|---------------------------|---------|----|---------------------------------------------------------------------------------------------|
| V2.4.1 | Valoare referință<br>PID1 | Variază | 20 | Unități de proces selectate cu parametru                                                    |
| V2.4.2 | Valoare actuală<br>PID1   | Variază | 21 | Unități de proces selectate cu parametru                                                    |
| V2.4.3 | Valoare eroare<br>PID1    | Variază | 22 | Unități de proces selectate cu parametru                                                    |
| V2.4.4 | leşire PID1               | %       | 23 | leşire către comandă motor sau comandă externă (AO)                                         |
| V2.4.5 | Stare PID1                |         | 24 | 0=Oprit<br>1=În funcţiune<br>3=Mod de aşteptare<br>4=În bandă inactivă (a se vedea page 73) |

Tabelul 33. Supraveghere valoare regulator PID1

# 3.5.5 Supraveghere regulator PID2

|        |                              | •       | •  | 5                                        |
|--------|------------------------------|---------|----|------------------------------------------|
| Cod    | Valoare<br>supraveghere      | Unitate | ID | Descriere                                |
| V2.5.1 | Valoare de referință<br>PID2 | Variază | 83 | Unități de proces selectate cu parametru |
| V2.5.2 | Valoare actuală<br>PID2      | Variază | 84 | Unități de proces selectate cu parametru |
| V2.5.3 | Valoare eroare<br>PID2       | Variază | 85 | Unități de proces selectate cu parametru |
| V2.5.4 | leşire PID2                  | %       | 86 | lesire la comandă externă (AO)           |

87

0=Oprit

1=În funcțiune

2=În bandă inactivă (a se vedea page 73)

Tabelul 34. Supraveghere valoare regulator PID2

# 3.5.6 Supraveghere pompe multiple

Stare PID2

V2.5.5

| Cod    | Valoare<br>supraveghere | Unitate | ID   | Descriere                                                                             |
|--------|-------------------------|---------|------|---------------------------------------------------------------------------------------|
| V2.6.1 | Motoare în<br>funcțiune |         | 30   | Numărul motoarelor în funcțiune atunci<br>când este utilizată funcția Pompe multiple. |
| V2.6.2 | Schimbare<br>automată   |         | 1114 | Anunță utilizatorul dacă este necesară<br>schimbarea automată.                        |

| Tabalul | 25  | C   |      | horo |      | a mult | inla |
|---------|-----|-----|------|------|------|--------|------|
| abelui  | 30. | Sup | avec | mere | pomp | emun   | pie  |

# 3.5.7 Supraveghere comunicații de date

| Cod     | Valoare<br>supraveghere | Unitate | ID  | Descriere                                                                                                    |
|---------|-------------------------|---------|-----|----------------------------------------------------------------------------------------------------|
| V2.8.1  | Cuvânt comandă<br>FB    |         | 874 | Cuvântul comandă pentru comunicaţii de date<br>este folosit de aplicaţie în modul/formatul bypass.<br>În funcţie de tipul de comunicaţii de date sau de<br>profil, datele pot fi modificate înainte de a fi<br>trimise către aplicaţie.    |
| V2.8.2  | Val.ref.viteză FB       |         | 875 | Valoarea vitezei de referință gradată între<br>frecvența minimă și maximă din acest moment a<br>fost primită de aplicație. Frecvențele minime și<br>maxime pot fi modificate după ce referința a fost<br>primită, fără a afecta referința. |
| V2.8.3  | Date FB în 1            |         | 876 | Valori neprelucrate de procesare a datelor pe 32<br>biţi în format marcat                                                                                                    |
| V2.8.4  | Date FB în 2            |         | 877 | Valori neprelucrate de procesare a datelor pe 32 biţi în format marcat                                                                                                    |
| V2.8.5  | Date FB în 3            |         | 878 | Valori neprelucrate de procesare a datelor pe 32 biţi în format marcat                                                                                                    |
| V2.8.6  | Date FB în 4            |         | 879 | Valori neprelucrate de procesare a datelor pe 32 biţi în format marcat                                                                                                    |
| V2.8.7  | Date FB în 5            |         | 880 | Valori neprelucrate de procesare a datelor pe 32 biţi în format marcat                                                                                                    |
| V2.8.8  | Date FB în 6            |         | 881 | Valori neprelucrate de procesare a datelor pe 32 biţi în format marcat                                                                                                    |
| V2.8.9  | Date FB în 7            |         | 882 | Valori neprelucrate de procesare a datelor pe 32 biţi în format marcat                                                                                                    |
| V2.8.10 | Date FB în 8            |         | 883 | Valori neprelucrate de procesare a datelor pe 32 biți în format marcat                                                                                                    |
| V2.8.11 | Cuvânt stare FB         |         | 864 | Cuvântul de stare pentru comunicații de date este<br>trimis de aplicație în modul/formatul bypass. În<br>funcție de tipul de FB sau de profil, datele pot fi<br>modificate înainte de a fi trimise către FB.                               |
| V2.8.12 | Viteză actuală FB       |         | 865 | Viteză actuală în %. 0 și 100 % corespund<br>frecvențelor minimă și maximă. Aceasta este<br>actualizată continuu în funcție de frecvențele min.<br>și max. de moment, și de frecvența de ieșire.                                           |
| V2.8.13 | Date FB ieşire 1        |         | 866 | Valori neprelucrate de procesare a datelor pe 32 biţi în format marcat                                                                                                    |
| V2.8.14 | Date FB ieşire 2        |         | 867 | Valori neprelucrate de procesare a datelor pe 32 biţi în format marcat                                                                                                    |
| V2.8.15 | Date FB ieşire 3        |         | 868 | Valori neprelucrate de procesare a datelor pe 32 biţi în format marcat                                                                                                    |
| V2.8.16 | Date FB ieşire 4        |         | 869 | Valori neprelucrate de procesare a datelor pe 32 biţi în format marcat                                                                                                    |
| V2.8.17 | Date FB ieşire 5        |         | 870 | Valori neprelucrate de procesare a datelor pe 32 biţi în format marcat                                                                                                    |
| V2.8.18 | Date FB ieşire 6        |         | 871 | Valori neprelucrate de procesare a datelor pe 32 biţi în format marcat                                                                                                    |
| V2.8.19 | Date FB ieşire 7        |         | 872 | Valori neprelucrate de procesare a datelor pe 32 biţi în format marcat                                                                                                    |
| V2.8.20 | Date FB ieşire 8        |         | 873 | Valori neprelucrate de procesare a datelor pe 32 biți în format marcat                                                                                                    |

Tabelul 36. Supraveghere comunicații de date

# 3.5.8 Supraveghere intrări temperatură

Acest meniu este vizibil numai dacă este instalată o placă opțională cu intrări de măsurare temperatură, cum ar fi plăcile opționale OPT-BJ.

| Index  | Parametru         | Min   | Max   | Unitate | Presetat | ID | Descriere                                                                                                    |
|--------|-------------------|-------|-------|---------|----------|----|----------------------------------------------------------------------------------------------------|
| P2.9.1 | Intrare temper. 1 | -50,0 | 200,0 | °C      | 200,0    | 50 | Valoare măsurată a intrării 1<br>de temperatură. Dacă<br>intrarea este disponibilă, dar<br>nu este conectat niciun<br>senzor, este afişată<br>valoarea maximă deoarece<br>rezistența măsurată este<br>infinită. |
| P2.9.2 | Intrare temper. 2 | -50,0 | 200,0 | °C      | 200,0    | 51 | Valoare măsurată a intrării 2<br>de temperatură. Dacă<br>intrarea este disponibilă, dar<br>nu este conectat niciun<br>senzor, este afişată<br>valoarea maximă deoarece<br>rezistența măsurată este<br>infinită. |
| P2.9.3 | Intrare temper. 3 | -50,0 | 200,0 | °C      | 200,0    | 52 | Valoare măsurată a intrării 3<br>de temperatură. Dacă<br>intrarea este disponibilă, dar<br>nu este conectat niciun<br>senzor, este afişată<br>valoarea maximă deoarece<br>rezistența măsurată este<br>infinită. |

Tabelul 37. Supraveghere intrări temperatură

# 3.6 Aplicația Vacon HVAC - Liste cu parametrii aplicației

Găsiți meniul parametrilor și grupurile parametrilor așa cum este arătat mai jos.

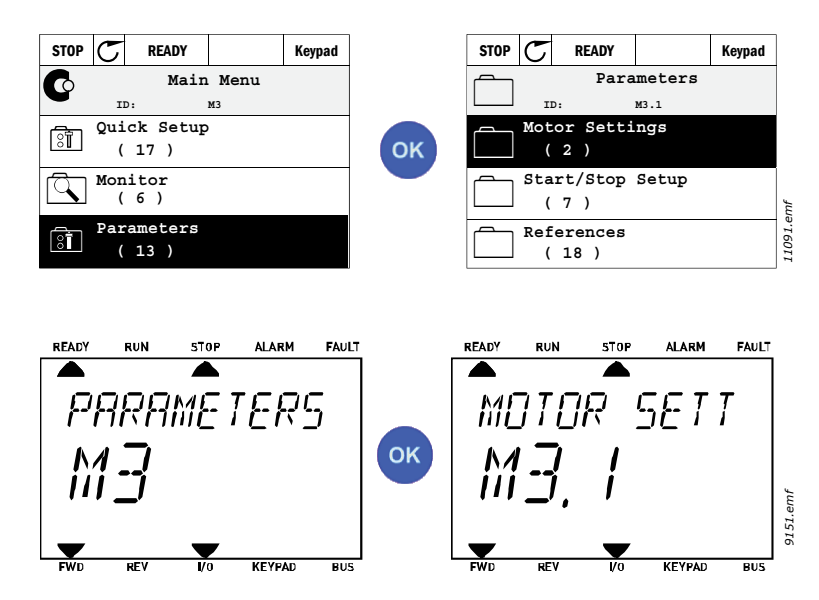

Aplicația HVAC reprezintă următoarele grupuri de parametri:

Tabelul 38. Grupuri parametri

| Meniu şi Grup de parametri                | Descriere                             |  |  |  |  |
|-------------------------------------------|---------------------------------------|--|--|--|--|
| Grup 3.1: Sotări motor                    | Setările de bază și avansate ale      |  |  |  |  |
| Grup 5.1. Setan motor                     | motorului                             |  |  |  |  |
| Grup 3.2: Pornire/oprire configurare      | Funcțiile pornire și oprire           |  |  |  |  |
| Grup 3.3: Setări referință comandă        | Setare referință frecvență            |  |  |  |  |
| Grup 3.4: Setare rampe şi frâne           | Setare accelerare/decelerare          |  |  |  |  |
| Grup 3.5: Configurare I/O                 | Programare I/O                        |  |  |  |  |
| Grup 3.6: Mapare date comunicații de date | Parametri leşire comunicaţii de date  |  |  |  |  |
| Grup 3.7: Frecvențe interzise             | Programare frecvențe interzise        |  |  |  |  |
| Grup 3.8: Supravegheri limite             | Regulatoare limită programabile       |  |  |  |  |
| Grup 3,9: Protecții                       | Configurare protecții                 |  |  |  |  |
| Grup 3 10: Resetare automată              | Resetare automată după eroare         |  |  |  |  |
|                                           | configurație                          |  |  |  |  |
| Grup 3 11: Eunctii cronometru             | Configurarea a 3 cronometre bazate    |  |  |  |  |
|                                           | pe ceasul în timp real.               |  |  |  |  |
| Grup 3 12 <sup>-</sup> Regulator PID 1    | Parametrii pentru Regulator PID 1.    |  |  |  |  |
|                                           | Comandă motor sau utilizare externă.  |  |  |  |  |
| Grup 3.13; Regulator PID 2                | Parametrii pentru Regulator PID 2.    |  |  |  |  |
|                                           | Utilizare externă.                    |  |  |  |  |
| Grup 3.14: Pompe multiple                 | Parametrii pentru utilizarea pompelor |  |  |  |  |
|                                           | multiple.                             |  |  |  |  |
| Grup 3.16: Mod incendiu                   | Parametrii pentru Mod incendiu.       |  |  |  |  |
| Grup 3.17 Setări aplicație                |                                       |  |  |  |  |
|                                           | Parametri pentru configurarea unei    |  |  |  |  |
| Grup 3.18 leşire impulsuri kWh            | ieşiri digitale care generează impul- |  |  |  |  |
|                                           | suri pentru contorul de kWh.          |  |  |  |  |

# 3.6.1 Coloană explicații

| Cod      | =   | Marcare locație pe panoul de comandă; îi arată operatorului numărul |
|----------|-----|---------------------------------------------------------------------|
|          |     | parametrului.                                                       |
| Paramet  | ru= | Numele parametrului                                                 |
| Min      | =   | Valoarea minimă a parametrului                                      |
| Max      | =   | Valoarea maximă a parametrului                                      |
| Unitate  | =   | Unitate valoare parametru; este dată dacă este disponibilă          |
| Implicit | =   | Valoare presetată din fabrică                                       |
| · _ ·    |     |                                                                     |

ID = Număr de identificare parametru

Descriere = Scurtă descriere a valorilor parametrului sau a funcțiilor sale

Mai multe informații despre disponibilitatea acestui parametru; faceți clic pe numele parametrului

## 3.6.2 Programare parametru

Programarea intrărilor digitale în Aplicația Vacon HVAC este foarte flexibilă. Nu există terminale digitale desemnate numai pentru o anumită funcție. Puteți alege dvs. terminalul pentru o anumită funcție, cu alte cuvinte, funcțiile apar ca parametri pe care operatorul îi definește pentru o anumită intrare. Pentru o listă cu intrările digitale, a se vedea Tabelul 45 la pagina 47.

De asemenea, Canalele de timp pot fi atribuite intrărilor digitale. Mai multe informații la page 69.

Valorile selectabile ale parametrilor programabili sunt de tipul

DigIN SlotA.1 (panou de comandă grafic) sau

dl A.1 (panou de comandă text)

în care

"DigIN / dl" reprezintă intrarea digitală.

"Slot\_" se referă la placă;

**A** și **B** sunt plăcile standard unități de acționare c.a. Vacon, **D** și **E** sunt plăcile de opțiuni (a se vedea Figure 14). A se vedea capitolul 3.6.2.3.

Numărul de după litera plăcii se referă la terminalul respectiv de pe placa selectată. Aşadar, SlotA.1 / A.1 desemnează terminalul DIN1 de pe placa standard în slotul A al plăcii. Parametrul (semnal) nu este conectat la un terminal, adică nu este utilizat, dacă, în locul unei litere, numărul final este precedat de "0" (de exemplu DigIN Slot0.1 / dl 0.1).

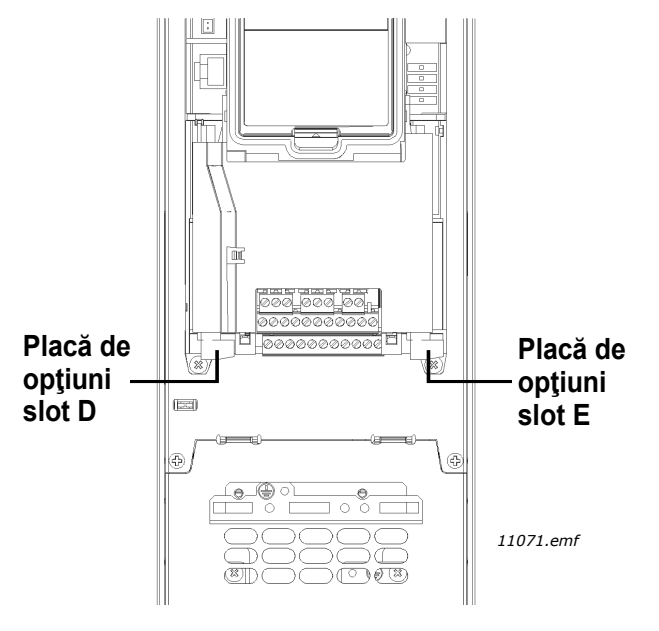

Figura 14. Sloturi placă de opțiuni

# EXEMPLU:

Doriți să conectați *Semnal comandă 2 A* (parametrul P3.5.1.2) la intrarea digitală DI2 pe Placa I/O standard.

## <u>3.6.2.1</u> Exemplu de programare cu panoul de comandă grafic

1 Identificați parametrul *Semnal comandă 2 A* (P3.5.1.2) pe panoul de comandă.

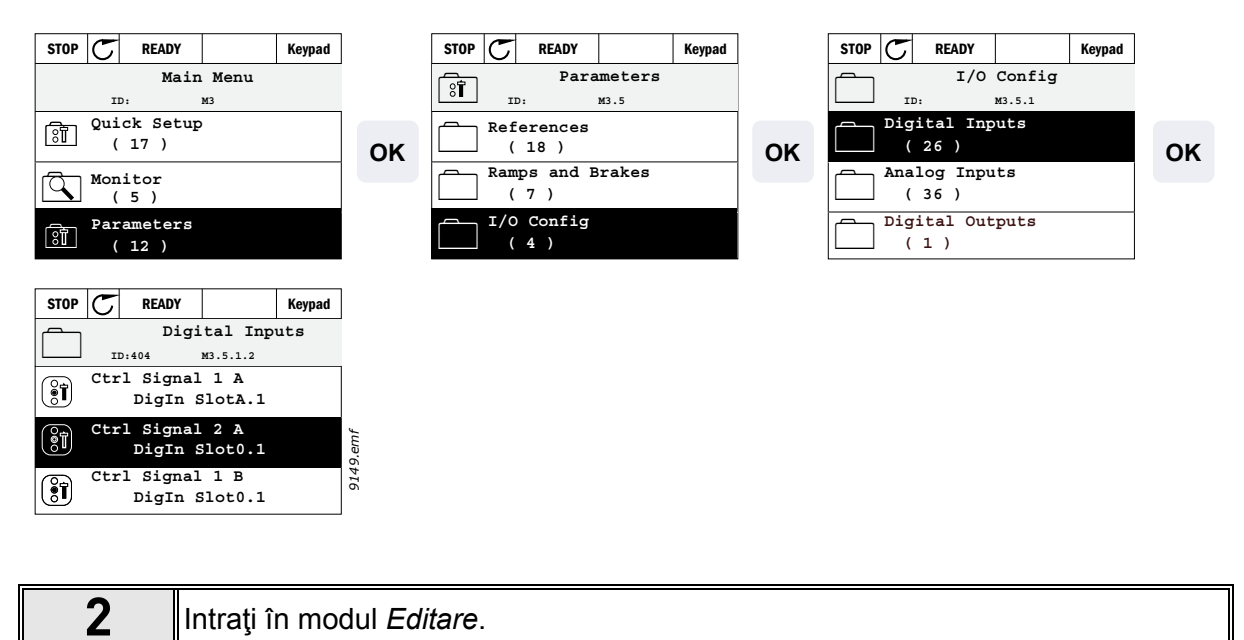

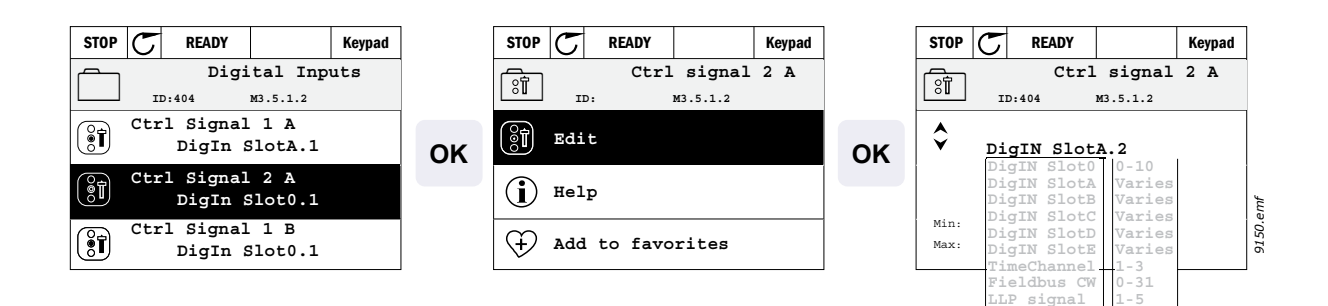

| 3 | Schimbaţi valoarea: Partea editabilă a valorii (DigIN Slot0) este evidenţiată şi<br>pâlpâie. Schimbaţi slotul la DigIN SlotA sau desemnaţi semnalul la Canalul de<br>timp cu butoanele săgeată sus şi jos. Faceţi valoarea terminalului (.1) editabilă<br>prin apăsarea butonului corect o dată şi schimbaţi valoarea la "2" cu butoanele<br>săgeată sus şi jos. |
|---|----------------------------------------------------------------------------------------------------|
|   | Acceptați schimbarea cu butonul OK sau reveniți la nivelul anterior al meniului cu<br>butonul ÎNAPOI/RESETARE.                                                                                                    |

## <u>3.6.2.2</u> Exemplu de programare cu panoul de comandă text

1

Identificați parametrul Semnal comandă 2 A (P3.5.1.2) pe panoul de comandă.

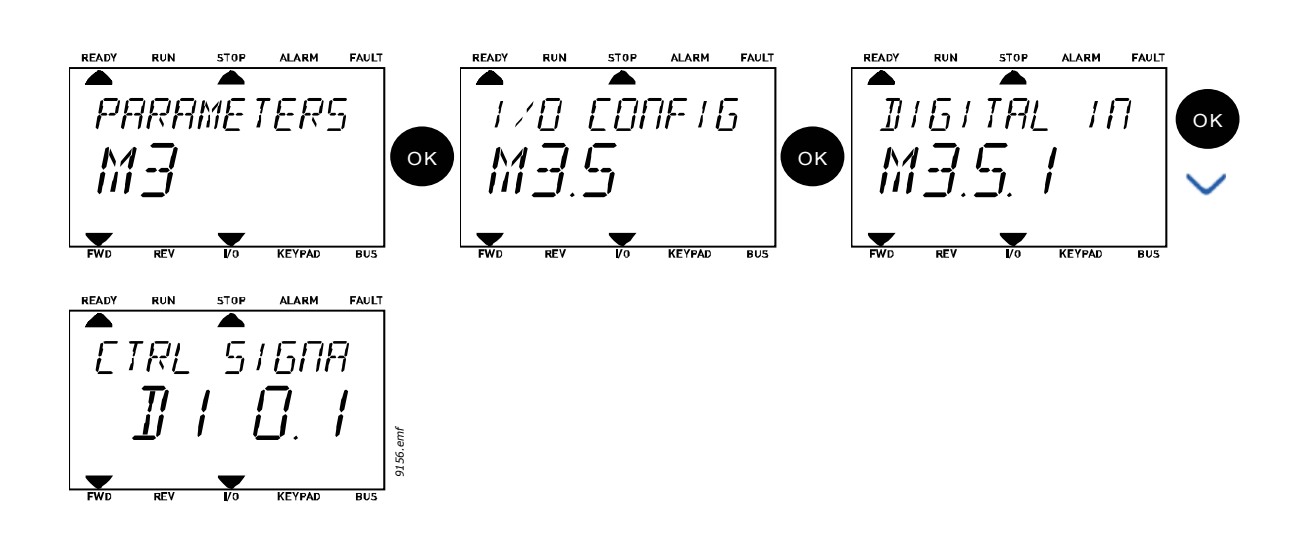

| 2 Intraţi în modul Editare apăsând OK. Caracterul iniţial începe să pâlpâie.<br>Schimbaţi valoarea semnalului sursă la "A" cu butoanele săgeată.<br>Apoi apăsaţi butonul săgeată corespunzător. Acum numărul terminalului pâlpâ<br>Conectaţi parametrul Semnal comandă 2 A (P3.5.1.2) la terminalul DI2 prin<br>setarea manuală a numărului la "2". | àie. |
|----------------------------------------------------------------------------------------------------|------|
|----------------------------------------------------------------------------------------------------|------|

| READ | Y RUN          | STOP AL     | RM FAUL  | <u>r</u> | READY | RUN | STOP | ALARM        | FAULT    |        | READY | RUN        | STOP | ALARM    | FAULT    |
|------|----------------|-------------|----------|----------|-------|-----|------|--------------|----------|--------|-------|------------|------|----------|----------|
|      | 1              |             |          |          |       |     |      |              |          |        |       |            |      |          |          |
| ſ    | TQI            | 515         | <u> </u> | $\sim$   | ſ.    | TQ! | 5    | 160          | <b>7</b> |        | [     | $T\Omega!$ | 5    | រភពរ     | 7        |
|      |                | <u> </u>    |          | $\sim$   |       |     | /    |              | ',       | $\sim$ |       |            | ر .  |          | <u>'</u> |
| -    | TI _           | $\square$   | - 1      |          |       | Π   | 1 .  |              |          |        |       | TI         | 1    | $\Box$ . | <b>7</b> |
|      | , <b>1</b> . ( | Ι <u></u> . | 1        | ок       |       | Ш   | 1 1  | 「 <b>ヿ</b> 」 |          | ОК     |       | Ш          | 1    | [].Ľ     |          |
|      |                |             |          |          |       |     |      |              |          |        |       |            |      |          | T.em     |
|      | ,              |             |          |          |       |     |      |              |          |        |       |            |      |          | 915      |
| FWD  | REV            | I/0 KEY     | PAD BUS  | ]        | FWD   | REV | 1/0  | KEYPAD       | BUS      |        | FWD   | REV        | 1/0  | KEYPAD   | BU5      |

#### <u>3.6.2.3</u> Descrieri ale surselor semnalului:

#### Tabelul 39. Descrieri ale surselor semnalului

| Sursă               | Funcție                                              |
|---------------------|------------------------------------------------------|
| Slot0               | 1 = Mereu FALS, 2-9 = Mereu ADEVĂRAT                 |
| SlotA               | Numărul corespunde intrării digitale în slot.        |
| SlotB               | Numărul corespunde intrării digitale în slot.        |
| SlotC               | Numărul corespunde intrării digitale în slot.        |
| SlotD               | Numărul corespunde intrării digitale în slot.        |
| SlotE               | Numărul corespunde intrării digitale în slot.        |
| Canal de timp (tCh) | 1=Canal de timp1, 2=Canal de timp2, 3=Canal de timp3 |

# 3.6.3 Grup 3.1: Setări motor

# <u>3.6.3.1</u> <u>Setări de bază</u>

| Index    | Parametru                   | Min     | Max     | Unitate | Presetat | ID  | Descriere                                                                                                    |
|----------|-----------------------------|---------|---------|---------|----------|-----|----------------------------------------------------------------------------------------------------|
| P3.1.1.1 | Tensiune nominală<br>motor  | Variază | Variază | V       | Variază  | 110 | Găsiți această valoare U <sub>n</sub><br>pe eticheta motorului. Acest<br>parametru setează<br>tensiunea la punctul de<br>slăbire câmp la 100 % *<br>U <sub>nMotor</sub> . De asemenea,<br>remarcați conexiunea<br>utilizată (Delta/Star). |
| P3.1.1.2 | Frecvenţă nominală<br>motor | 8,00    | 320,00  | Hz      | Variază  | 111 | Găsiți această valoare f <sub>n</sub> pe<br>eticheta motorului.                                                                                                    |
| P3.1.1.3 | Turație nominală motor      | 24      | 19.200  | rot/min | Variază  | 112 | Găsiți această valoare n <sub>n</sub> pe<br>eticheta motorului.                                                                                                    |
| P3.1.1.4 | Curent nominal motor        | Variază | Variază | А       | Variază  | 113 | Găsiți această valoare I <sub>n</sub> pe<br>eticheta motorului.                                                                                                    |
| P3.1.1.5 | Cos fi motor                | 0,30    | 1,00    |         | Variază  | 120 | Găsiți această valoare pe<br>eticheta motorului.                                                                                                    |
| P3.1.1.6 | Putere nominală motor       | Variază | Variază | kW      | Variază  | 116 | Găsiți această valoare ln pe<br>eticheta motorului.                                                                                                    |
| P3.1.1.7 | Limită curent motor         | Variază | Variază | А       | Variază  | 107 | Curentul maxim al motorului<br>de la unitatea de acţionare<br>c.a.                                                                                                    |
| P3.1.1.8 | Tip motor                   | 0       | 1       |         | 0        | 650 | Selectaţi ce tip de motor se<br>utilizează.<br>0 = motor asincron cu<br>inducţie,<br>1 = motor sincron cu PM<br>[magneţi permanenţi].                                                                                                    |

#### Tabelul 40. Setări de bază ale motorului

## <u>3.6.3.2</u> <u>Setări comandă motor</u>

| Index     | Parametru                                | Min  | Max                | Unitate | Presetat | ID   | Descriere                                                                                                    |
|-----------|------------------------------------------|------|--------------------|---------|----------|------|----------------------------------------------------------------------------------------------------|
| P3.1.2.1  | Frecvență comutare                       | 1,5  | Variază            | kHz     | Variază  | 601  | Zgomotul motorului poate fi<br>redus la minim utilizând o<br>frecvenţă de comutare înaltă.<br>Mărind frecvenţa de comutare,<br>micşoraţi capacitatea unităţii<br>de acţionare. Se recomandă<br>utilizarea unei frecvenţe joase<br>atunci când cablul motorului<br>este lung, pentru a reduce la<br>minim curenţii capacitivi din<br>cablu. |
| P3.1.2.2  | Comutator motor                          | 0    | 1                  |         | 0        | 653  | Activarea acestei funcții<br>împiedică unitatea de<br>acționare să se declanșeze<br>atunci când comutatorul<br>motorului este închis și<br>deschis, de ex. utilizarea<br>startului lansat.<br>0 = Dezactivat<br>1 = Activat                                                                                                    |
| P3.1.2.4  | Tensiune frecvenţă<br>zero               | 0,00 | 40,00              | %       | Variază  | 606  | Acest parametru definește<br>tensiunea frecvenței zero a<br>curbei U/f. Valoarea implicită<br>variază în funcție de mărimea<br>unității.                                                                                                    |
| P3.1.2.5  | Funcție de preîncălzire<br>motor         | 0    | 3                  |         | 0        | 1225 | 0 = Neutilizat<br>1 = Întotdeauna în starea<br>oprire<br>2 = Comandat de DI<br>3 = Limită temp. (radiator)<br><b>OBSERVAŢIE:</b> Intrarea<br>digitală virtuală poate fi<br>activată de Ceas în timp real                                                                                                    |
| P3.1.2.6  | Limită temperatură<br>preîncălzire motor | -20  | 80                 | °C      | 0        | 1226 | Preîncălzirea motorului este<br>pornită atunci când<br>temperatura radiatorului scade<br>sub acest nivel (dacă par.<br>P3.1.2.5 este setat la <i>Limită</i><br><i>temperatură</i> .<br>Dacă limita este de ex. 10 °C,<br>alimentarea cu curent<br>pornește la 10 °C și se oprește<br>la 11°C (histerezis 1grad).                           |
| P3.1.2.7  | Curent preîncălzire<br>motor             | 0    | 0,5*I <sub>L</sub> | A       | Variază  | 1227 | Curentul continuu pentru<br>preîncălzirea motorului și<br>unitatea de acționare în starea<br>oprit. Activat de intrarea<br>digitală sau de limita<br>temperaturii.                                                                                                    |
| P3.1.2.9  | Selectare raport U/f                     | 0    | 1                  |         | Variază  | 108  | Tipul de curbă U/f între<br>frecvenţa zero şi punctul de<br>slăbire al câmpului.<br>0 = Liniar<br>1 = Pătratic                                                                                                    |
| P3.1.2.15 | Regulator supratensiune                  | 0    | 1                  |         | 1        | 607  | 0 = Dezactivat<br>1 = Activat                                                                                                    |

| Tahelul 41 | Setări avansate | a le | motorului |  |
|------------|-----------------|------|-----------|--|
|            | Selan availsale | aic  | molorului |  |

| P3.1.2.16 | Regulator tensiune<br>scăzută | 0     | 1      |    | 1                 | 608  | 0 = Dezactivat<br>1 = Activat                                                                                                    |
|-----------|-------------------------------|-------|--------|----|-------------------|------|----------------------------------------------------------------------------------------------------|
| P3.1.2.17 | StatorVoltAdjust              | 50.0% | 150.0% |    | 100.0             | 659  | Parametru pentru corectarea<br>tensiunii statorului la<br>motoarele cu magneţi<br>permanenţi.                                                                                                    |
| P3.1.2.18 | Optimizarea energiei          | 0     | 1      |    | 0                 | 666  | Unitatea de acţionare caută<br>curentul minim al motorului<br>pentru a conserva energia şi<br>pentru a limita zgomotul<br>motorului. Această funcție<br>poate fi utilizată de ex. în<br>aplicaţiile ventilator şi pompă<br>0 = Dezactivat<br>1 = Activat |
| P3.1.2.19 | Opţiuni start zbor            | 0     | 1      |    |                   | 1590 | 0 = Sensul arborelui este<br>căutat în ambele sensuri.<br>1 = Sensul arborelui este<br>căutat numai din acelaşi sens<br>cu cel al referinței de<br>frecvență.                                                                                            |
| P3.1.2.20 | Pornire I/f                   | 0     | 1      |    | 0                 | 534  | Acest parametru activează/<br>dezactivează funcția de<br>pornire I/f.<br>0 = Dezactivat<br>1 = Activat                                                                                                    |
| P3.1.2.21 | Frecvență pornire I/f         | 5     | 25     | Hz | 0.2 x<br>P3.1.1.2 | 535  | Limita frecvenței de ieșire sub<br>care funcția de pornire l/f este<br>activată.                                                                                                    |
| P3.1.2.22 | Curent de pornire l/f         | 0     | 100    | %  | 80                | 536  | Definește curentul absorbit de<br>motor când este activată<br>funcția de pornire l/f, în<br>procente din curentul nominal.                                                                                                    |

#### Tabelul 41. Setări avansate ale motorului

## 3.6.4 Grup 3.2: Pornire/oprire configurare

Comenzile Pornire/Oprire sunt date diferit în funcție de locul de comandă.

**Mod de comandă (I/O A):** Comenzile pornire, oprire și inversare sunt controlate de 2 intrări digitale alese cu parametrii P3.5.1.1 și P3.5.1.2. Funcționalitatea/logica pentru aceste intrări este apoi selectată cu parametrul P3.2.6 (în acest grup).

**Mod de comandă (I/O B):** Comenzile de pornire, oprire și inversare sunt controlate de 2 intrări digitale alese cu parametrii P3.5.1.3 și P3.5.1.4. Funcționalitatea/logica pentru aceste intrări este apoi selectată cu parametrul P3.2.7 (în acest grup).

**Loc comandă local (panou de comandă):** Comenzile pornire și oprire vin de la butoanele panoului de comandă, în timp ce direcția rotației este selectată de parametrul P3.3.7.

**Mod de comandă (comunicații de date):** Comenzile pornire, oprire și inversare vin de la comunicații de date.

| Index  | Parametru                             | Min | Мах | Unitate | Presetat | ID  | Descriere                                                                                                    |
|--------|---------------------------------------|-----|-----|---------|----------|-----|----------------------------------------------------------------------------------------------------|
| P3.2.1 | Mod de comandă                        | 0   | 1   |         | 0        | 172 | Selecția modului de comandă<br>(pornire/oprire). Poate fi<br>utilizată pentru a reveni la<br>comanda la distanță în Vacon<br>Live, de ex. în cazul unui<br>panou spart.<br>0= Comandă I/O<br>1=Comandă comunicații de<br>date                                                                                                    |
| P3.2.2 | Local/La distanţă                     | 0   | 1   |         | 0        | 211 | Schimbaţi între loc comandă<br>local şi la distanţă<br>0=La distanţă<br>1=Local                                                                                                    |
| P3.2.3 | Buton oprire pe<br>panou comandă      | 0   | 1   |         | 0        | 114 | 0=Butonul oprire este<br>întotdeauna activat (Da)<br>1=Funcţionare limitată a<br>butonului Oprire (Nu)                                                                                                    |
| P3.2.4 | Funcție de pornire                    | 0   | 1   |         | Variază  | 505 | 0=Rampă<br>1=Pornire din mers                                                                                                    |
| P3.2.5 | Funcție de oprire                     | 0   | 1   |         | 0        | 506 | 0=Mers în gol<br>1=Rampă                                                                                                    |
| P3.2.6 | Logică pornire/<br>oprire I/O A       | 0   | 4   |         | 0        | 300 | Logică = 0:<br>Ctrl sgn 1 = Înainte<br>Ctrl sgn 2 = Înapoi<br>Logică = 1:<br>Ctrl sgn 1 = Înainte (limită)<br>Ctrl sgn 2 = Oprire inversată<br>Logică = 2:<br>Ctrl sgn 1 = Înainte (limită)<br>Ctrl sgn 2 = Înapoi (limită)<br>Logică = 3:<br>Ctrl sgn 1 = Pornire<br>Ctrl sgn 2 = Invers<br>Logică = 4:<br>Ctrl sgn 1 = Pornire (limită)<br>Ctrl sgn 2 = Invers |
| P3.2.7 | Logică pornire/<br>oprire I/O B       | 0   | 4   |         | 0        | 363 | A se vedea mai sus.                                                                                                    |
| P3.2.8 | Logică pornire<br>comunicații de date | 0   | 1   |         | 0        | 889 | 0=Creșterea limitei necesare<br>1=Stare                                                                                                    |

Tabelul 42. Meniu Setare Pornire/Oprire

# 3.6.5 Grup 3.3: Setări referință comandă

Referința sursă a frecvenței este programabilă pentru toate locurile de comandă, excepție făcând *PC-ul*, care ia referința întotdeauna din unealta PC.

Mod de comandă (I/O A): Sursa referinței frecvență poate fi selectată cu parametrul P3.3.3.

Mod de comandă (I/O B): Sursa referinței frecvență poate fi selectată cu parametrul P3.3.4.

Loc comandă local (panou de comandă): Dacă selecția implicită pentru parametrul P3.3.5 este utilizată se aplică referința setată cu parametrul P3.3.6.

**Mod de comandă (Comunicații de date):** Referința frecvenței vine de la comunicațiile de date dacă valoarea implicită pentru parametrul P3.3.9 este păstrată.

| Index  | Parametru                                          | Min    | Max    | Unitate | Presetat | ID  | Descriere                                                                                                    |
|--------|----------------------------------------------------|--------|--------|---------|----------|-----|----------------------------------------------------------------------------------------------------|
| P3.3.1 | Frecvenţă minimă                                   | 0,00   | P3.3.2 | Hz      | 0,00     | 101 | Minim permis pentru referinţă<br>frecvenţă                                                                                                    |
| P3.3.2 | Frecvenţă maximă                                   | P3.3.1 | 320,00 | Hz      | 50,00    | 102 | Maxim permis pentru referinţă<br>frecvenţă                                                                                                    |
| P3.3.3 | Selectare referință A<br>comandă I/O               | 1      | 8      |         | 6        | 117 | Selecția sursei pentru referință<br>atunci când locul de comandă<br>este I/O A<br>1 = Frecvență presetată 0<br>2 = Referință panou de comandă<br>3 = Comunicații de date<br>4 = AI1<br>5 = AI2<br>6 = AI1+AI2<br>7 = Referință PID 1<br>8 = Potențiometru motor    |
| P3.3.4 | Selectare referință B<br>comandă I/O               | 1      | 8      |         | 4        | 131 | Selecția sursei pentru referință<br>atunci când locul de comandă<br>este I/O B. A se vedea mai sus.<br><b>OBSERVAȚIE</b> : Locul de<br>comandă I/O B poate fi forțat<br>activ numai cu intrarea digitală<br>(P3.5.1.5).                                            |
| P3.3.5 | Selectare valoare de<br>referință panou<br>comandă | 1      | 8      |         | 2        | 121 | Selecția sursei pentru referință<br>atunci când locul de comandă<br>este panoul de comandă:<br>1 = Frecvență presetată 0<br>2 = Panou de comandă<br>3 = Comunicații de date<br>4 = AI1<br>5 = AI2<br>6 = AI1+AI2<br>7 = Referință PID 1<br>8 = Potențiometru motor |
| P3.3.6 | Referință panou<br>comandă                         | 0,00   | P3.3.2 | Hz      | 0,00     | 184 | Referința frecvenței poate fi<br>ajustată pe panoul de comandă<br>cu acest parametru.                                                                                                    |
| P3.3.7 | Sens rotație de la panou comandă                   | 0      | 1      |         | 0        | 123 | Turație motor atunci când locul<br>de comandă este panoul de<br>comandă<br>0 = Înainte<br>1 = Invers                                                                                                    |
| P3.3.8 | Copie referință panou<br>comandă                   | 0      | 2      |         | 1        | 181 | Selectaţi funcţia pentru starea<br>Funcţionare & Copiere referinţă<br>atunci când treceţi la comanda<br>cu panoul de comandă:<br>0 = Copiere referinţă<br>1 = Copiere referinţă & Starea<br>funcţionare<br>2 = Nu se copiază                                       |

Tabelul 43. Setări referință comandă

# Tabelul 43. Setări referință comandă

|    | P3.3.9  | Selectare referință<br>comandă bus de câmp | 1      | 8      |      | 3     | 122   | Selecția sursei pentru referință<br>atunci când locul de comandă<br>sunt comunicațiile de date:<br>1 = Frecvență presetată 0<br>2 = Panou de comandă<br>3 = Comunicații de date<br>4 = Al1<br>5 = Al2<br>6 = Al1+Al2<br>7 = Referință PID 1<br>8 = Potențiometru motor                                                           |
|----|---------|--------------------------------------------|--------|--------|------|-------|-------|----------------------------------------------------------------------------------------------------|
|    | P3.3.10 | Mod presetare<br>frecvenţă                 | 0      | 1      |      | 0     | 182   | 0 = Codificat binar<br>1 = Număr intrări. Frecvenţa<br>presetată este selectată în<br>funcţie de câte viteze presetate<br>de intrări digitale sunt active                                                                                                    |
| ∎₽ | P3.3.11 | Frecvenţă presetată 0                      | P3.3.1 | P3.3.2 | Hz   | 5,00  | 180   | Frecvenţa presetată de bază 0<br>atunci când este selectată de<br>Parametrul pentru referinţă<br>comandă (P3.3.3).                                                                                                    |
|    | P3.3.12 | Frecvenţă presetată 1                      | P3.3.1 | P3.3.2 | Hz   | 10,00 | 105   | Selectați cu intrare digitală:<br>Selectare frecvență presetată 0<br>(P3.5.1.15)                                                                                                    |
|    | P3.3.13 | Frecvenţă presetată 2                      | P3.3.1 | P3.3.2 | Hz   | 15,00 | 106   | Selectați cu intrare digitală:<br>Selectare frecvență presetată 1<br>(P3.5.1.16)                                                                                                    |
|    | P3.3.14 | Frecvenţă presetată 3                      | P3.3.1 | P3.3.2 | Hz   | 20,00 | 126   | Selectați cu intrări digitale:<br>Selectare frecvență presetată 0<br>și 1                                                                                                    |
|    | P3.3.15 | Frecvenţă presetată 4                      | P3.3.1 | P3.3.2 | Hz   | 25,00 | 127   | Selectați cu intrare digitală:<br>Selectare frecvență presetată 2<br>(P3.5.1.17)                                                                                                    |
|    | P3.3.16 | Frecvenţă presetată 5                      | P3.3.1 | P3.3.2 | Hz   | 30,00 | 128   | Selectați cu intrări digitale:<br>Selectare frecvență presetată 0<br>și 2                                                                                                    |
|    | P3.3.17 | Frecvenţă presetată 6                      | P3.3.1 | P3.3.2 | Hz   | 40,00 | 129   | Selectați cu intrări digitale:<br>Selectare frecvență presetată 1<br>și 2                                                                                                    |
|    | P3.3.18 | Frecvenţă presetată 7                      | P3.3.1 | P3.3.2 | Hz   | 50,00 | 130   | Selectați cu intrări digitale:<br>Selectare frecvență presetată 0<br>și 1 și 2                                                                                                    |
|    | P3.3.19 | Frecvență de alarmă<br>presetată           | P3.3.1 | P3.3.2 | Hz   | 25,00 | 183   | Această frecvență este utilizată<br>atunci când răspunsul erorii (în<br>Grup 3,9: Protecții) este<br>Alarma+frecvența presetată                                                                                                    |
|    | P3.3.20 | Timp rampă<br>potențiometru motor          | 0,1    | 500,0  | Hz/s | 10,0  | 331   | Rata schimbării în referința<br>potențiometru motor atunci când<br>crește sau se micșorează.                                                                                                    |
|    | P3.3.21 | Resetare<br>potenţiometru motor            | 0      | 2      |      | 1     | 367   | Logică de resetare pentru<br>referința frecvenței pentru<br>potențiometrul motorului.<br>0 = Nu se resetează<br>1 = Se resetează dacă este oprit<br>2 = Se resetează dacă nu este<br>alimentat                                                                                                    |
|    | P3.3.22 | Sens invers                                | 0      | 1      |      | 0     | 15530 | Acest parametru activează sau<br>dezactivează funcția de rotire a<br>motorului în sens invers. Acest<br>parametru trebuie să fie blocat<br>pentru a nu fi setat pe invers<br>dacă există riscul de a produce<br>daune procesului de lucru la<br>funcționarea în sens invers.<br>0 = Sens invers permis<br>1 = Sens invers blocat |

## 3.6.6 Grup 3.4: Setare rampe şi frâne

Două rampe sunt disponibile (două seturi de timp de accelerare, timp de decelerare și forma rampei). A doua rampă poate fi activată de o intrare digitală. **OBSERVAŢIE!** Rampa 2 are mereu prioritate mai mare și este utilizată dacă o intrare digitală pentru selecția rampei este activată sau prag Rampă 2 este mai mic decât leșire frecvență rampă.

| Index   | Parametru                                             | Min     | Max     | Unitate | Presetat | ID  | Descriere                                                                                                    |
|---------|-------------------------------------------------------|---------|---------|---------|----------|-----|----------------------------------------------------------------------------------------------------|
| P3.4.1  | Formă rampă 1                                         | 0,0     | 10,0    | S       | 0,0      | 500 | Rampă timp curbă S 1                                                                                                    |
| P3.4.2  | Timp accelerare 1                                     | 0,1     | 3000,0  | s       | 20,0     | 103 | Definește timpul necesar<br>pentru frecvența de ieșire<br>pentru a mări frecvența de la<br>zero la frecvența maximă             |
| P3.4.3  | Timp decelerare 1                                     | 0,1     | 3000,0  | S       | 20,0     | 104 | Definește timpul necesar<br>pentru frecvența de ieșire<br>pentru a descrește de la<br>frecvența maximă la<br>frecvența zero     |
| P3.4.4  | Formă rampă 2                                         | 0,0     | 10,0    | S       | 0,0      | 501 | Rampă timp curbă S 2. A se vedea P3.4.1.                                                                                        |
| P3.4.5  | Timp accelerare 2                                     | 0,1     | 3000,0  | S       | 20,0     | 502 | A se vedea P3.4.2.                                                                                                    |
| P3.4.6  | Timp decelerare 2                                     | 0,1     | 3000,0  | S       | 20,0     | 503 | A se vedea P3.4.3.                                                                                                    |
| P3.4.7  | Timp magnetizare la<br>pornire                        | 0,00    | 600,00  | S       | 0,00     | 516 | Acest parametru definește<br>timpul de alimentare al<br>motorului cu curent CC<br>înainte de pornirea<br>accelerației.          |
| P3.4.8  | Curent magnetizare la<br>pornire                      | Variază | Variază | А       | Variază  | 517 |                                                                                                    |
| P3.4.9  | Timp frânare CC la<br>oprire                          | 0,00    | 600,00  | S       | 0,00     | 508 | Determină dacă frânarea<br>este PORNITĂ sau OPRITĂ<br>și timpul de frânare al<br>frânelor CC atunci când se<br>oprește motorul. |
| P3.4.10 | Curent frânare CC                                     | Variază | Variază | A       | Variază  | 507 | Defineşte injecţia curentului<br>în motor în timpul frânării CC.<br>0 = Dezactivat                                              |
| P3.4.11 | Frecvenţă de pornire<br>frânare CC la oprire<br>rampă | 0,10    | 10,00   | Hz      | 1,50     | 515 | Frecvența de ieșire la care<br>se aplică frânarea CC.                                                                           |
| P3.4.12 | Frânare flux                                          | 0       | 1       |         | 0        | 520 | 0=Dezactivat<br>1=Activat                                                                                                    |
| P3.4.13 | Curent de frânare flux                                | 0       | Variază | А       | Variază  | 519 | Defineşte nivelul curentului<br>pentru frânare flux.                                                                            |

| Tabelul 44. Setare ra | ımpă și frâne |
|-----------------------|---------------|
|-----------------------|---------------|

## 3.6.7 Grup 3.5: Configurare I/O

#### <u>3.6.7.1</u> Intrări digitale

Intrările digitale sunt ușor de utilizat. Parametrii sunt funcții care sunt conectate la terminalul de intrare digitală necesar. Intrările digitale sunt reprezentate ca, de exemplu, *DigIN Slot A.2,* ceea ce înseamnă că a doua intrare este pe slotul A.

De asemenea, este posibil să conectezi intrările digitale la canalele de timp, care sunt și ele reprezentate ca terminale.

**OBSERVAŢIE:** Stările intrărilor digitale și ieșirilor digitale pot fi supravegheate în vizualizarea multisupraveghere, a se vedea capitolul 3.5.1.

| Index     | Parametru                           | Presetat      | ID   | Descriere                                                                                                    |
|-----------|-------------------------------------|---------------|------|----------------------------------------------------------------------------------------------------|
| P3.5.1.1  | Semnal comandă1 A                   | DigIN SlotA.1 | 403  | Semnalul de pornire 1 atunci când locul de comandă<br>este I/O 1 (ÎNAINTE)                                                                             |
| P3.5.1.2  | Semnal comandă 2 A                  | DigIN Slot0.1 | 404  | Semnalul de pornire 2 atunci când locul de comandă<br>este I/O 1 (ÎNAPOI)                                                                              |
| P3.5.1.3  | Semnal comandă 1 B                  | DigIN Slot0.1 | 423  | Semnalul de pornire 1 atunci când locul de comandă<br>este I/O B                                                                                       |
| P3.5.1.4  | Semnal comandă 2 B                  | DigIN Slot0.1 | 424  | Semnalul de pornire 2 atunci când locul de comandă<br>este I/O B                                                                                       |
| P3.5.1.5  | Forțare comandă I/O B               | DigIN Slot0.1 | 425  | ADEVĂRAT = Forțează locul de comandă la I/O B                                                                                                    |
| P3.5.1.6  | Forţare referinţă I/O B             | DigIN Slot0.1 | 343  | ADEVĂRAT = Referința frecvență utilizată este<br>specificată de referința B I/O parametrul (P3.3.4).                                                   |
| P3.5.1.7  | Eroare externă (închis)             | DigIN SlotA.3 | 405  | FALS = OK<br>ADEVĂRAT = Eroare externă                                                                                                    |
| P3.5.1.8  | Eroare externă (deschis)            | DigIN Slot0.2 | 406  | FALS = Eroare externă<br>ADEVĂRAT = OK                                                                                                    |
| P3.5.1.9  | Resetare eroare                     | DigIN SlotA.6 | 414  | Resetați toate erorile active                                                                                                    |
| P3.5.1.10 | Activare funcționare                | DigIN Slot0.2 | 407  | Trebuie să pornită pentru a seta unitatea de<br>acționare în starea Pregătit                                                                           |
| P3.5.1.11 | Interblocare funcționare 1          | DigIN Slot0.1 | 1041 | Unitatea de acționare nu va porni înainte ca această intrare să fie activată (interblocare clapete).                                                   |
| P3.5.1.12 | Interblocare funcționare 2          | DigIN Slot0.1 | 1042 | Ca mai sus.                                                                                                    |
| P3.5.1.13 | Preîncălzire motor<br>PORNITĂ       | DigIN Slot0.1 | 1044 | FALS = Fără acțiune<br>ADEVĂRAT = Utilizează preîncălzirea motorului<br>curent CC în stare Oprit<br>Utilizat când parametrul P3.1.2.5 este setat la 2. |
| P3.5.1.14 | Activare mod incendiu               | DigIN Slot0.2 | 1596 | FALS= Mod incendiu activ<br>ADEVĂRAT = Fără acțiune                                                                                                    |
| P3.5.1.15 | Selectare frecvenţă<br>presetată 0  | DigIN SlotA.4 | 419  | Selector binar pentru viteze Presetate (0-7). A se vedea page 53.                                                                                      |
| P3.5.1.16 | Selectare frecvenţă<br>presetată 1  | DigIN SlotA.5 | 420  | Selector binar pentru viteze Presetate (0-7). A se vedea page 53.                                                                                      |
| P3.5.1.17 | Selectare frecvenţă<br>presetată 2  | DigIN Slot0.1 | 421  | Selector binar pentru viteze Presetate (0-7). A se vedea page 53.                                                                                      |
| P3.5.1.18 | Cronometru 1                        | DigIN Slot0.1 | 447  | Creșterea limitei de pornire Cronometru 1 programat<br>în Grup 3.11: Funcții cronometru grup parametri                                                 |
| P3.5.1.19 | Cronometru 2                        | DigIN Slot0.1 | 448  | A se vedea mai sus.                                                                                                    |
| P3.5.1.20 | Cronometru 3                        | DigIN Slot0.1 | 449  | A se vedea mai sus.                                                                                                    |
| P3.5.1.21 | Creștere valoare referință<br>PID1  | DigIN Slot0.1 | 1047 | FALS = Fără creștere<br>ADEVĂRAT = Creștere                                                                                                    |
| P3.5.1.22 | Selectare valoare<br>referință PID1 | DigIN Slot0.1 | 1046 | FALS = Valoare de referință 1<br>ADEVĂRAT = Valoare de referință 2                                                                                     |

Tabelul 45. Setări intrare digitală

| P3.5.1.23 | Semnal pornire PID2                              | DigIN Slot0.2 | 1049  | FALS = PID2 în modul oprit<br>ADEVĂRAT = Reglare PID2<br>Acest parametru nu va avea niciun efect dacă<br>regulatorul PID2 nu este activat în Meniul de bază<br>pentru PID2                                     |
|-----------|--------------------------------------------------|---------------|-------|----------------------------------------------------------------------------------------------------|
| P3.5.1.24 | Selectare valoare<br>referință PID2              | DigIN Slot0.1 | 1048  | FALS = Valoare de referință 1<br>ADEVĂRAT = Valoare de referință 2                                                                                                    |
| P3.5.1.25 | Interblocare motor 1                             | DigIN Slot0.1 | 426   | FALS = Nu este activ<br>ADEVĂRAT = Activ                                                                                                    |
| P3.5.1.26 | Interblocare motor 2                             | DigIN Slot0.1 | 427   | FALS = Nu este activ<br>ADEVĂRAT = Activ                                                                                                    |
| P3.5.1.27 | Interblocare motor 3                             | DigIN Slot0.1 | 428   | FALS = Nu este activ<br>ADEVĂRAT = Activ                                                                                                    |
| P3.5.1.28 | Interblocare motor 4                             | DigIN Slot0.1 | 429   | FALS = Nu este activ<br>ADEVĂRAT = Activ                                                                                                    |
| P3.5.1.29 | Interblocare motor 5                             | DigIN Slot0.1 | 430   | FALS = Inactiv<br>ADEVĂRAT = Activ                                                                                                    |
| P3.5.1.30 | Potențiometru motor SUS                          | DigIN Slot0.1 | 418   | FALS = Inactiv<br>ADEVĂRAT = Activ (referinţa potenţiometrului<br>motorului<br>CREŞTE până când contactul se deschide)                                                                                         |
| P3.5.1.31 | Potențiometru motor JOS                          | DigIN Slot0.1 | 417   | FALS = Nu este activ<br>ADEVĂRAT = Activ (Referință potențiometru motor<br>DESCREŞTE până ce contactul este deschis)                                                                                           |
| P3.5.1.32 | Selecție rampă 2                                 | DigIN Slot0.1 | 408   | Utilizat pentru comutare între rampa 1 și 2.<br>DESCHIS = Forma rampei 1, timpul de accelerare 1<br>și timpul de decelerare 1.<br>ÎNCHIS= Forma rampei 2, timpul de accelerare 2 și<br>timpul de decelerare 2. |
| P3.5.1.33 | Comandă comunicații de<br>date                   | DigIN Slot0.1 | 441   | ADEVĂRAT = Forţează locul comandă la comunicaţii<br>de date.                                                                                                    |
| P3.5.1.39 | Activare mod incendiu<br>deschis                 | DigIn Slot0.2 | 1596  | Activează modul incendiu dacă este introdusă parola<br>corectă.<br>FALS = Activ<br>ADEVĂRAT = Inactiv                                                                                                    |
| P3.5.1.40 | Activare mod incendiu<br>închis                  | DigIn Slot0.1 | 1619  | Activează modul incendiu dacă este introdusă parola<br>corectă.<br>FALS = Activ<br>ADEVĂRAT = Inactiv                                                                                                    |
| P3.5.1.41 | Inversare mod incendiu                           | DigIn Slot0.1 | 1618  | Comanda de inversare a sensului de rotaţie în timp<br>ce funcţionează în modul incendiu. Această funcţie<br>nu are efect în timpul funcţionării normale.                                                       |
| P3.5.1.42 | CTRL panou comandă                               | DigIn Slot0.1 | 410   | Forțează comanda de la panoul de comandă.                                                                                                    |
| P3.5.1.43 | ResetkWhTripCounter                              | DigIN Slot0.1 | 1053  | Resetarea contorului parțial de energie în kWh.                                                                                                    |
| P3.5.1.44 | Selecție frecvență prese-<br>tată 0 mod incendiu | DigIN Slot0.1 | 15531 | Sursa de frecvență a modului incendiu trebuie să fie<br>frecvența modului incendiu înainte ca selecția să<br>poată fi activată.                                                                                |
| P3.5.1.45 | Selecţie frecvenţă prese-<br>tată 1 mod incendiu | DigIN Slot0.1 | 15532 | Sursa de frecvență a modului incendiu trebuie să fie frecvența modului incendiu înainte ca selecția să poată fi activată.                                                                                      |

# Tabelul 45. Setări intrare digitală

# <u>3.6.7.2</u> Intrări analogice

| Tabelul 46. | Setări intrare | analogică |
|-------------|----------------|-----------|
|-------------|----------------|-----------|

| Index     | Parametru                   | Min     | Max    | Unitate | Presetat        | ID  | Descriere                                                                                     |
|-----------|-----------------------------|---------|--------|---------|-----------------|-----|-----------------------------------------------------------------------------------------------|
| P3.5.2.1  | Selectare semnal AI1        |         |        |         | AnIN<br>SlotA.1 | 377 | Conectați semnalul AI1 la<br>intrarea analogică aleasă cu<br>acest parametru.<br>Programabil  |
| P3.5.2.2  | Timp filtrare semnal<br>Al1 | 0,00    | 300,00 | S       | 1,0             | 378 | Timp filtrare pentru intrare<br>analogică                                                     |
| P3.5.2.3  | Domeniu semnal Al1          | 0       | 1      |         | 0               | 379 | 0 = 10 V/020 mA<br>1 = 210 V/420 mA                                                           |
| P3.5.2.4  | Min. Al1 pers.              | -160,00 | 160,00 | %       | 0,00            | 380 | Setări domeniu min<br>personalizat<br>20 % = 4-20 mA/2-10 V                                   |
| P3.5.2.5  | Max. Al1 pers.              | -160,00 | 160,00 | %       | 100,00          | 381 | Setare domeniu max<br>personalizat                                                            |
| P3.5.2.6  | Inversiune semnal AI1       | 0       | 1      |         | 0               | 387 | 0 = Normal<br>1 = Semnal inversat                                                             |
| P3.5.2.7  | Selectare semnal Al2        |         |        |         | AnIN<br>SlotA.2 | 388 | A se vedea P3.5.2.1.                                                                          |
| P3.5.2.8  | Timp filtrare semnal<br>Al2 | 0,00    | 300,00 | s       | 1,0             | 389 | A se vedea P3.5.2.2.                                                                          |
| P3.5.2.9  | Domeniu semnal Al2          | 0       | 1      |         | 1               | 390 | 0 = 010 V/020 mA<br>1 = 210 V/420 mA                                                          |
| P3.5.2.10 | Min. Al2 pers.              | -160,00 | 160,00 | %       | 0,00            | 391 | A se vedea P3.5.2.4.                                                                          |
| P3.5.2.11 | Max. Al2 pers.              | -160,00 | 160,00 | %       | 100,00          | 392 | A se vedea P3.5.2.5.                                                                          |
| P3.5.2.12 | Inversiune semnal AI2       | 0       | 1      |         | 0               | 398 | A se vedea P3.5.2.6.                                                                          |
| P3.5.2.13 | Selectare semnal Al3        |         |        |         | AnIN<br>Slot0.1 | 141 | Conectați semnalul Al3 la<br>intrarea analogică aleasă cu<br>acest parametru.<br>Programabil  |
| P3.5.2.14 | Timp filtrare semnal<br>Al3 | 0,00    | 300,00 | s       | 1,0             | 142 | Timp filtrare pentru intrare<br>analogică                                                     |
| P3.5.2.15 | Domeniu semnal Al3          | 0       | 1      |         | 0               | 143 | 0 = 010 V/020 mA<br>1 = 210 V/420 mA                                                          |
| P3.5.2.16 | Min. Al3 pers.              | -160,00 | 160,00 | %       | 0,00            | 144 | 20 % = 4-20 mA/2-10 V                                                                         |
| P3.5.2.17 | Max. Al3 pers.              | -160,00 | 160,00 | %       | 100,00          | 145 | Setare domeniu max<br>personalizat                                                            |
| P3.5.2.18 | Inversiune semnal AI3       | 0       | 1      |         | 0               | 151 | 0 = Normal<br>1 = Semnal inversat                                                             |
| P3.5.2.19 | Selectare semnal Al4        |         |        |         | AnIN<br>Slot0.1 | 152 | A se vedea P3.5.2.13.<br>Programabil                                                          |
| P3.5.2.20 | Timp filtrare semnal<br>Al4 | 0,00    | 300,00 | S       | 1,0             | 153 | A se vedea P3.5.2.14.                                                                         |
| P3.5.2.21 | Domeniu semnal Al4          | 0       | 1      |         | 0               | 154 | 0 = 010V/020 mA<br>1 = 210V/420 mA                                                            |
| P3.5.2.22 | Min. Al4 pers.              | -160,00 | 160,00 | %       | 0,00            | 155 | A se vedea P3.5.2.16.                                                                         |
| P3.5.2.23 | Max. Al4 pers.              | -160,00 | 160,00 | %       | 100,00          | 156 | A se vedea P3.5.2.17.                                                                         |
| P3.5.2.24 | Inversiune semnal Al4       | 0       | 1      |         | 0               | 162 | A se vedea P3.5.2.18.                                                                         |
| P3.5.2.25 | Selectare semnal AI5        |         |        |         | AnIN<br>Slot0.1 | 188 | Conectaţi semnalul AI5 la<br>intrarea analogică aleasă cu<br>acest parametru.<br>Programabil. |

| P3.5.2.26 | Timp filtrare semnal<br>AI5 | 0,00    | 300,00 | S | 1,0             | 189 | Timp filtrare pentru intrare<br>analogică |
|-----------|-----------------------------|---------|--------|---|-----------------|-----|-------------------------------------------|
| P3.5.2.27 | Domeniu semnal AI5          | 0       | 1      |   | 0               | 190 | 0 = 010V/020 mA<br>1 = 210 V/420 mA       |
| P3.5.2.28 | Min. AI5 pers.              | -160,00 | 160,00 | % | 0,00            | 191 | 20 % = 4-20 mA/2-10 V                     |
| P3.5.2.29 | Max. Al5 pers.              | -160,00 | 160,00 | % | 100,00          | 192 | Setare domeniu max<br>personalizat        |
| P3.5.2.30 | Inversiune semnal AI5       | 0       | 1      |   | 0               | 198 | 0 = Normal<br>1 = Semnal inversat         |
| P3.5.2.31 | Selectare semnal Al6        |         |        |   | AnIN<br>Slot0.1 | 199 | A se vedea P3.5.2.13.<br>Programabil      |
| P3.5.2.32 | Timp filtrare semnal<br>Al6 | 0,00    | 300,00 | S | 1,0             | 200 | A se vedea P3.5.2.14.                     |
| P3.5.2.33 | Domeniu semnal Al6          | 0       | 1      |   | 0               | 201 | 0 = 010V/020 mA<br>1 = 210 V/420 mA       |
| P3.5.2.34 | Min. Al6 pers.              | -160,00 | 160,00 | % | 0,00            | 202 | A se vedea P3.5.2.16.                     |
| P3.5.2.35 | Max. Al6 pers.              | -160,00 | 160,00 | % | 100,00          | 203 | A se vedea P3.5.2.17.                     |
| P3.5.2.36 | Inversiune semnal Al6       | 0       | 1      |   | 0               | 209 | A se vedea P3.5.2.18.                     |

#### Tabelul 46. Setări intrare analogică

#### Index Parametru Min. Max. Unitate Presetat ID Descriere Selecție funcție pentru Baza R01: 0 = Niciunul 1 = Pregătit 2 = Funcționare 3 = Eroare generală 4 = Eroare generală inversată 5 = Alarmă generală 6 = Inversat 7 = La viteză 8 = Regulator motor activ 9 = Viteză activă presetată 10 = Comandă panou de comandă activ 11 = Comandă I/O B activată 12 = Limita de supraveghere 1 13 = Limita de supraveghere 2 14 = Semnal de pornire activ 15 = Rezervat 16 = Activare mod incendiu 17 = RTC comandă timp canal 1 18 = RTC comandă timp canal 2 19 = RTC comandă timp canal 3 P3.5.3.2.1 Funcția de bază R01 39 11001 0 2 20 = FB Comandă cuvânt B13 21 = FB Comandă cuvânt B13 22 = FB Comandă cuvânt B15 23 = PID1 în Mod așteptare 24 = Rezervat 25 = PID1 limite supraveghere 26 = PID1 limite supraveghere 27 = Comandă motor 1 28 = Comandă motor 2 29 = Comandă motor 3 30 = Comandă motor 4 31 = Rezervat (Întotdeauna deschis) 32 = Rezervat (Întotdeauna deschis) 33 = Rezervat (Întotdeauna deschis) 34 = Alarmă mentenanță 35 = Eroare mentenanță 36 = Eroare termistor 37 = Întrerupător motor 38 = Preîncălzire 39 = leşire impulsuri kWh Temporizare R01 Temporizare activată pentru P3.5.3.2.2 0.00 320,00 0.00 11002 s activată de bază releu Temporizare R01 Temporizare dezactivată pentru P3.5.3.2.3 0,00 320,00 0,00 11003 s dezactivată de bază releu P3.5.3.2.4 39 11004 Funcție R02 de bază 0 3 A se vedea P3.5.3.2.1. Temporizare R02 P3.5.3.2.5 0,00 320,00 0.00 11005 A se vedea P3.5.3.2.2. s activată de bază Temporizare R02 P3.5.3.2.6 0,00 320,00 0,00 11006 A se vedea P3.5.3.2.3. s dezactivată de bază A se vedea P3.5.3.2.1. Nu este vizibil în cazul în care P3.5.3.2.7 Funcție R03 de bază 0 39 1 11007 doar 2 relee de iesire sunt instalate

#### <u>3.6.7.3</u> leşiri digitale, slot B (Bază)

Tabelul 47.

# <u>3.6.7.4</u> Sloturi de extindere pentru D și E ieșiri digitale

Tabelul 48. Slot D/E pentru ieşiri digitale

| Index | Parametru                             | Min | Max | Unitate | Presetat | ID | Descriere                                                                                                    |
|-------|---------------------------------------|-----|-----|---------|----------|----|----------------------------------------------------------------------------------------------------|
|       | Aplicație listă de ieşire<br>dinamică |     |     |         |          |    | Afişează numai de parametrii<br>pentru ieşiri existente în slotul<br>D/E.<br>Selecții la fel ca în R01 de bază<br>Nu este vizibilă în cazul în care nu<br>există ieşire digitală în slotul D/E. |

## <u>3.6.7.5</u> <u>leşiri analogice, Slot A (standard)</u>

| Tabelul 49. | Setări placă | I/O | standard | pentru | ieşire | analogică |
|-------------|--------------|-----|----------|--------|--------|-----------|
|-------------|--------------|-----|----------|--------|--------|-----------|

| Index      | Parametru         | Min     | Max                      | Unitate | Presetat | ID    | Descriere                                                                                                    |
|------------|-------------------|---------|--------------------------|---------|----------|-------|----------------------------------------------------------------------------------------------------|
| P3.5.4.1.1 | Funcția AO1       | 0       | Semnal<br>răspuns<br>PID |         | 2        | 10050 | $\begin{array}{l} 0=& TEST 0 \ \% \ (Nu \ se \ utilizează) \\ 1=& TEST 100 \ \% \\ 2=& Frecvenţă \ de \ ieşire (0 - fmax) \\ 3=& Referinţă \ frecvenţă (0-fmax) \\ 4=& Turaţie \ motor (0 - Turaţie \ nominală \ motor) \\ 5=& Curent \ de \ ieşire (0-I_{nMotor}) \\ 5=& Curent \ de \ ieşire (0-I_{nMotor}) \\ 6=& Cuplu \ motor (0-T_{nMotor}) \\ 6=& Cuplu \ motor (0-P_{nMotor}) \\ 6=& Cuplu \ motor (0-P_{nMotor}) \\ 8=& Tensiune \ motor (0-U_{nMotor}) \\ 8=& Tensiune \ motor (0-U_{nMotor}) \\ 9=& Tensiune \ legătură \ CC \ (0-1.000 \ V) \\ 10=& leşire \ PID1 \ (0-100 \ \%) \\ 11=& leşire \ PID2 \ (0-100 \ \%) \\ 12=& ProcessDataln1 \\ 13=& ProcessDataln2 \\ 14=& ProcessDataln3 \\ 15=& ProcessDataln4 \\ 16=& ProcessDataln5 \\ 17=& ProcessDataln6 \\ 18=& ProcessDataln8 \\ \hline \textbf{OBSERVAŢIE:} \ Pentru \\ ProcessDataln, \ de \ ex. \ valoarea \\ 5.000 = \ 50,00 \ \% \end{array}$ |
| P3.5.4.1.2 | Timp filtrare AO1 | 0,00    | 300,00                   | S       | 1,00     | 10051 | Timp de filtrare a semnalului de<br>ieşire analogic. A se vedea<br>P3.5.2.2.<br>0 = Nu se filtrează                                                                                                    |
| P3.5.4.1.3 | Minim AO1         | 0       | 1                        |         | 0        | 10052 | 0 = 0 mA/0V<br>1 = 4 mA/2V<br>Observaţi diferenţa în scalarea<br>ieşire analogică la parametrul<br>P3.5.4.1.4.                                                                                                    |
| P3.5.4.1.4 | Scală minimă AO1  | Variază | Variază                  | Variază | 0,0      | 10053 | Scalare min. în unitatea de<br>proces (depinde de selectarea<br>funcției AO1)                                                                                                    |
| P3.5.4.1.5 | Scală maximă AO1  | Variază | Variază                  | Variază | 0,0      | 10054 | Scalare max. în unitatea de<br>proces (depinde de selectarea<br>funcției AO1)                                                                                                    |

## <u>3.6.7.6</u> Sloturi de extindere la ieşirile analogice D la E

| Index | Parametru                             | Min | Max. | Unitate | Presetat | ID | Descriere                                                                                                    |
|-------|---------------------------------------|-----|------|---------|----------|----|----------------------------------------------------------------------------------------------------|
|       | Aplicație listă de ieșire<br>dinamică |     |      |         |          |    | Afişează numai de parametrii<br>pentru ieşiri existente în<br>slotul D/E.<br>Selecții la fel ca în AO1 de<br>bază<br>Nu este vizibilă în cazul în<br>care nu există ieşire<br>analogică în slotul D/E. |

## Tabelul 50. Slot D/E pentru ieşiri analogice

## 3.6.8 Grup 3.6: Mapare date comunicații de date

| Index  | Parametru                                      | Min | Max   | Unitate | Presetat | ID  | Descriere                                                                                                    |
|--------|------------------------------------------------|-----|-------|---------|----------|-----|----------------------------------------------------------------------------------------------------|
| P3.6.1 | Selectare ieşire 1 date<br>comunicaţii de date | 0   | 35000 |         | 1        | 852 | Datele trimise la comunicații<br>de date pot fi alese cu<br>parametru și monitorizează<br>numerele ID valoare. Datele<br>sunt scalate ca format pe 16<br>biți nemarcat în conformitate<br>cu formatul de pe panoul de<br>comandă. De ex. 25,5 pe<br>panoul de comandă este egal<br>cu 255. |
| P3.6.2 | Selectare ieşire date 2 comunicații de date    | 0   | 35000 |         | 2        | 853 | Selecție ieșire a datelor de<br>proces cu ID-ul parametru                                                                                                    |
| P3.6.3 | Selectare ieşire date 3<br>comunicații de date | 0   | 35000 |         | 45       | 854 | Selecție ieșire a datelor de<br>proces cu ID-ul parametru                                                                                                    |
| P3.6.4 | Selectare ieşire date 4 comunicații de date    | 0   | 35000 |         | 4        | 855 | Selecție ieșire a datelor de<br>proces cu ID-ul parametru                                                                                                    |
| P3.6.5 | Selectare ieşire date 5<br>comunicații de date | 0   | 35000 |         | 5        | 856 | Selecție ieșire a datelor de<br>proces cu ID-ul parametru                                                                                                    |
| P3.6.6 | Selectare ieşire date 6<br>comunicații de date | 0   | 35000 |         | 6        | 857 | Selecție ieșire a datelor de<br>proces cu ID-ul parametru                                                                                                    |
| P3.6.7 | Selectare ieşire date 7 comunicații de date    | 0   | 35000 |         | 7        | 858 | Selecție ieșire a datelor de<br>proces cu ID-ul parametru                                                                                                    |
| P3.6.8 | Selectare ieşire date 8 comunicații de date    | 0   | 35000 |         | 37       | 859 | Selecție ieșire a datelor de<br>proces cu ID-ul parametru                                                                                                    |

Tabelul 51. Mapare date comunicații de date

# leşire date proces comunicații de date

Valorile pentru supraveghere prin comunicații de date sunt:

| Date                 | Valoare                     | Scală   |
|----------------------|-----------------------------|---------|
| leşire date proces 1 | Frecvență ieșire            | 0,01 Hz |
| leşire date proces 2 | Turație motor               | 1 rpm   |
| leşire date proces 3 | Curent motor                | 0,1 A   |
| leşire date proces 4 | Cuplu motor                 | 0,1 %   |
| leşire date proces 5 | Putere motor                | 0,1 %   |
| leşire date proces 6 | Tensiune motor              | 0,1 V   |
| leşire date proces 7 | Tensiune legătură CC        | 1 V     |
| leşire date proces 8 | Ultimul cod de eroare activ |         |

Tabelul 52. leșire date proces comunicații de date

## 3.6.9 Grup 3.7: Frecvenţe interzise

În unele sisteme acest lucru poate fi necesar pentru a evita anumite frecvențe din cauza unor probleme mecanice rezonanță. Prin setarea unor frecvențe interzise se pot evita aceste intervale.

| Index  | Parametru                                             | Min   | Max    | Unitate | Presetat | ID  | Descriere                                                                                            |
|--------|-------------------------------------------------------|-------|--------|---------|----------|-----|----------------------------------------------------------------------------------------------------|
| P3.7.1 | Limită inferioară<br>domeniu 1 frecvenţe<br>interzise | -1,00 | 320,00 | Hz      | 0,00     | 509 | 0 = Neutilizat                                                                                       |
| P3.7.2 | Limită superioară<br>domeniu 1 frecvenţe<br>interzise | 0,00  | 320,00 | Hz      | 0,00     | 510 | 0 = Neutilizat                                                                                       |
| P3.7.3 | Limită inferioară<br>domeniu 2 frecvenţe<br>interzise | 0,00  | 320,00 | Hz      | 0,00     | 511 | 0 = Neutilizat                                                                                       |
| P3.7.4 | Limită superioară<br>domeniu 2 frecvenţe<br>interzise | 0,00  | 320,00 | Hz      | 0,00     | 512 | 0 = Neutilizat                                                                                       |
| P3.7.5 | Limită inferioară<br>domeniu 3 frecvențe<br>interzise | 0,00  | 320,00 | Hz      | 0,00     | 513 | 0 = Neutilizat                                                                                       |
| P3.7.6 | Limită superioară<br>domeniu 3 frecvenţe<br>interzise | 0,00  | 320,00 | Hz      | 0,00     | 514 | 0 = Neutilizat                                                                                       |
| P3.7.7 | Factor timp rampă                                     | 0,1   | 10,0   | Timpi   | 1,0      | 518 | Multiplicatorul de timp de<br>rampă selectat în prezent<br>între limitele de frecvenţe<br>interzise. |

Tabelul 53. Frecvenţe interzise

# 3.6.10 Grup 3.8: Supravegheri limite

Alegeți aici:

- 1. Una sau două (P3.8.1/P3.8.5) valori de semnale pentru supraveghere.
- 2. Dacă sunt supravegheate limitele scăzute sau ridicate (P3.8.2/P3.8.6)
- 3. Valorile limită reale (P3.8.3/P3.8.7).
- 4. Histerezis pentru valorile limită stabilite (P3.8.4/P3.8.8).

| Index  | Parametru                                | Min      | Max     | Unitate | Presetat | ID   | Descriere                                                                                                    |
|--------|------------------------------------------|----------|---------|---------|----------|------|----------------------------------------------------------------------------------------------------|
| P3.8.1 | Selectare<br>supraveghere articol #<br>1 | 0        | 7       |         | 0        | 1431 | <ul> <li>0 = Frecvenţa de ieşire</li> <li>1 = Referinţă frecvenţă</li> <li>2 = Curent motor</li> <li>3 = Cuplu motor</li> <li>4 = Putere motor</li> <li>5 = Tensiune legătură CC</li> <li>6 = Intrare analogică 1</li> <li>7 = Intrare analogică 2</li> </ul> |
| P3.8.2 | Mod supraveghere # 1                     | 0        | 2       |         | 0        | 1432 | 0 = Neutilizat<br>1 = Supraveghere limită<br>inferioară<br>(depăşire limită activă ieşire)<br>2 = Supraveghere limită<br>superioară<br>(depăşire limită activă<br>inferioară)                                                                                 |
| P3.8.3 | Limită supraveghere #<br>1               | -200,000 | 200,000 | Variază | 25,00    | 1433 | Limită de supraveghere<br>pentru elementul selectat.<br>Unitatea apare automat.                                                                                                    |
| P3.8.4 | Histerezis limită<br>supraveghere # 1    | -200,000 | 200,000 | Variază | 5,00     | 1434 | Histerezis limită de<br>supraveghere pentru<br>elementul selectat. Unitatea<br>este setată automat.                                                                                                    |
| P3.8.5 | Selectare<br>supraveghere articol #<br>2 | 0        | 7       |         | 1        | 1435 | A se vedea P3.8.1.                                                                                                    |
| P3.8.6 | Mod supraveghere #2                      | 0        | 2       |         | 0        | 1436 | A se vedea P3.8.2.                                                                                                    |
| P3.8.7 | Limită supraveghere<br>#2                | -200,000 | 200,000 | Variază | 40,00    | 1437 | A se vedea P3.8.3.                                                                                                    |
| P3.8.8 | Histerezis limită<br>supraveghere #2     | -200 000 | 200,000 | Variază | 5,00     | 1438 | A se vedea P3.8.4.                                                                                                    |

#### Tabelul 54. Setări supraveghere limite

# 3.6.11 Grup 3,9: Protecții

#### Parametrii de protecție termică a motorului(P3.9.6 la P3.9.10)

Protecția termică a motorului este menită să protejeze motorul de supraîncălzire. Unitatea este capabilă să furnizeze valori mai mare decât curentul nominal la motor. În cazul în care sarcina impune acest curent mare, există riscul ca motorul să fie suprasolicitat termic. Acesta lucru se întâmplă în special la frecvențe joase. La frecvențe joase, efectul de răcire a motorului este redus, ca și capacitatea sa. În cazul în care motorul este echipat cu un ventilator extern, reducerea sarcinii la viteze mici este mică.

Protecția termică a motorului se bazează pe un model calculat și se folosește curentul de ieșire al unității pentru a determina sarcina pe motor.

Protecția termică a motorului poate fi ajustată cu parametrii. Curentul termic I<sub>T</sub> precizează curentul de sarcină de mai sus, la care motorul este suprasolicitat. Această limită de curent este o funcție de frecvență de ieșire.

Starea termică a motorului poate fi monitorizată pe ecranul panoului de comandă. A se vedea capitolul 3.5.

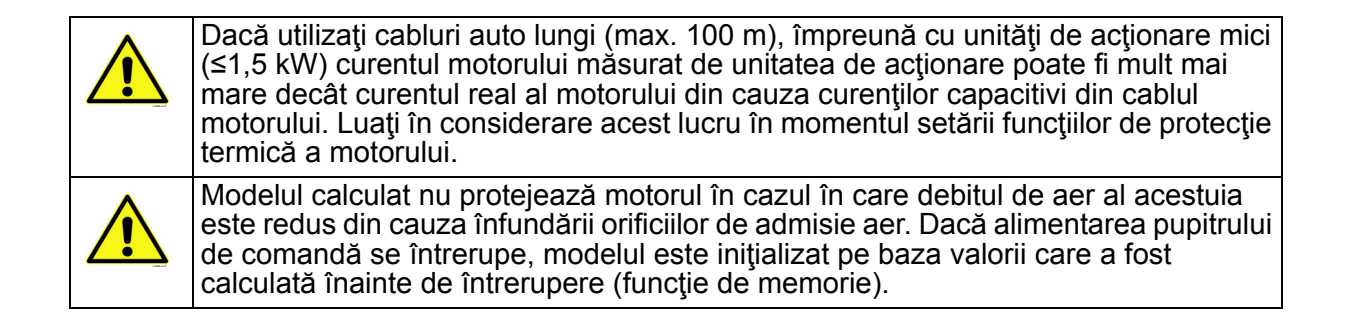

## Parametrii de protecție blocare(P3.9.11 la P3.9.14)

Protecția a motorului la blocare protejează motorul în situațiile de supraîncărcare pentru scurt timp, cum ar fi cele cauzate de un arbore blocat. Timpul de reacție a protecției de blocare poate fi setat mai mic decât cel de protecție termică a motorului. Starea blocată este definită de doi parametri, P3.9.12 (*Curent la blocare ax motor*) și P3.9.14 (*Limită frecvență de blocare*). Dacă curentul este mai mare decât limita stabilită, precum și dacă frecvența de ieșire este mai mică decât limita stabilită, starea de blocare este adevărată. Nu există de fapt nicio indicație reală a rotației arborelui. Protecția contra blocării este un tip de protecție la supracurent.

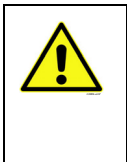

Dacă utilizați cabluri auto lungi (max. 100 m), împreună cu unități de acționare mici (≤1,5 kW) curentul motorului măsurat de unitatea de acționare poate fi mult mai mare decât curentul real al motorului din cauza curenților capacitivi din cablul motorului. Luați în considerare acest lucru în momentul setării funcțiilor de protecție termică a motorului.

### Parametrii de protecție la subîncărcare(P3.9.15 la P3.9.18)

Scopul protecției de subîncărcare a motorului este de a asigura că există sarcini pe motor atunci când unitatea este în funcțiune. În cazul în care motorul pierde sarcina, ar putea exista o problemă în acest proces, de ex. o curea ruptă sau o pompă fără fluid.

Protecția motorului la subîncărcare poate fi ajustată prin setarea curbei de subîncărcare cu parametrii P3.9.16 (Protecție la subîncărcare: Încărcare punct slăbire câmp) și P3.9.17 (*Protecție la subîncărcare: Încărcare la frecvență zero*), a se vedea mai jos. Curba de subîncărcare este o curbă pătratică stabilită între frecvența zero și punctul de slăbire câmp. Protecția nu este activă mai jos de 5 Hz (cronometrul de subîncărcare este oprit).

Valorile cuplului pentru stabilirea curbei de subîncărcare sunt stabilite în procentaj care se referă la cuplul nominal al motorului. Datele de pe eticheta motorului, parametrul curent nominal al motorului,

precum și unitatea de acționare curent nominal I<sub>I</sub> sunt utilizate pentru a găsi raportul de scalare pentru valoarea cuplului intern. Dacă se folosește alt motor decât motorul nominal cu unitatea de acționare, precizia de calcul al cuplului scade.

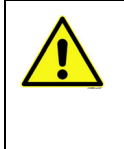

Dacă utilizați cabluri auto lungi (max. 100 m), împreună cu unități de acționare mici (≤1,5 kW) curentul motorului măsurat de unitatea de acționare poate fi mult mai mare decât curentul real al motorului din cauza curenților capacitivi din cablul motorului. Luați în considerare acest lucru în momentul setării funcțiilor de protecție termică a motorului.

| Index   | Parametru                                             | Min   | Мах              | Unitate | Presetat       | ID  | Descriere                                                                                                    |
|---------|-------------------------------------------------------|-------|------------------|---------|----------------|-----|----------------------------------------------------------------------------------------------------|
| P3.9.1  | Răspuns eroare nivel<br>inferior intrare<br>analogică | 0     | 4                |         | 0              | 700 | 0=Fără acţiune<br>1=Alarmă<br>2=Alarmă, setaţi frecvenţa<br>eroare implicită (par. P3.3.19)<br>3=Eroare (Oprire potrivit<br>modului oprire)<br>4=Eroare(Oprire prin mers în<br>gol)                                      |
| P3.9.2  | Răspuns eroare<br>externă                             | 0     | 3                |         | 2              | 701 | 0 = Fără acţiune<br>1 = Alarmă<br>2 = Eroare (Oprire potrivit<br>modului oprire)<br>3 = Eroare (Oprire prin mers în<br>gol)                                                                                              |
| P3.9.3  | Răspuns eroare fază<br>intrare                        | 0     | 1                |         | 0              | 730 | Selectați configurația fazelor<br>de alimentare. Supravegherea<br>fazelor de intrare asigură un<br>curent aproximativ egal pe<br>fazele de intrare în convertor.<br>0 = Suport pentru 3 faze<br>1 = Suport pentru 1 fază |
| P3.9.4  | Eroare subtensiune                                    | 0     | 1                |         | 0              | 727 | 0 = Eroare arhivată în istoric<br>1 = Eroare nearhivată în istoric                                                                                                    |
| P3.9.5  | Răspuns la eroare<br>fază ieşire                      | 0     | 3                |         | 2              | 702 | A se vedea P3.9.2.                                                                                                    |
| P3.9.6  | Protecție termică<br>motor                            | 0     | 3                |         | 2              | 704 | A se vedea P3.9.2.                                                                                                    |
| P3.9.7  | Factor temperatură<br>ambiantă motor                  | -20,0 | 100,0            | °C      | 40,0           | 705 | Temperatură ambiantă în °C                                                                                                    |
| P3.9.8  | Factor de răcire motor<br>la turație zero             | 5,0   | 150,0            | %       | 60,0           | 706 | Definește factorul de răcire la<br>viteză zero în raport cu punctul<br>în care motorul funcționează la<br>viteza nominală, fără răcire<br>externă.                                                                       |
| P3.9.9  | Constantă de timp<br>termică motor                    | 1     | 200              | min     | Variază        | 707 | Constanta de timp este timpul<br>în care stadiul de calcul termic<br>a atins 63 % din valoarea sa<br>finală.                                                                                                    |
| P3.9.10 | Factor de serviciu<br>motor                           | 0     | 150              | %       | 100            | 708 |                                                                                                    |
| P3.9.11 | Eroare blocare ax motor                               | 0     | 3                |         | 0              | 709 | A se vedea P3.9.2.                                                                                                    |
| P3.9.12 | Curent la blocare ax<br>motor                         | 0,00  | 2*I <sub>H</sub> | A       | Ι <sub>Η</sub> | 710 | Pentru a interveni o stare de<br>blocaj, curentul trebuie să fi<br>depăşit această limită.                                                                                                    |

#### Tabelul 55. Setări protecție

# Tabelul 55. Setări protecție

| P3.9.13 | Limită timp blocare ax<br>motor                                  | 1,00  | 120,00 | S  | 15,00      | 711 | Acesta este timpul maxim<br>permis pentru o stare de<br>blocare.                                                                                                    |
|---------|------------------------------------------------------------------|-------|--------|----|------------|-----|----------------------------------------------------------------------------------------------------|
| P3.9.14 | Limită frecvență la<br>blocare ax motor                          | 1,00  | P3.3.2 | Hz | 25,00      | 712 | Pentru ca o etapă de blocaj să<br>apară, frecvenţa de ieşire<br>trebuie să fi rămas sub<br>această limită pentru o<br>anumită perioadă de timp.                                                           |
| P3.9.15 | Eroare subîncărcare<br>(curea ruptă/pompă<br>fără fluid)         | 0     | 3      |    | 0          | 713 | A se vedea P3.9.2.                                                                                                    |
| P3.9.16 | Protecție la<br>subîncărcare:<br>Încărcare punct slăbire<br>câmp | 10,0  | 150,0  | %  | 50,0       | 714 | Acest parametru dă valoarea<br>pentru cuplul minim permis în<br>cazul în care frecvenţa de<br>ieşire este mai mare decât<br>punctul de slăbire câmp.                                                      |
| P3.9.17 | Protecție la<br>subîncărcare:<br>Încărcare la frecvență<br>zero  | 5,0   | 150,0  | %  | 10,0       | 715 | Acest parametru dă o valoare<br>pentru cuplul minim admis cu<br>zero frecvenţă.<br>Dacă modificaţi valoarea<br>parametrului P3.1.1.4 acest<br>parametru este restabilit<br>automat la valoarea implicită. |
| P3.9.18 | Protecție la<br>subîncărcare: Limită<br>timp                     | 2,00  | 600,00 | s  | 20,00      | 716 | Acesta este timpul maxim<br>permis pentru existenţa unei<br>stări de subîncărcare.                                                                                                    |
| P3.9.19 | Răspuns la eroare<br>comunicație de date                         | 0     | 4      |    | 3          | 733 | A se vedea P3.9.1.                                                                                                    |
| P3.9.20 | Eroare comunicație<br>slot                                       | 0     | 3      |    | 2          | 734 | A se vedea P3.9.2.                                                                                                    |
| M3.9.14 | PT-100 fault                                                     |       |        |    |            | 740 | See P3.9.2                                                                                                    |
| P3.9.21 | Eroare termistor                                                 | 0     | 3      |    | 0          | 732 | A se vedea P3.9.2.                                                                                                    |
| M3.9.15 | Response to Soft fill<br>timeout                                 | 0     | 3      |    | 2          | 748 | See P3.9.2                                                                                                    |
| P3.9.22 | Răspuns la eroare<br>supraveghere PID1                           | 0     | 3      |    | 2          | 749 | A se vedea P3.9.2.                                                                                                    |
| P3.9.23 | Răspuns la eroare<br>supraveghere PID2                           | 0     | 3      |    | 2          | 757 | A se vedea P3.9.2.                                                                                                    |
| P3.9.25 | Semnal TempFault                                                 | 0     | 3      |    | Neutilizat | 739 | Selectarea semnalelor ce vor fi<br>utilizate pentru declanşarea<br>alarmelor şi a avertizărilor de<br>eroare.                                                                                             |
| P3.9.26 | Limită TempAlarm                                                 | -30,0 | 200,0  |    | 130,0      | 741 | Temperatură pentru declanşarea unei alarme.                                                                                                    |
| P3.9.27 | Limită TempAlarm                                                 | -30,0 | 200,0  |    | 155,0      | 742 | Temperatură pentru<br>declanşarea unei erori.                                                                                                    |
| P3.9.28 | Răspuns TempFault                                                | 0     | 3      |    | Eroare     | 740 | Răspuns eroare în cazul unei<br>erori de temperatură.<br>0 = Fără răspuns<br>1 = Alarmă<br>2 = Eroare (oprire conform<br>modului de oprire)<br>3 = Eroare (oprire prin<br>deplasare inerțială)            |

# 3.6.12 Grup 3.10: Resetare automată

|    | Index    | Parametru                                    | Min  | Max      | Unitate | Presetat | ID    | Descriere                                                                                                    |
|----|----------|----------------------------------------------|------|----------|---------|----------|-------|----------------------------------------------------------------------------------------------------|
|    | P3.10.1  | Resetare automată                            | 0    | 1        |         | 0        | 731   | 0 = Dezactivat<br>1 = Activat                                                                                                    |
|    | P3.10.2  | Funcție de repornire                         | 0    | 1        |         | 1        | 719   | Modul de start pentru<br>resetare automată este<br>selectat cu acest parametru:<br>0 = Pornire din mers<br>1 = În conformitate cu par.<br>P3.2.4 |
|    | P3.10.3  | Timp de aşteptare                            | 0,10 | 10.000,0 | s       | 0,50     | 717   | Timpul de aşteptare înainte<br>ca prima resetare să fie<br>executată.                                                                            |
| ∎₽ | P3.10.4  | Timp de testare                              | 0,00 | 10.000,0 | s       | 60,00    | 718   | Când timpul procesului s-a<br>scurs, iar eroarea este încă<br>activă, unitatea de acționare<br>va merge la eroare.                               |
|    | P3.10.5  | Număr de teste                               | 1    | 10       |         | 4        | 759   | OBSERVAŢIE: Numărul total de teste (indiferent de tipul erorii)                                                                                  |
|    | P3.10.6  | Autoresetare:<br>Tensiune sub limită         | 0    | 1        |         | 1        | 720   | Autoresetare permisă?<br>0 = Nu<br>1 = Da                                                                                                    |
|    | P3.10.7  | Autoresetare:<br>Supratensiune               | 0    | 1        |         | 1        | 721   | Autoresetare permisă?<br>0 = Nu<br>1 = Da                                                                                                    |
|    | P3.10.8  | Autoresetare:<br>Supracurent                 | 0    | 1        |         | 1        | 722   | Autoresetare permisă?<br>0 = Nu<br>1 = Da                                                                                                    |
|    | P3.10.9  | Autoresetare: Semnal<br>Al scăzut            | 0    | 1        |         | 1        | 723   | Autoresetare permisă?<br>0 = Nu<br>1 = Da                                                                                                    |
|    | P3.10.10 | Autoresetare:<br>Supratemperatură<br>unitate | 0    | 1        |         | 1        | 724   | Autoresetare permisă?<br>0 = Nu<br>1 = Da                                                                                                    |
|    | P3.10.11 | Autoresetare:<br>Supratemperatură<br>motor   | 0    | 1        |         | 1        | 725   | Autoresetare permisă?<br>0 = Nu<br>1 = Da                                                                                                    |
|    | P3.10.12 | Autoresetare:<br>Eroare externă              | 0    | 1        |         | 0        | 726   | Autoresetare permisă?<br>0 = Nu<br>1 = Da                                                                                                    |
|    | P3.10.13 | Autoresetare:<br>Eroare subîncărcare         | 0    | 1        |         | 0        | 738   | Autoresetare permisă?<br>0 = Nu<br>1 = Da                                                                                                    |
|    | P3.10.14 | Supraveghere PID                             | Nu   | Da       |         | Nu       | 15538 | Include o eroare în funcția de resetare automată.                                                                                                |

Tabelul 56. Setări autoresetare

# 3.6.13 Grup 3.11: Funcții cronometru

Funcțiile de timp (canale de timp), în Vacon 100 vă oferă posibilitatea de a controla funcțiile programului care urmează să fie controlate de către RTC intern (ceas în timp real). Practic fiecare funcție care poate fi controlată de către o intrare digitală poate fi, de asemenea, controlată de un canal de timp. În loc de a avea un PLC extern care să comande o intrare digitală, poți programul în intervalele "închis" şi "deschis" de intrare pe plan intern.

**OBSERVAŢIE!** Funcţiile acestui grup de parametri pot fi fructificate numai în cazul în care acumulatorul (opţional) a fost instalat și setările de ceas în timp real au fost corect efectuate în timpul Activării asistentului (a se vedea page 2 și page 3). **Nu se recomandă** utilizarea acestei funcţii fără copia de siguranţă a bateriei, deoarece setările de oră și date ale unităţii de acţionare vor fi resetate la fiecare decuplare dacă bateria pentru RTC nu este instalată.

#### Canale de timp

Logica pornit/oprit pentru *Canalele de timp* este configurată prin alocarea *Intervalelor* sau/și a *Cronometrelor*. Un *Canal de timp* poate fi comandat de multe *Intervale* sau *Cronometre* prin alocarea a cât mai multe dintre acestea, necesare pentru *Canalul de timp*.

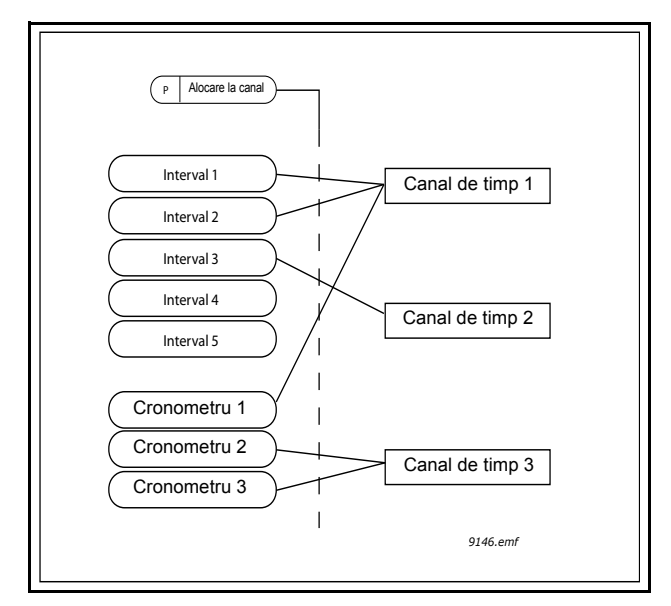

Figura 15. Intervalele și cronometrele pot fi alocate canalelor de timp într-un mod flexibil. Fiecare interval și cronometru are propriul parametru pentru alocarea la un canal de timp.

#### Intervale

Fiecare interval este determinat de "Oră PORNIRE" și "Oră OPRIRE" cu parametri. Acesta este timpul zilnic în care intervalul va fi activ în timpul zilelor setate cu parametrii "Din ziua" și "Până în ziua". De ex. setarea de mai jos a parametrilor înseamnă că intervalul este activ de la 7 AM la 9 AM în fiecare zi a săptămânii (de luni până vineri). Canalul de timp la care este alocat acest Interval va fi văzut ca o "intrare digitală virtuală" închisă în această perioadă.

Oră PORNIRE: 07:00:00 Oră OPRIRE: 09:00:00 Din ziua: Luni Până în ziua: Vineri
#### Cronometre

Cronometrele pot fi utilizate pentru a seta un Canal de timp activ pe o anumită perioadă prin comanda de la o intrare digitală (sau un Canal de timp).

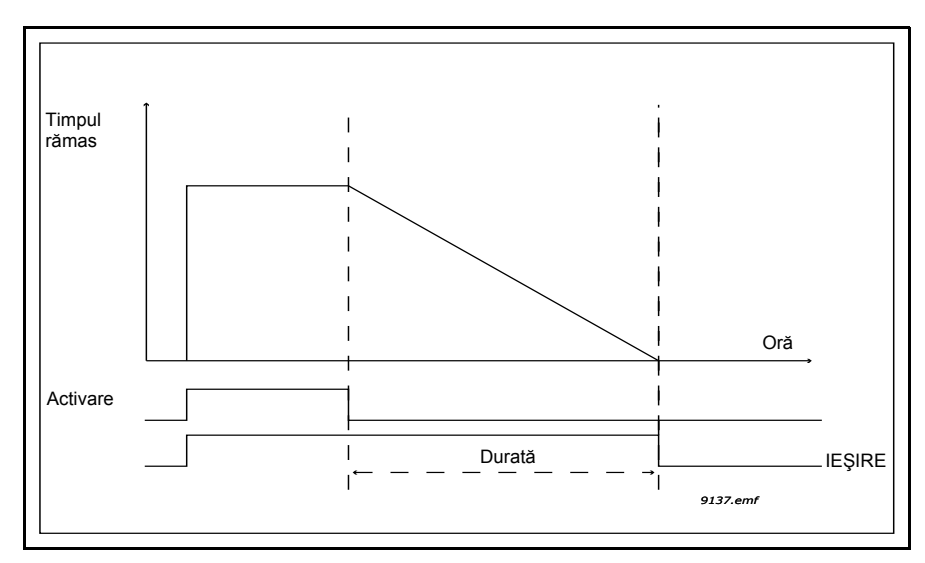

Figura 16. Semnalul de activare vine de la o intrare digitală sau o "intrare digitală virtuală", cum ar fi un Canal de timp. Cronometrul numără descrescător de la limita descendentă.

Parametrii de mai jos vor seta Cronometrul activ atunci când Intrarea digitală 1 de pe Slotul A este închisă și ținută activă timp de 30 s după ce este deschisă.

#### Durată: 30 s

Cronometru: DigIN SlotA.1

**Sfat:** O durată de 0 secunde poate fi utilizată pentru depăşirea Canalului de timp activat de la o intrare digitală fără întârziere după o limită de cădere.

#### EXEMPLU

#### Problemă:

Avem un convertor de frecvență pentru climatizare într-un depozit. Trebuie să funcționeze între 7:00 - 17:00 în zilele săptămânii și 9:00 - 13:00 în weekend-uri. În plus, trebuie să putem forța manual unitatea de acționare să funcționeze în afara orelor de program dacă există oameni în clădire și să fie lăsată în funcțiune timp de 30 de minute după aceea.

#### Soluție:

Trebuie să setăm două intervale, unul pentru zilele săptămânii și unul pentru weekend-uri. De asemenea, un Cronometru este necesar pentru activare în afara orelor de program. Mai jos este un exemplu de configurare.

#### Interval 1:

P3.11.1.1: Oră PORNIRE: **07:00:00** P3.11.1.2: Oră OPRIRE: **17:00:00** P3.11.1.3: *Din ziua*: **"1**" (=Luni) P3.11.1.4: *Până în ziua*: **"5"** (=Vineri) P3.11.1.5: *Alocare la canal:* **Canal de timp 1** 

#### Interval 2:

P3.11.2.1: Oră PORNIRE: 09:00:00 P3.11.2.2: Oră OPRIRE: 13:00:00 P3.11.2.3: Din ziua: Sâmbătă

#### P3.11.2.4: *Până în ziua:* **Duminică** P3.11.2.5: *Alocare la canal:* **Canal de timp 1**

#### Cronometru 1

Ocolirea manuală poate fi manevrată de o intrare digitală 1 pe slotul A (de un comutator diferit sau o conexiune la aprindere).

P3.11.6.1: *Durată:* **1.800 s** (30 min)

P3.11.6.2: Alocare la canal: Canal de timp 1

#### P3.5.1.18: Cronometru 1: DigIn SlotA.1 (Parametrul localizat în meniul intrări digitale.)

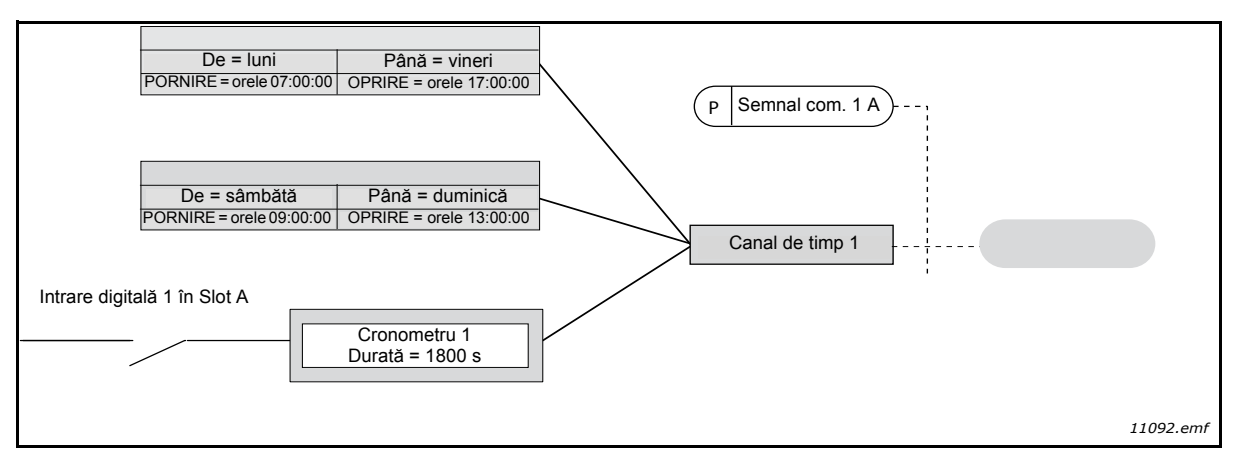

Figura 17. Setare finală unde Canalul de timp 1 este utilizat ca semnal de comandă pentru comenzi de pornire în locul unei intrări digitale.

| Index     | Parametru        | Min      | Мах      | Unitate  | Presetat | ID   | Descriere                                                                                                    |
|-----------|------------------|----------|----------|----------|----------|------|----------------------------------------------------------------------------------------------------|
|           |                  |          | 3.11.1   | INTERVA  | L 1      |      |                                                                                                    |
| P3.11.1.1 | Oră PORNIRE      | 00:00:00 | 23:59:59 | oo:mm:ss | 00:00:00 | 1464 | Oră PORNIRE                                                                                                    |
| P3.11.1.2 | Oră OPRIRE       | 00:00:00 | 23:59:59 | oo:mm:ss | 00:00:00 | 1465 | Oră OPRIRE                                                                                                    |
| P3.11.1.3 | Din ziua         | 0        | 6        |          | 0        | 1466 | PORNIT ziua săptămânii<br>0=Duminică<br>1=Luni<br>2=Marţi<br>3=Miercuri<br>4=Joi<br>5=Vineri<br>6=Sâmbătă                         |
| P3.11.1.4 | Până în ziua     | 0        | 6        |          | 0        | 1467 | A se vedea mai sus.                                                                                                    |
| P3.11.1.5 | Alocare la canal | 0        | 3        |          | 0        | 1468 | Selectaţi canalul de timp<br>afectat (1-3)<br>0 = Neutilizat<br>1 = Canal de timp 1<br>2 = Canal de timp 2<br>3 = Canal de timp 3 |
|           |                  |          | 3.11.2   | INTERVA  | L 2      |      |                                                                                                    |
| P3.11.2.1 | Oră PORNIRE      | 00:00:00 | 23:59:59 | oo:mm:ss | 00:00:00 | 1469 | A se vedea Interval 1                                                                                                    |
| P3.11.2.2 | Oră OPRIRE       | 00:00:00 | 23:59:59 | oo:mm:ss | 00:00:00 | 1470 | A se vedea Interval 1                                                                                                    |
| P3.11.2.3 | Din ziua         | 0        | 6        |          | 0        | 1471 | A se vedea Interval 1                                                                                                    |
| P3.11.2.4 | Până în ziua     | 0        | 6        |          | 0        | 1472 | A se vedea Interval 1                                                                                                    |
| P3.11.2.5 | Alocare la canal | 0        | 3        |          | 0        | 1473 | A se vedea Interval 1                                                                                                    |

| Tabelul 5 | 57. Fund | ții crono | metru |
|-----------|----------|-----------|-------|
|-----------|----------|-----------|-------|

|                     | 3.11.3 INTERVAL 3 |          |           |          |          |       |                                                                                                    |  |  |  |  |  |
|---------------------|-------------------|----------|-----------|----------|----------|-------|----------------------------------------------------------------------------------------------------|--|--|--|--|--|
| P3.11.3.1           | Oră PORNIRE       | 00:00:00 | 23:59:59  | oo:mm:ss | 00:00:00 | 1474  | A se vedea Interval 1                                                                                                    |  |  |  |  |  |
| P3.11.3.2           | Oră OPRIRE        | 00:00:00 | 23:59:59  | oo:mm:ss | 00:00:00 | 1475  | A se vedea Interval 1                                                                                                    |  |  |  |  |  |
| P3.11.3.3           | Din ziua          | 0        | 6         |          | 0        | 1476  | A se vedea Interval 1                                                                                                    |  |  |  |  |  |
| P3.11.3.4           | Până în ziua      | 0        | 6         |          | 0        | 1477  | A se vedea Interval 1                                                                                                    |  |  |  |  |  |
| P3.11.3.5           | Alocare la canal  | 0        | 3         |          | 0        | 1478  | A se vedea Interval 1                                                                                                    |  |  |  |  |  |
| 3.11.4 INTERVAL 4   |                   |          |           |          |          |       |                                                                                                    |  |  |  |  |  |
| P3.11.4.1           | Oră PORNIRE       | 00:00:00 | 23:59:59  | oo:mm:ss | 00:00:00 | 1479  | A se vedea Interval 1                                                                                                    |  |  |  |  |  |
| P3.11.4.2           | Oră OPRIRE        | 00:00:00 | 23:59:59  | oo:mm:ss | 00:00:00 | 1480  | A se vedea Interval 1                                                                                                    |  |  |  |  |  |
| P3.11.4.3           | Din ziua          | 0        | 6         |          | 0        | 1481  | A se vedea Interval 1                                                                                                    |  |  |  |  |  |
| P3.11.4.4           | Până în ziua      | 0        | 6         |          | 0        | 1482  | A se vedea Interval 1                                                                                                    |  |  |  |  |  |
| P3.11.4.5           | Alocare la canal  | 0        | 3         |          | 0        | 1483  | A se vedea Interval 1                                                                                                    |  |  |  |  |  |
|                     |                   |          | 3.11.5    | INTERVA  | L 5      |       |                                                                                                    |  |  |  |  |  |
| P3.11.5.1           | Oră PORNIRE       | 00:00:00 | 23:59:59  | oo:mm:ss | 00:00:00 | 1484  | A se vedea Interval 1                                                                                                    |  |  |  |  |  |
| P3.11.5.2           | Oră OPRIRE        | 00:00:00 | 23:59:59  | oo:mm:ss | 00:00:00 | 1485  | A se vedea Interval 1                                                                                                    |  |  |  |  |  |
| P3.11.5.3           | Din ziua          | 0        | 6         |          | 0        | 1486  | A se vedea Interval 1                                                                                                    |  |  |  |  |  |
| P3.11.5.4           | Până în ziua      | 0        | 6         |          | 0        | 1487  | A se vedea Interval 1                                                                                                    |  |  |  |  |  |
| P3.11.5.5           | Alocare la canal  | 0        | 3         |          | 0        | 1488  | A se vedea Interval 1                                                                                                    |  |  |  |  |  |
| 3.11.6 CRONOMETRU 1 |                   |          |           |          |          |       |                                                                                                    |  |  |  |  |  |
| P3.11.6.1           | Durată            | 0        | 72000     | S        | 0        | 1489  | Momentul în care cronometrul<br>va rula atunci când este activat.<br>(Activat de DI)                                              |  |  |  |  |  |
| P3.11.6.2           | Alocare la canal  | 0        | 3         |          | 0        | 1490  | Selectați canalul de timp<br>afectat (1-3)<br>0 = Neutilizat<br>1 = Canal de timp 1<br>2 = Canal de timp 2<br>3 = Canal de timp 3 |  |  |  |  |  |
| P3.11.6.3           | Mod               | TOFF     | TON       |          | TOFF     | 15527 | Selectați dacă cronometrul<br>funcționează cu temporiza-<br>rea activată sau dezactivată.                                         |  |  |  |  |  |
|                     |                   | ;        | 3.11.7 CR |          | rru 2    |       |                                                                                                    |  |  |  |  |  |
| P3.11.7.1           | Durată            | 0        | 72.000    | S        | 0        | 1491  | A se vedea Cronometrul 1                                                                                                    |  |  |  |  |  |
| P3.11.7.2           | Alocare la canal  | 0        | 3         |          | 0        | 1492  | A se vedea Cronometrul 1                                                                                                    |  |  |  |  |  |
| P3.11.7.3           | Mod               | TOFF     | TON       |          | TOFF     | 15528 | Selectați dacă cronometrul<br>funcționează cu temporiza-<br>rea activată sau dezactivată.                                         |  |  |  |  |  |
|                     |                   |          | 3.11.8 CR | ONOME    | TRU 3    |       |                                                                                                    |  |  |  |  |  |
| P3.11.8.1           | Durată            | 0        | 72.000    | S        | 0        | 1493  | A se vedea Cronometrul 1                                                                                                    |  |  |  |  |  |
| P3.11.8.2           | Alocare la canal  | 0        | 3         |          | 0        | 1494  | A se vedea Cronometrul 1                                                                                                    |  |  |  |  |  |
| P3.11.8.3           | Mod               | TOFF     | TON       |          | TOFF     | 15523 | Selectați dacă cronometrul<br>funcționează cu temporiza-<br>rea activată sau dezactivată.                                         |  |  |  |  |  |

#### Tabelul 57. Funcții cronometru

#### Grup 3.12: Regulator PID 1 3.6.14

#### <u>3.6.14.1</u> <u>Setări de bază</u>

|    | Index      | Parametru                     | Min     | Мах      | Unitate | Presetat | ID   | Descriere                                                                                                    |
|----|------------|-------------------------------|---------|----------|---------|----------|------|----------------------------------------------------------------------------------------------------|
|    | P3.12.1.1  | Câştig PID                    | 0,00    | 1.000,00 | %       | 100,00   | 118  | În cazul în care valoarea<br>parametrului este setată la<br>100 %, o modificare de 10 %<br>din valoarea de eroare<br>determină modificarea ieşirii<br>regulatorului cu 10 %.                        |
|    | P3.12.1.2  | Durată integrare PID          | 0,00    | 600,00   | S       | 1,00     | 119  | Dacă acest parametru este<br>setat la 1,00 secundă,<br>modificarea de 10% în<br>valoarea erorii determină<br>schimbarea ieșirii<br>regulatorului 10,00 %/s.                                         |
|    | P3.12.1.3  | Durată derivare PID           | 0,00    | 100,00   | S       | 0,00     | 132  | Dacă acest parametru este<br>setat la 1,00 secundă, o<br>modificare de 10 % în<br>valoarea erorii timp de 1,00 s<br>determină modificarea ieşirii<br>regulatorului cu 10,00%/s.                     |
|    | P3.12.1.4  | Selectare unitate proces      | 1       | 38       |         | 1        | 1036 | Selectați unitatea pentru<br>valoarea reală.                                                                                                    |
|    | P3.12.1.5  | Minim unitate proces          | Variază | Variază  | Variază | 0        | 1033 |                                                                                                    |
|    | P3.12.1.6  | Maxim unitate proces          | Variază | Variază  | Variază | 100      | 1034 |                                                                                                    |
|    | P3.12.1.7  | Zecimale unitate proces       | 0       | 4        |         | 2        | 1035 | Numărul de zecimale pentru valoarea unității de proces                                                                                                    |
|    | P3.12.1.8  | Eroare inversiune             | 0       | 1        |         | 0        | 340  | 0 = Normal (Valoare actuală<br>< Valoare de referință -><br>Creștere ieșire PID)<br>1 = Inversat (Valoare actuală<br>< Valoare de referință -><br>Scădere ieșire PID)                               |
| ∎Æ | P3.12.1.9  | Histerezis bandă<br>inactivă  | Variază | Variază  | Variază | 0        | 1056 | Zona bandă inactivă din jurul<br>valorii de referință în unitatea<br>de proces. Ieşirea PID este<br>blocată dacă valoarea<br>actuală rămâne în zona<br>bandă inactivă pentru un<br>timp predefinit. |
| ∎₽ | P3.12.1.10 | Temporizare bandă<br>inactivă | 0,00    | 320,00   | S       | 0,00     | 1057 | Dacă valoarea de referință<br>rămâne în zona bandă<br>inactivă pentru un timp<br>predefinit, ieşirea este<br>blocată.                                                                               |

Tabelul 58.

## 3.6.14.2 Valori de referință

| Index     | Parametru                              | Min     | Max     | Unitate | Presetat | ID   | Descriere                                                                                                    |
|-----------|----------------------------------------|---------|---------|---------|----------|------|----------------------------------------------------------------------------------------------------|
| P3.12.2.1 | Valoare referință 1<br>panou comandă   | Variază | Variază | Variază | 0        | 167  |                                                                                                    |
| P3.12.2.2 | Valoare referință 2<br>panou comandă   | Variază | Variază | Variază | 0        | 168  |                                                                                                    |
| P3.12.2.3 | Valoare de referință<br>timp rampă     | 0,00    | 300,0   | S       | 0,00     | 1068 | Definește creșterea și<br>scăderea timpilor de rampă<br>pentru schimbările valorii de<br>referință. (Timpul de<br>schimbare de la minim la<br>maxim)                                                                                                    |
| P3.12.2.4 | Selectare sursă 1<br>valoare referință | 0       | 16      |         | 1        | 332  | 0 = Neutilizat<br>1 = Valoare referinţă 1 panou<br>comandă<br>2 = Valoare referinţă 2 panou<br>comandă<br>3 = Al1<br>4 = Al2<br>5 = Al3<br>6 = Al4<br>7 = Al5<br>8 = Al6<br>9 = ProcessDataln1<br>10 = ProcessDataln2<br>11 = ProcessDataln3<br>12 = ProcessDataln4<br>13 = ProcessDataln5<br>14 = ProcessDataln6<br>15 = ProcessDataln7<br>16 = ProcessDataln8<br>Al-urile şi ProcessDataln<br>sunt manevrate ca procentaj<br>(0,00-100,00 %) şi scalate în<br>conformitate cu valoarea de<br>referinţă minimă şi maximă.<br><b>OBSERVAŢIE:</b><br>ProcessDataln foloseşte<br>două zecimale. |
| P3.12.2.5 | Valoare referință 1<br>minimă          | -200,00 | 200,00  | %       | 0,00     | 1069 | Valoare minimă la semnal<br>analogic minim.                                                                                                    |
| P3.12.2.6 | Valoare referință 1<br>maximă          | -200,00 | 200,00  | %       | 100,00   | 1070 | Valoarea maximă la semnal<br>analogic maxim.                                                                                                    |
| P3.12.2.7 | Limită 1 frecvență mod<br>așteptare    | 0,00    | 320,00  | Hz      | 0,00     | 1016 | Unitatea de acţionare intră în<br>modul de aşteptare atunci<br>când frecvenţa de ieşire<br>rămâne sub această limită<br>pentru un timp mai mare<br>decât cel definit de<br>parametrul <i>Temporizare mod</i><br><i>aşteptare</i> .                                                                                                    |
| P3.12.2.8 | Temporizare mod<br>aşteptare 1         | 0       | 3.000   | S       | 0        | 1017 | Timpul minim în care<br>frecvenţa trebuie să rămână<br>sub nivelul de aşteptare<br>înainte ca unitatea de<br>acţionare să fie oprită.                                                                                                    |

Tabelul 59.

| Tabelul 59 |  |
|------------|--|
|------------|--|

| _ |            |                                         |         |        |         |        |       |                                                                                                    |
|---|------------|-----------------------------------------|---------|--------|---------|--------|-------|----------------------------------------------------------------------------------------------------|
|   | P3.12.2.9  | Nivel 1 activare                        | 0,01    | 100    | x       | 0      | 1018  | Dacă se află în modul de<br>aşteptare, regulatorul PID va<br>porni unitatea de acţionare şi<br>va efectua reglajul când intră<br>sub acest nivel. Nivel absolut<br>sau relativ faţă de punctul de<br>referinţă în funcţie de<br>parametrul Mod de activare. |
|   | P3.12.2.10 | Punct de referință 1<br>mod de activare | 0       | 1      |         | 0      | 15539 | Selectați dacă nivelul de<br>activare este unul absolut<br>sau este unul relativ, raportat<br>la punctul de referință.<br>0 = Nivel absolut<br>1 = Relativ față de punct<br>referință                                                                       |
|   | P3.12.2.11 | Creștere valoare de<br>referință 1      | -2,0    | 2,0    | x       | 1,0    | 1071  | Valoarea de referință poate fi<br>crescută cu o intrare digitală.                                                                                                    |
|   | P3.12.2.12 | Selectare sursă 2<br>valoare referință  | 0       | 16     |         | 2      | 431   | A se vedea par. P3.12.2.4                                                                                                    |
|   | P3.12.2.13 | Valoare referință 2<br>minimă           | -200,00 | 200,00 | %       | 0,00   | 1073  | Valoarea minimă la semnal<br>analogic minim.                                                                                                    |
|   | P3.12.2.14 | Valoare referință 2<br>maximă           | -200,00 | 200,00 | %       | 100,00 | 1074  | Valoarea maximă la semnal<br>analogic maxim.                                                                                                    |
|   | P3.12.2.15 | Limită 2 frecvență mod<br>așteptare     | 0,00    | 320,00 | Hz      | 0,00   | 1075  | A se vedea P3.12.2.7.                                                                                                    |
|   | P3.12.2.16 | Temporizare mod<br>aşteptare 2          | 0       | 3.000  | S       | 0      | 1076  | A se vedea P3.12.2.8.                                                                                                    |
|   | P3.12.2.17 | Nivel activare 2                        |         |        | Variază | 0,0000 | 1077  | A se vedea P3.12.2.9.                                                                                                    |
|   | P3.12.2.18 | Punct de referință 2<br>mod de activare | 0       | 1      |         | 0      | 15540 | Selectați dacă nivelul de<br>activare este unul absolut<br>sau este unul relativ, raportat<br>la punctul de referință.<br>0 = Nivel absolut<br>1 = Relativ față de punct<br>referință                                                                       |
|   | P3.12.2.19 | Creștere valoare de<br>referință 2      | -2,0    | 2,0    | Variază | 1,0    | 1078  | A se vedea P3.12.2.11.                                                                                                    |

| Index     | Parametru                             | Min      | Мах     | Unitate | Presetat | ID   | Descriere                                                                                                    |
|-----------|---------------------------------------|----------|---------|---------|----------|------|----------------------------------------------------------------------------------------------------|
| P3.12.3.1 | Valoare actuală,<br>funcție           | 1        | 9       |         | 1        | 333  | 1 = Numai Sursa 1 utilizată<br>2=SQRT(Sursa1);(Debit=Con<br>stant x SQRT(Presiune))<br>3 = SQRT(Sursa1- Sursa 2)<br>4 = SQRT(Sursa 1) + SQRT<br>(Sursa 2)<br>5 = Sursa 1 + Sursa 2<br>6 = Sursa 1 - Sursa 2<br>7 = MIN (Sursa 1, Sursa 2)<br>8 = MAX (Sursa 1, Sursa 2)<br>9 = MEDIE (Sursa 1, Sursa 2)                                                                                                    |
| P3.12.3.2 | Valoare actuală, câştig               | -1.000,0 | 1.000,0 | %       | 100,0    | 1058 | Utilizată de ex. cu selecția 2 în<br>Valoare actuală, funcție                                                                                                    |
| P3.12.3.3 | Valoare actuală 1,<br>selectare sursă | 0        | 14      |         | 2        | 334  | 0 = Neutilizat<br>1 = Al1<br>2 = Al2<br>3 = Al3<br>4 = Al4<br>5 = Al5<br>6 = Al6<br>7 = ProcessDataln1<br>8 = ProcessDataln2<br>9 = ProcessDataln3<br>10 = ProcessDataln4<br>11 = ProcessDataln5<br>12 = ProcessDataln6<br>13 = ProcessDataln7<br>14 = ProcessDataln8<br>Al-urile şi ProcessDataln sunt<br>manevrate ca % (0,00-100,00<br>%) şi scalate în conformitate<br>cu valoarea actuală min şi<br>max.<br><b>OBSERVAȚIE:</b><br>ProcessDataln folosește două<br>zecimale. |
| P3.12.3.4 | Valoare actuală 1,<br>minim           | -200,00  | 200,00  | %       | 0,00     | 336  | Valoarea minimă la semnal<br>analogic minim.                                                                                                    |
| P3.12.3.5 | Valoare actuală 1,<br>maxim           | -200,00  | 200,00  | %       | 100,00   | 337  | Valoarea minimă la semnal<br>analogic maxim.                                                                                                    |
| P3.12.3.6 | Valoare actuală 2, selectare sursă    | 0        | 14      |         | 0        | 335  | A se vedea P3.12.3.3.                                                                                                    |
| P3.12.3.7 | Valoare actuală 2,<br>minim           | -200,00  | 200,00  | %       | 0,00     | 338  | Valoarea minimă la semnal<br>analogic minim.                                                                                                    |
| P3.12.3.8 | Valoare actuală 2,<br>maxim           | -200,00  | 200,00  | %       | 100,00   | 339  | Valoarea maximă la semnal<br>analogic maxim.                                                                                                    |

Tabelul 60.

#### 3.6.14.4 Reglaj anticipativ

Reglajul anticipativ are nevoie de obicei de modele de proces exacte, dar în câteva cazuri simple un tip de reglaj anticipativ cu câştig + compensare este de ajuns. Partea de reglaj anticipativ nu utilizează nicio măsurare a valorii reale a valorii procesului controlat concret (nivelul apei în exemplul de la pagina 102). Comanda reglajului anticipativ Vacon utilizează alte măsurători care afectează indirect valoarea procesului comandat.

| Index     | Parametru                                | Min     | Max    | Unitate | Presetat | ID   | Descriere                            |
|-----------|------------------------------------------|---------|--------|---------|----------|------|--------------------------------------|
| P3.12.4.1 | Reglaj anticipativ,<br>funcție           | 1       | 9      |         | 1        | 1059 | A se vedea tabelul 60,<br>P3.12.3.1. |
| P3.12.4.2 | Reglaj anticipativ,<br>câştig            | -1.000  | 1.000  | %       | 100,0    | 1060 | A se vedea tabelul 60,<br>P3.12.3.2. |
| P3.12.4.3 | Reglaj anticipativ 1,<br>selectare sursă | 0       | 14     |         | 0        | 1061 | A se vedea tabelul 60,<br>P3.12.3.3. |
| P3.12.4.4 | Reglaj anticipativ 1,<br>valoare minimă  | -200,00 | 200,00 | %       | 0,00     | 1062 | A se vedea tabelul 60,<br>P3.12.3.4. |
| P3.12.4.5 | Reglaj anticipativ 1, valoare maximă     | -200,00 | 200,00 | %       | 100,00   | 1063 | A se vedea tabelul 60,<br>P3.12.3.5. |
| P3.12.4.6 | Reglaj anticipativ 2,<br>selectare sursă | 0       | 14     |         | 0        | 1064 | A se vedea tabelul 60,<br>P3.12.3.6. |
| P3.12.4.7 | Reglaj anticipativ 2, valoare minimă     | -200,00 | 200,00 | %       | 0,00     | 1065 | A se vedea tabelul 60,<br>P3.12.3.7. |
| P3.12.4.8 | Reglaj anticipativ 2, valoare maximă     | -200,00 | 200,00 | %       | 100,00   | 1066 | A se vedea tabelul 60,<br>P3.12.3.8. |

Tabelul 61.

#### 3.6.14.5 Supraveghere proces

Supravegherea procesului este utilizată pentru a controla dacă valorile reale rămân în limitele predefinite. Cu această funcție puteți de ex. să detectați o fisură majoră a țevii și să opriți o inundație nedorită. Mai multe informații la page 102.

| Index     | Parametru                    | Min     | Мах     | Unitate | Presetat | ID  | Descriere                                                                                |
|-----------|------------------------------|---------|---------|---------|----------|-----|------------------------------------------------------------------------------------------|
| P3.12.5.1 | Activare supraveghere proces | 0       | 1       |         | 0        | 735 | 0 = Dezactivat<br>1 = Activat                                                            |
| P3.12.5.2 | Limită superioară            | Variază | Variază | Variază | Variază  | 736 | Supraveghere valoare<br>curentă/proces superioară                                        |
| P3.12.5.3 | Limită inferioară            | Variază | Variază | Variază | Variază  | 758 | Supraveghere valoare<br>curentă/proces inferioară                                        |
| P3.12.5.4 | Temporizare                  | 0       | 30.000  | s       | 0        | 737 | Dacă valoarea dorită nu este<br>atinsă în acest timp, se<br>creează o eroare sau alarmă. |

Tabelul 62.

#### <u>3.6.14.6</u> <u>Compensare pierdere de presiune</u>

|     |           | <b>D</b>                                 |         |         | 11.14.4. | <b>B</b> |      |                                                                                                    |
|-----|-----------|------------------------------------------|---------|---------|----------|----------|------|----------------------------------------------------------------------------------------------------|
|     | Index     | Parametru                                | win     | Max     | Unitate  | Presetat | U    | Descriere                                                                                                    |
| ∎₽₽ | P3.12.6.1 | Activare valoare<br>referinţă 1          | 0       | 1       |          | 0        | 1189 | Activează compensarea<br>pierderii presiunii pentru<br>valoarea de referință 1.<br>0 = Dezactivat<br>1 = Activat                                        |
| ∎∎  | P3.12.6.2 | Compensare maximă<br>valoare referință 1 | Variază | Variază | Variază  | Variază  | 1190 | Valoarea adăugată<br>propoorţional la frecvenţă.<br>Compensare valoare de<br>referinţă = Compensare<br>maximă * (FreqOut-<br>MinFreq)/(MaxFreq-MinFreq) |
|     | P3.12.6.3 | Activare valoare<br>referință 2          | 0       | 1       |          | 0        | 1191 | A se vedea P3.12.6.1 de mai<br>sus.                                                                                                    |
|     | P3.12.6.4 | Compensare maximă<br>valoare referință 2 | Variază | Variază | Variază  | Variază  | 1192 | A se vedea P3.12.6.2 de mai sus.                                                                                                    |

#### 3.6.15 Grup 3.13: Regulator PID 2

#### <u>3.6.15.1</u> <u>Setări de bază</u>

Pentru informații detaliate, a se vedea capitolul 3.6.14.

| Index      | Parametru                     | Min     | Max      | Unitate | Presetat | ID   | Descriere                                                                                                    |
|------------|-------------------------------|---------|----------|---------|----------|------|----------------------------------------------------------------------------------------------------|
| P3.13.1.1  | Activare PID                  | 0       | 1        |         | 0        | 1630 | 0 = Dezactivat<br>1 = Activat                                                                                                    |
| P3.13.1.2  | leşire oprită                 | 0,0     | 100,0    | %       | 0,0      | 1100 | Valoarea de ieşire a<br>regulatorului PID este % din<br>valoarea ieşirii maxime în<br>timp ce este oprit de la<br>intrarea digitală. |
| P3.13.1.3  | Câştig PID                    | 0,00    | 1.000,00 | %       | 100,00   | 1631 |                                                                                                    |
| P3.13.1.4  | Durată integrare PID          | 0,00    | 600,00   | S       | 1,00     | 1632 |                                                                                                    |
| P3.13.1.5  | Durată derivare PID           | 0,00    | 100,00   | S       | 0,00     | 1633 |                                                                                                    |
| P3.13.1.6  | Selectare unitate<br>proces   | 1       | 38       |         | 1        | 1635 |                                                                                                    |
| P3.13.1.7  | Minim unitate proces          | Variază | Variază  | Variază | 0        | 1664 |                                                                                                    |
| P3.13.1.8  | Maxim unitate proces          | Variază | Variază  | Variază | 100      | 1665 |                                                                                                    |
| P3.13.1.9  | Zecimale unitate proces       | 0       | 4        |         | 2        | 1666 |                                                                                                    |
| P3.13.1.10 | Eroare inversiune             | 0       | 1        |         | 0        | 1636 |                                                                                                    |
| P3.13.1.11 | Histerezis bandă<br>inactivă  | Variază | Variază  | Variază | 0,0      | 1637 |                                                                                                    |
| P3.13.1.12 | Temporizare bandă<br>inactivă | 0,00    | 320,00   | s       | 0,00     | 1638 |                                                                                                    |

#### Tabelul 64.

#### <u>3.6.15.2</u> Valori de referință

#### Tabelul 65.

| Index     | Parametru                              | Min     | Мах    | Unitate | Presetat | ID   | Descriere                                    |
|-----------|----------------------------------------|---------|--------|---------|----------|------|----------------------------------------------|
| P3.13.2.1 | Valoare referință 1<br>panou comandă   | 0,00    | 100,00 | Variază | 0,00     | 1640 |                                              |
| P3.13.2.2 | Valoare referință 2<br>panou comandă   | 0,00    | 100,00 | Variază | 0,00     | 1641 |                                              |
| P3.13.2.3 | Valoare de referință<br>timp rampă     | 0,00    | 300,00 | S       | 0,00     | 1642 |                                              |
| P3.13.2.4 | Selectare sursă 1<br>valoare referință | 0       | 16     |         | 1        | 1643 |                                              |
| P3.13.2.5 | Valoare referință 1<br>minimă          | -200,00 | 200,00 | %       | 0,00     | 1644 | Valoarea minimă la semnal<br>analogic minim. |
| P3.13.2.6 | Valoare referință 1<br>maximă          | -200,00 | 200,00 | %       | 100,00   | 1645 | Valoarea maximă la semnal<br>analogic maxim. |
| P3.13.2.7 | Selectare sursă 2<br>valoare referință | 0       | 16     |         | 0        | 1646 | A se vedea P3.13.2.4.                        |
| P3.13.2.8 | Valoare referință 2<br>minimă          | -200,00 | 200,00 | %       | 0,00     | 1647 | Valoarea minimă la semnal<br>analogic minim. |
| P3.13.2.9 | Valoare referință 2<br>maximă          | -200,00 | 200,00 | %       | 100,00   | 1648 | Valoarea maximă la semnal<br>analogic maxim. |

#### <u>3.6.15.3</u> Valori actuale

Pentru informații detaliate, a se vedea capitolul 3.6.14.

| Index     | Parametru                             | Min      | Мах     | Unitate | Presetat | ID   | Descriere                                    |
|-----------|---------------------------------------|----------|---------|---------|----------|------|----------------------------------------------|
| P3.13.3.1 | Valoare actuală,<br>funcție           | 1        | 9       |         | 1        | 1650 |                                              |
| P3.13.3.2 | Valoare actuală, câştig               | -1.000,0 | 1.000,0 | %       | 100,0    | 1651 |                                              |
| P3.13.3.3 | Valoare actuală 1,<br>selectare sursă | 0        | 14      |         | 1        | 1652 |                                              |
| P3.13.3.4 | Valoare actuală 1,<br>minim           | -200,00  | 200,00  | %       | 0,00     | 1653 | Valoarea minimă la semnal<br>analogic minim. |
| P3.13.3.5 | Valoare actuală 1,<br>maxim           | -200,00  | 200,00  | %       | 100,00   | 1654 | Valoarea maximă la semnal<br>analogic maxim. |
| P3.13.3.6 | Valoare actuală 2<br>selectare sursă  | 0        | 14      |         | 2        | 1655 |                                              |
| P3.13.3.7 | Valoare actuală 2,<br>minim           | -200,00  | 200,00  | %       | 0,00     | 1656 | Valoarea minimă la semnal<br>analogic minim. |
| P3.13.3.8 | Valoare actuală 2,<br>maxim           | -200,00  | 200,00  | %       | 100,00   | 1657 | Valoarea maximă la semnal<br>analogic maxim. |

Tabelul 66.

#### <u>3.6.15.4</u> Supraveghere proces

Pentru informații detaliate, a se vedea capitolul 3.6.14.

| Index     | Parametru             | Min     | Max     | Unitate | Presetat | ID   | Descriere                                                                                   |
|-----------|-----------------------|---------|---------|---------|----------|------|---------------------------------------------------------------------------------------------|
| P3.13.4.1 | Activare supraveghere | 0       | 1       |         | 0        | 1659 | 0 = Dezactivat<br>1 = Activat                                                               |
| P3.13.4.2 | Limită superioară     | Variază | Variază | Variază | Variază  | 1660 |                                                                                             |
| P3.13.4.3 | Limită inferioară     | Variază | Variază | Variază | Variază  | 1661 |                                                                                             |
| P3.13.4.4 | Temporizare           | 0       | 30.000  | s       | 0        | 1662 | Dacă nu este atinsă valoarea<br>dorită în acest timp, este<br>activată o eroare sau alarmă. |

24-hour support +358 (0)201 212 575 • Email: vacon@vacon.com

#### 3.6.16 Grup 3.14: Pompe multiple

Funcționalitatea *Pompe multiple* vă permite să comandați **până la 4 motoare** (pompe, ventilatoare) cu regulator PID 1. Unitatea de acționare c.a. este conectată la un motor care este motorul "de reglare" ce conectează și deconectează celelalte motoare la/de la rețea, prin conectori de rețea comandați cu relee atunci când este nevoie să se mențină valoarea de referință corectă. Funcția *Schimbare automată* comandă ordinea/prioritatea în care motoarele sunt pornite pentru a garanta uzura uniformă. Motorul de comandă **poate fi inclus** în schimbarea automată și logica sistemului de reglare, sau poate fi selectat să funcționeze întotdeauna ca Motor 1. Motoarele pot fi scoase din funcțiune pentru scurt timp, de ex. pentru depanare, utilizând motorul *Funcție interblocare*. A se vedea page 105.

| Index   | Parametru                               | Min  | Max     | Unitate | Presetat | ID   | Descriere                                                                                                    |
|---------|-----------------------------------------|------|---------|---------|----------|------|----------------------------------------------------------------------------------------------------|
| P3.14.1 | Număr motoare                           | 1    | 5       |         | 1        | 1001 | Numărul total de motoare<br>(pompe/ventilatoare) utilizate<br>în sistemul pompe multiple                                                                                                    |
| P3.14.2 | Funcția interblocare                    | 0    | 1       |         | 1        | 1032 | Activare/dezactivare utilizare<br>sisteme de interblocare.<br>Sistemele de interblocare sunt<br>utilizate pentru a comunica<br>sistemului dacă un motor este<br>conectat sau nu.<br>0 = Dezactivat<br>1 = Activat                   |
| P3.14.3 | Includere CF                            | 0    | 1       |         | 1        | 1028 | Include convertorul de<br>frecvenţă în sistemul de<br>schimbare automată şi<br>sistemul de interblocare.<br>0 = Dezactivat<br>1 = Activat                                                                                           |
| P3.14.4 | Schimbare automată                      | 0    | 1       |         | 0        | 1027 | Dezactivează/activează rotația<br>în ordinea de pornire și<br>prioritatea motoarelor.<br>0 = Dezactivat<br>1 = Activat                                                                                                    |
| P3.14.5 | Interval schimbare<br>automată          | 0,0  | 3.000,0 | h       | 48,0     | 1029 | După expirarea timpului definit<br>pentru acest parametru, funcția<br>schimbare automată îi ia locul<br>atunci când capacitatea<br>utilizată se află sub nivelul<br>definit de parametrii P3.14.6 și<br>P3.14.7.                    |
| P3.14.6 | Schimbare automată:<br>Limită frecvență | 0,00 | 50,00   | Hz      | 25,00    | 1031 | Acești parametri definesc<br>nivelul inferior sub care                                                                                                    |
| P3.14.7 | Schimbare automată:<br>Limită motor     | 0    | 4       |         | 1        | 1030 | rămână astfel încât să se<br>activeze schimbarea automată.                                                                                                    |
| P3.14.8 | Lăţime de bandă                         | 0    | 100     | %       | 10       | 1097 | Procentaj valoare de referinţă.<br>De ex.: Valoare de referinţă = 5<br>bari, Lăţime de bandă = 10 %:<br>Atâta timp cât valorile actuale<br>rămân între 4,55,5 bari, nu se<br>va produce deconectarea sau<br>îndepărtarea motorului. |
| P3.14.9 | Temporizare lăţime de<br>bandă          | 0    | 3.600   | S       | 10       | 1098 | Cu o valoare actuală în afara<br>lăţimii de bandă, este necesar<br>să treacă acest timp înainte ca<br>pompele să fie adăugate sau<br>îndepărtate.                                                                                   |

#### 3.6.17 Grup 3.16: Mod incendiu

Unitatea de acţionare ignoră toate comenzile de la panoul de comandă, comunicaţiile de date şi unealta PC, şi funcţionează la frecvenţa prestabilită atunci când a fost activată. Dacă este activat, semnalul de alarmă este afişat pe panoul de comandă şi **garanţia este nulă**. Pentru a activa funcţia, trebuie să setaţi o parolă în câmpul descriere al parametrului *Parolă mod incendiu*. Atenţie la tipul NC (de obicei închis) pentru această intrare!

OBSERVAŢIE! GARANŢIA ESTE NULĂ DACĂ ACEASTĂ FUNCŢIE ESTE ACTIVATĂ! Există o parolă diferită pentru modul test, pentru a fi utilizată testarea Modului incendiu fără ca garanţia să devină nulă.

| Index        | Parametru                             | Min  | Max    | Unitate | Presetat      | ID    | Descriere                                                                                                    |
|--------------|---------------------------------------|------|--------|---------|---------------|-------|----------------------------------------------------------------------------------------------------|
| P3.16.1      | Parolă mod incendiu                   | 0    | 9999   |         | 0             | 1599  | 1001 = Activat<br>1234 = Mod test                                                                                                    |
| P3.16.2      | Mod incendiu activ.<br>Deschis        |      |        |         | DigIN Slot0.2 | 1596  | FALS = Mod incendiu activ<br>ADEVĂRAT = Inactiv                                                                                                    |
| P3.16.3      | Mod incendiu activ.<br>Închis         |      |        |         | DigIN Slot0.1 | 1619  | FALS = Inactiv<br>ADEVĂRAT = Mod incendiu<br>activ                                                                                                    |
| P3.16.4      | Frecvență mod<br>incendiu             | 8,00 | P3.3.2 | Hz      | 0,00          | 1598  | Frecvența utilizată atunci când<br>Modul incendiu este activat.                                                                                                    |
| P3.16.5      | Sursă frecvență Mod<br>incendiu       | 0    | 8      |         | 0             | 1617  | Selecția sursei referință atunci<br>când Modul incendiu este<br>activ. Aceasta activează<br>selecția de ex. a regulatorului<br>Al1 sau PID ca sursă de<br>referință, de asemenea în<br>timpul funcționării în Mod<br>incendiu.<br>0 = Frecvență mod incendiu<br>1 = Turații prestabilite<br>2 = Panou de comandă<br>3 = Comunicații de date<br>4 = Al1<br>5 = Al2<br>6 = Al1+Al2<br>7 = PID1<br>8 = Potențiometru motor |
| P3.16.6      | Inversare Mod<br>incendiu             |      |        |         | DigIN Slot0.1 | 1618  | Comanda de inversare a<br>direcției de rotație în timp ce<br>funcționează în Modul<br>incendiu. Această funcție nu<br>are efect în timpul funcționării<br>normale.<br>FALS = Înainte<br>ADEVĂRAT = Înapoi                                                                                                    |
| P3.16.7      | Frecvență presetată 1<br>mod incendiu | 0    | 50     |         | 10            | 15535 | Frecvență presetată pentru modul incendiu                                                                                                    |
| P3.16.8      | Frecvență presetată 2<br>mod incendiu | 0    | 50     |         | 20            | 15536 | A se vedea mai sus.                                                                                                    |
| P3.16.9      | Frecvență presetată 3<br>mod incendiu | 0    | 50     |         | 30            | 15537 | A se vedea mai sus.                                                                                                    |
| M<br>3.16.10 | Stare Mod incendiu                    | 0    | 3      |         | 0             | 1597  | Valoare supraveghere (a se<br>vedea și Tabelul 31)<br>0 = Dezactivat<br>1 = Activat<br>2 = Activat (Activat + DI<br>deschis)<br>3 = Mod test                                                                                                    |

| Tabelul 69. | Parametri | mod | incendiu |
|-------------|-----------|-----|----------|
|             |           |     |          |

#### Tabelul 69. Parametri mod incendiu

| M<br>3.16.11 | Contor mod incendiu | 0 | 4 294<br>967<br>295 |  | 0 | 1679 | Contorul pentru mod incendiu<br>indică de câte ori a fost activat<br>acest mod. Contorul nu poate<br>fi resetat. |
|--------------|---------------------|---|---------------------|--|---|------|----------------------------------------------------------------------------------------------------|
|--------------|---------------------|---|---------------------|--|---|------|----------------------------------------------------------------------------------------------------|

#### 3.6.18 Grup 3.17: Setări aplicație

Tabelul 70. Setări aplicație

| Index   | Parametru | Min | Мах  | Unitate | Presetat | ID   | Descriere |
|---------|-----------|-----|------|---------|----------|------|-----------|
| P3.17.1 | Parolă    | 0   | 9999 |         | 0        | 1806 |           |

#### 3.6.19 Grup 3.18: setări ieşire impulsuri kWh

| Tabelul 71. | Setări ieşire | e impulsuri | kWh |
|-------------|---------------|-------------|-----|
|-------------|---------------|-------------|-----|

| Index   | Parametru                  | Min | Мах | Unitate | Presetat | ID    | Descriere                                            |
|---------|----------------------------|-----|-----|---------|----------|-------|------------------------------------------------------|
| P3.18.1 | Durată impulsuri kWh       | 50  | 200 | ms      | 50       | 15534 | Durată impulsuri kWh în mili-<br>secunde             |
| P3.18.2 | Rezoluţie impulsuri<br>kWh | 1   | 100 | kWh     | 1        | 15533 | Arată cât de des trebuie declanşate impulsurile kWh. |

#### 3.7 Aplicația HVAC - Informații suplimentare despre parametri

Datorită uşurinței și simplității utilizării, cei mai mulți parametri ai Aplicația Vacon HVAC necesită numai o descriere de bază care este dată în tabelele cu parametri din capitolul 3.6.

În acest capitol, veți regăsi informații suplimentare despre majoritatea parametrilor avansați ai Aplicația Vacon HVAC. Dacă nu găsiți informațiile de care aveți nevoie, contactați distribuitorul dvs.

#### P3.1.1.7 LIMITĂ CURENT MOTOR

Acest parametru determină curentul maxim al motorului de la unitatea de acționare c.a. Domeniul valorilor parametrului diferă de la mărime la mărime.

Atunci când limita curentului este activă, frecvența de ieșire a unității de acționare este diminuată.

**OBSERVAŢIE:** Acesta nu este o limită parțială supracurent.

#### P3.1.2.9 SELECTARE RAPORT U/F

| Număr<br>selecție | Nume selecție | Descriere                                                                                                    |
|-------------------|---------------|----------------------------------------------------------------------------------------------------|
| 0                 | Liniar        | Tensiunea motorului se schimbă liniar ca o funcție a frecvenței<br>de ieșire de la tensiune frecvență 0 (P3.1.2.4) la tensiunea<br>punct slăbire câmp (FWP) la frecvența FWP. Această setare<br>presetată ar trebui utilizată dacă nu este necesară o altă<br>setare.                                                                                                    |
| 1                 | Pătratic      | Tensiunea motorului se schimbă de la punctul 0 al tensiunii<br>(P3.1.2.4) urmând o curbă cu formă pătratică de la 0 la<br>punctul de slăbire câmp. Motorul funcționează submagnetizat<br>mai jos de punctul de slăbire câmp și produce un cuplu mai<br>mic. Raportul pătratic U/f poate fi utilizat în aplicații unde<br>cererea de cuplul este proporțională cu pătratul turației. de ex.<br>la ventilatoarele și pompele centrifugale. |

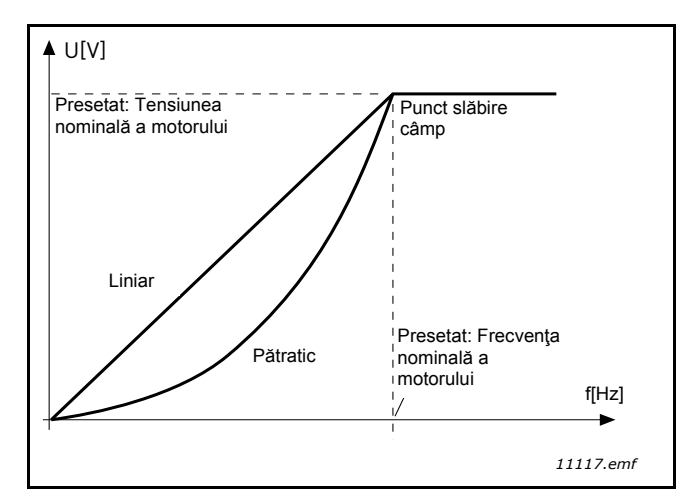

Figura 18. Schimbarea liniară și pătratică a tensiunii motorului

# P3.1.2.15REGULATOR SUPRATENSIUNEP3.1.2.16REGULATOR TENSIUNE SCĂZUTĂ

Acești parametri permit ca regulatoarele sub-/supratensiune să fie comutate în afara funcționării. Acest lucru poate fi util, de exemplu, dacă tensiunea de alimentare la rețea variază mai mult decât -15% la +10% și aplicația nu va tolera această sub-/supratensiune. În acest caz, regulatorul comandă frecvența de ieșire și ia în considerare fluctuațiile de alimentare.

#### **P3.1.2.17 C**ORECTARE TENSIUNE STATOR

Parametrul de reglare tensiune stator este utilizat numai atunci când a fost selectată opțiunea Motor cu magnet permanent (motor MP) pentru parametrul P3.1.1.8. Acest parametru nu are niciun efect dacă s-a selectat Motor cu inducție. Cu motorul cu inducție în uz, valoarea a fost forțată intern la 100 % și nu poate fi modificată.

Când valoarea parametrului P3.1.1.8 (Tip motor) este modificată în Motor PM, curba U/f va fi automat extinsă până la limitele tensiunii maxime de ieşire a unității de acționare, păstrând raportul U/f definit. Această extindere internă este efectuată pentru a evita funcționarea motorului PM în zona de slăbire a câmpului deoarece tensiunea nominală a motorului PM este, în general, mult mai mică decât tensiunea maximă de ieșire a unității de acționare.

De obicei, tensiunea nominală a motorului PM reprezintă tensiunea contra-electromotoare a motorului la frecvența nominală dar, în funcție de producătorul motorului, aceasta ar putea reprezenta, de exemplu, tensiunea statorului la sarcină nominală.

Acest parametru permite o corecție rapidă a curbei U/f a unității de acționare în vecinătatea curbei tensiunii contra-electromotoare a motorului, fără necesitatea de a modifica mai mulți parametri ai curbei U/f.

Parametrul de corecție a tensiunii statorului definește tensiunea de ieșire a unității de acționare în procente din tensiunea nominală a motorului, la frecvența nominală a motorului.

În general, curba U/f a unității de acționare este reglată puțin deasupra curbei tensiunii contraelectromotoare a motorului. Curentul motorului crește o dată cu creșterea diferenței dintre curba U/ f a unității de acționare și curba tensiunii contra-electromotoare a motorului.

| Număr<br>selecție | Nume selecție | Descriere                                                                                                    |
|-------------------|---------------|----------------------------------------------------------------------------------------------------|
| 0                 | Mers în gol   | Motorului îi este permis să se oprească din propria inerție.<br>Comanda unității de acționare este închisă și curentul<br>unității de acționare scade la zero de îndată ce este dată<br>comanda de oprire. |
| 1                 | Rampa         | După comanda Oprire, turația motorului este decelerată în funcție de parametrii decelerării setați la turație zero.                                                                                        |

#### P3.2.5 FUNCȚIE DE OPRIRE

#### P3.2.6 LOGICĂ PORNIRE/OPRIRE I/O A

Valorile 0...4 oferă posibilitatea de a controla pornirea și oprirea unității de acționare c.a. atunci când semnalul digital este conectată la intrările digitale. CS = Comandă semnal.

Selecția care include textul 'edge' (limită) trebuie utilizată pentru a exclude posibilitatea unei porniri accidentale când, de exemplu, alimentarea este conectată, reconectată după o cădere a tensiunii, după o resetare a erorii, după ce unitatea de acționare este oprită de Activare funcționare (Activare funcționare = Fals) sau când locul de comandă este schimbat la comanda I/O. **Contactul Pornire/ Oprire trebuie deschis înainte ca motorul să poată fi pornit.** 

Modelul utilizat pentru oprire este Mersul în gol în toate exemplele.

| Număr<br>selecție | Nume selecție                      | Observație                                            |
|-------------------|------------------------------------|-------------------------------------------------------|
| 0                 | CS1: Rotire dreapta<br>CS2: Înapoi | Funcțiile au loc atunci când contactele sunt închise. |

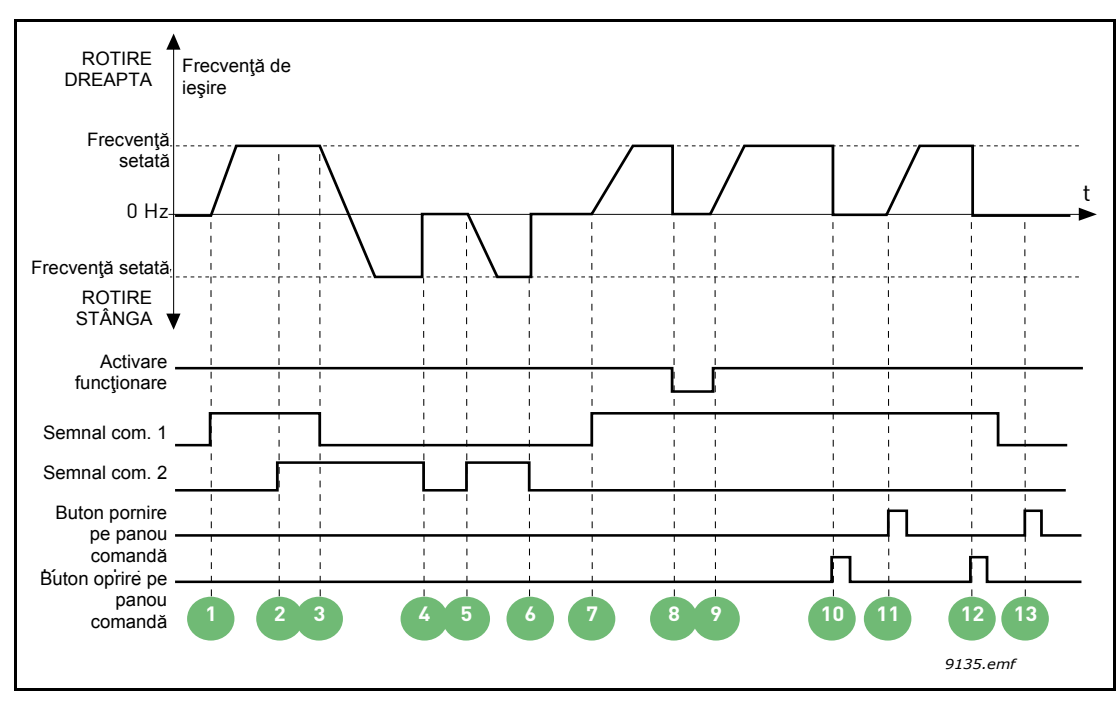

Figura 19. I/O A Logică pornire/oprire = 0

| 1 | Comandă semnal (CS) 1 se activează<br>determinând creşterea frecvenţei de ieşire.<br>Motorul funcţionează înainte.                             | 8  | Semnalul activat de funcţionare este setat la<br>FALS, ceea ce scade frecvenţa la 0. Semnalul<br>activat de funcţionare este configurat cu<br>parametrul P3.5.1.10.                                  |
|---|----------------------------------------------------------------------------------------------------|----|----------------------------------------------------------------------------------------------------|
| 2 | CS2 se activează, ceea ce oricum nu are efect<br>asupra frecvenței de ieşire deoarece prima<br>direcție selectată are cea mai mare prioritate. | 9  | Semnalul activat de funcţionare este setat la<br>ADEVĂRAT, ceea ce cauzează o creştere a<br>frecvenţei spre frecvenţa setată deoarece<br>CS1este încă activ.                                         |
| 3 | CS1se dezactivează, ceea ce cauzează<br>schimbarea direcției de pornire (ÎNAINTE sau<br>ÎNAPOI) deoarece CS2 este încă activ.                  | 10 | Butonul de oprire de pe panoul de comandă<br>este apăsat și frecvența care alimentează<br>motorul scade la 0. (Acest semnal funcționează<br>numai dacă P3.2.3 Buton oprire pe panou<br>comandă = Da) |
| 4 | CS2 se dezactivează și frecvența care<br>alimentează motorul scade la 0.                                                                       | 11 | Unitatea de acționare pornește prin apăsarea<br>butonului Pornire pe panoul de comandă.                                                                                                    |
| 5 | CS2 se activează din nou, determinând<br>accelerarea motorului (ÎNAPOI) spre frecvenţa<br>setată.                                              | 12 | Butonul oprire de pe panoul de comandă este<br>apăsat din nou pentru a opri unitatea de<br>acționare.                                                                                                |
| 6 | CS2 se dezactiveazăactivează și frecvența care alimentează motorul scade la 0.                                                                 | 13 | Încercarea de a porni unitatea de acţionare prin<br>apăsarea butonului Start nu este reuşită<br>deoarece CS1 este inactiv.                                                                           |
| 7 | CS1 se activează și motorul accelerează<br>(ÎNAINTE) spre frecventa setată                                                                     |    |                                                                                                    |

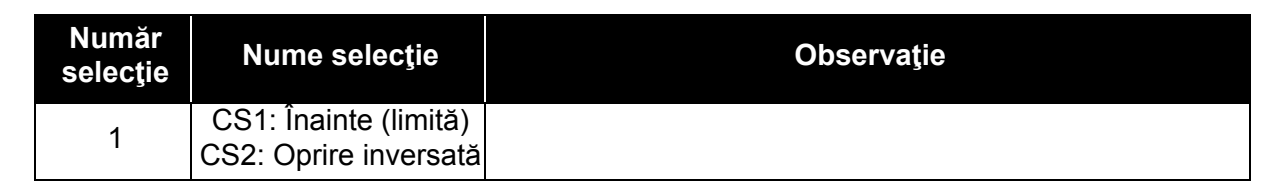

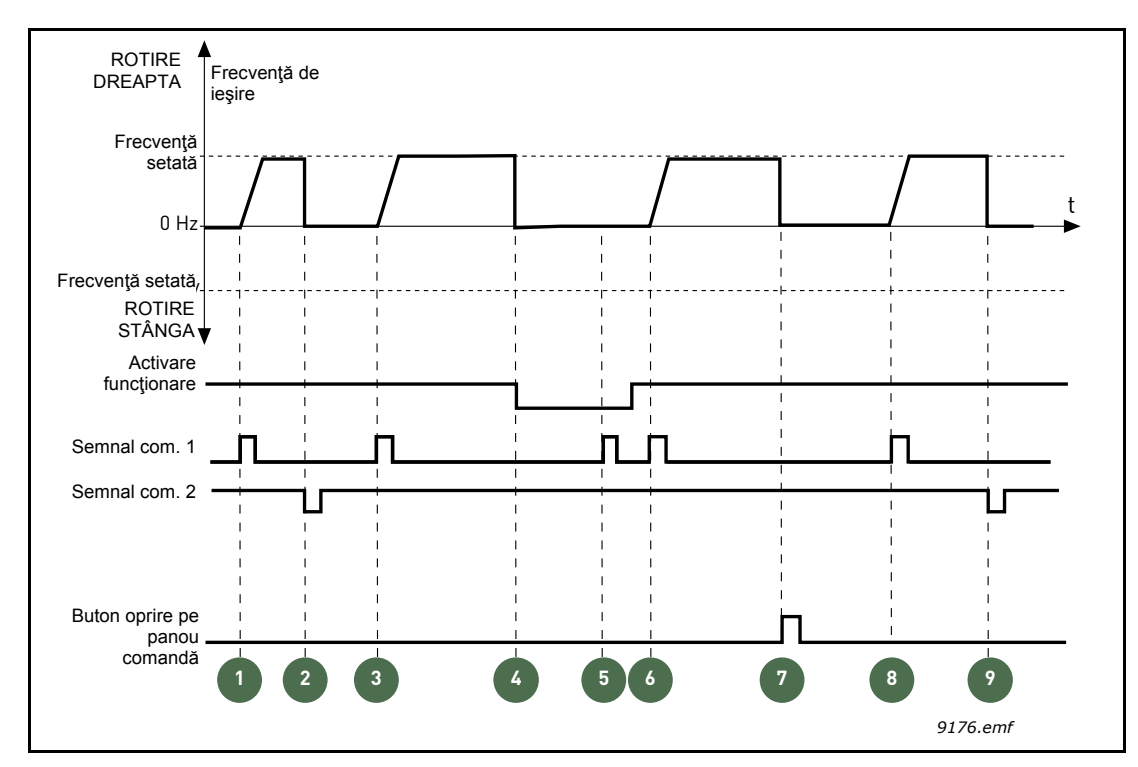

Figura 20. I/O A Logică pornire/oprire = 1

| 1 | Comandă semnal (CS) 1 se activează<br>determinând creşterea frecvenței de ieşire.<br>Motorul funcționează înainte.                                                  | 6 | CS1 se activează și motorul accelerează<br>(ÎNAINTE) spre frecvența setată deoarece<br>semnalul Activare funcționare a fost setat la<br>ADEVĂRAT.                                                    |
|---|----------------------------------------------------------------------------------------------------|---|----------------------------------------------------------------------------------------------------|
| 2 | CS2 se dezactivează determinând scăderea frecvenței la 0.                                                                                                    | 7 | Butonul de oprire de pe panoul de comandă<br>este apăsat și frecvența care alimentează<br>motorul scade la 0. (Acest semnal funcționează<br>numai dacă P3.2.3 Buton oprire pe panou<br>comandă = Da) |
| 3 | CS1 se activează determinând din nou<br>creșterea frecvenței. Motorul funcționează<br>înainte.                                                                      | 8 | CS1 se activează determinând din nou<br>creșterea frecvenței. Motorul funcționează<br>înainte.                                                                                                    |
| 4 | Semnalul activat de funcţionare este setat la<br>FALS, ceea ce scade frecvenţa la 0. Semnalul<br>activat de funcţionare este configurat cu<br>parametrul P3.5.1.10. | 9 | CS2 se dezactivează determinând scăderea frecvenței la 0.                                                                                                    |
| 5 | Încercarea de pornire cu CS1 nu este reuşită<br>deoarece semnalul Activare funcționare este<br>încă FALS.                                                           |   |                                                                                                    |

| Număr<br>selecție | Nume selecție                                 | Observație                                                                                                    |
|-------------------|-----------------------------------------------|----------------------------------------------------------------------------------------------------|
| 2                 | CS1: Înainte (limită)<br>CS2: Înapoi (limită) | Se utilizează pentru a exclude posibilitatea unei porniri<br>neintenționate. Contactul Pornire/Oprire trebuie deschis<br>înainte ca motorul să poată fi repornit. |

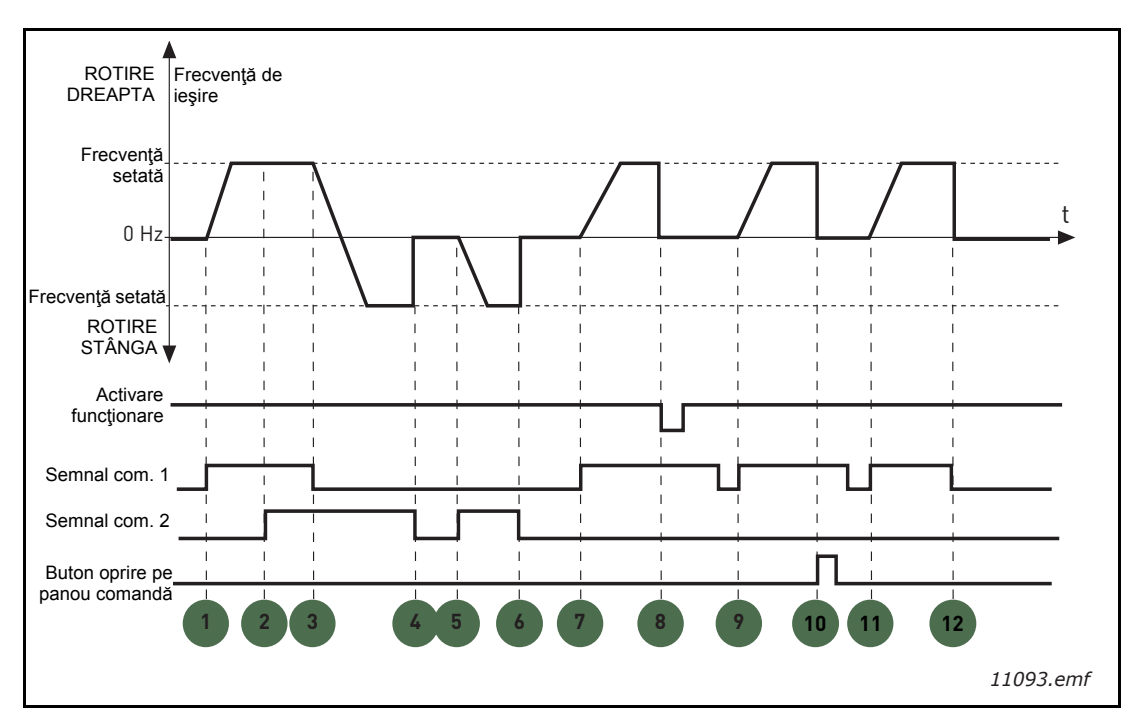

Figura 21. I/O A Logică pornire/oprire = 2

| 1 | Comandă semnal (CS) 1 se activează<br>determinând creșterea frecvenței de ieșire.<br>Motorul funcționează înainte.                             | 7  | CS1 se activează și motorul accelerează<br>(ÎNAINTE) spre frecvența setată                                                                                                    |
|---|----------------------------------------------------------------------------------------------------|----|----------------------------------------------------------------------------------------------------|
| 2 | CS2 se activează, ceea ce oricum nu are efect<br>asupra frecvenţei de ieşire deoarece prima<br>direcţie selectată are cea mai mare prioritate. |    | Semnalul activat de funcţionare este setat la<br>FALS, ceea ce scade frecvenţa la 0. Semnalul<br>activat de funcţionare este confgurat cu<br>parametrul P3.5.1.10.                                                              |
| 3 | CS1se dezactivează, ceea ce cauzează<br>schimbarea direcției de pornire (ÎNAINTE sau<br>ÎNAPOI) deoarece CS2 este încă activ.                  | 9  | Semnalul Activare funcţionare este setat la<br>ADEVĂRAT, ceea ce, dacă valoarea nu este<br>pentru acest parametru este 0, nu are efect<br>deoarece creşterea limitei este necesară pentru<br>a porni chiar dacă CS1 este activ. |
| 4 | CS2 se dezactivează și frecvența care alimentează motorul scade la 0.                                                                          | 10 | Butonul de oprire de pe panoul de comandă<br>este apăsat și frecvența care alimentează<br>motorul scade la 0. (Acest semnal funcționează<br>numai dacă P3.2.3 Buton oprire pe panou<br>comandă = Da)                            |
| 5 | CS2 se activează din nou, determinând<br>accelerarea motorului (ÎNAPOI) spre frecvenţa<br>setată.                                              | 11 | CS1 este pornit și închis din nou, ceea ce<br>determină pornirea motorului.                                                                                                    |
| 6 | CS2 se dezactivează și frecvența care<br>alimentează motorul scade la 0.                                                                       | 12 | CS1 se dezactivează și frecvența care<br>alimentează motorul scade la 0.                                                                                                    |

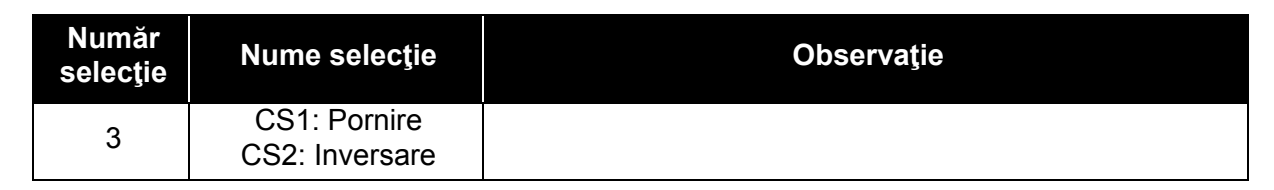

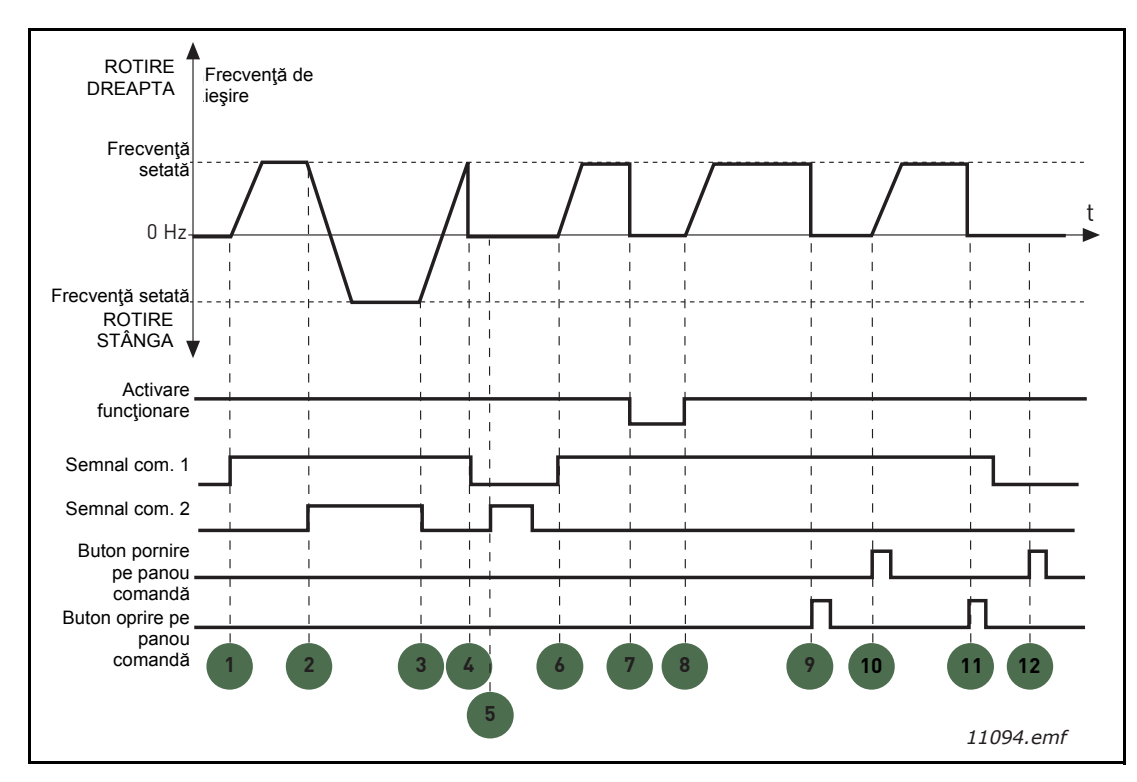

Figura 22. I/O A Logică pornire/oprire = 3

| 1 | Comandă semnal (CS) 1 se activează<br>determinând creșterea frecvenței de ieșire.<br>Motorul funcționează înainte.            | 7  | Semnalul activat de funcţionare este setat la FALS, ceea ce scade frecvenţa la 0. Semnalul activat de funcţionare este confgurat cu parametrul P3.5.1.10.                                            |
|---|----------------------------------------------------------------------------------------------------|----|----------------------------------------------------------------------------------------------------|
| 2 | CS2 se activează, ceea ce cauzează<br>schimbarea direcției de pornire (ÎNAINTE la<br>ÎNAPOI).                                 | 8  | Semnalul activat de funcţionare este setat la<br>ADEVĂRAT, ceea ce cauzează o creştere a<br>frecvenţei spre frecvenţa setată deoarece<br>CS1este încă activ.                                         |
| 3 | CS2se dezactivează, ceea ce cauzează<br>schimbarea direcției de pornire (ÎNAINTE sau<br>ÎNAPOI) deoarece CS1 este încă activ. | 9  | Butonul de oprire de pe panoul de comandă<br>este apăsat și frecvența care alimentează<br>motorul scade la 0. (Acest semnal funcționează<br>numai dacă P3.2.3 Buton oprire pe panou<br>comandă = Da) |
| 4 | De asemenea, CS1 se dezactivează și<br>frecvența scade la 0.                                                                  | 10 | Unitatea de acționare pornește prin apăsarea<br>butonului Pornire pe panoul de comandă.                                                                                                    |
| 5 | În ciuda activării CS2, motorul nu porneşte deoarece CS1 este inactiv.                                                        | 11 | Unitatea de acționare este oprită din nou cu<br>butonul de oprire de pe panoul de comandă.                                                                                                    |
| 6 | CS1 se activează determinând din nou<br>creșterea frecvenței. Motorul funcționează<br>înainte deoarece CS2 este inactiv.      | 12 | Încercarea de a porni unitatea de acţionare prin<br>apăsarea butonului Start nu este reuşită<br>deoarece CS1 este inactiv.                                                                           |

| Număr<br>selecție | Nume selecție                           | Observație                                                                                                    |
|-------------------|-----------------------------------------|----------------------------------------------------------------------------------------------------|
| 4                 | CS1: Pornire (limită)<br>CS2: Inversare | Se utilizează pentru a exclude posibilitatea unei porniri<br>neintenționate. Contactul Pornire/Oprire trebuie deschis<br>înainte ca motorul să poată fi repornit. |

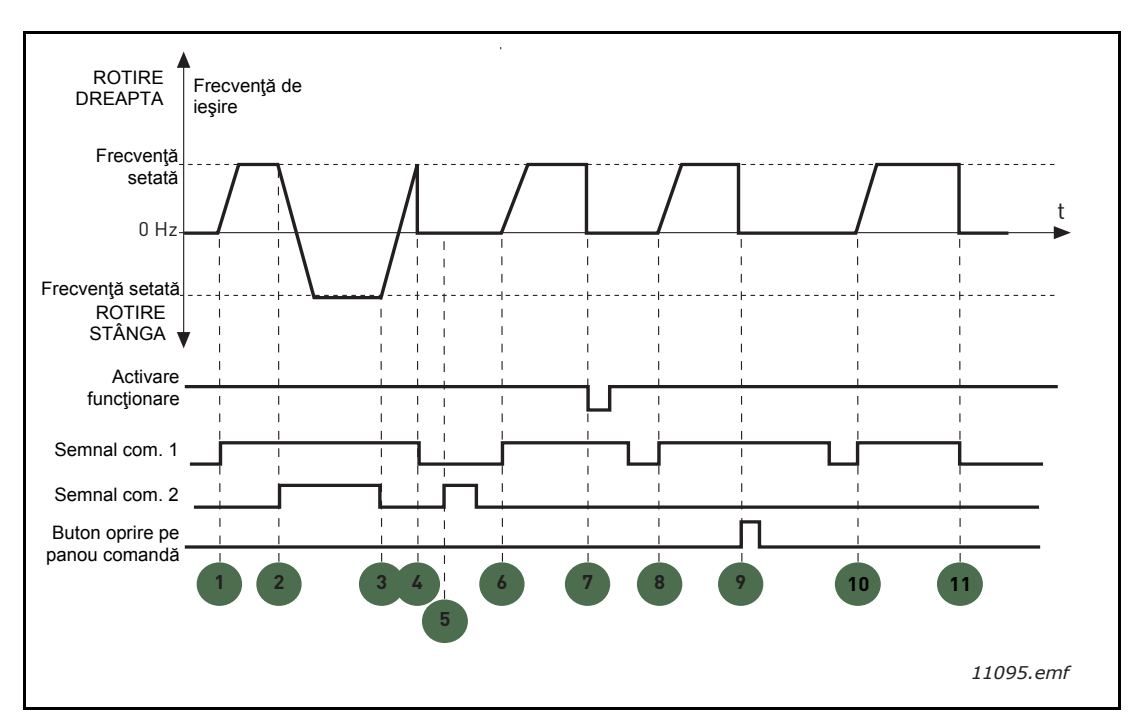

Figura 23. I/O A Logică pornire/oprire = 4

| 1 | Comandă semnal (CS) 1 se activează<br>determinând creșterea frecvenței de ieșire.<br>Motorul funcționează înainte deoarece CS2 este<br>inactiv. | 7  | Semnalul activat de funcţionare este setat la<br>FALS, ceea ce scade frecvenţa la 0. Semnalul<br>activat de funcţionare este confgurat cu<br>parametrul P3.5.1.10.                                   |
|---|----------------------------------------------------------------------------------------------------|----|----------------------------------------------------------------------------------------------------|
| 2 | CS2 se activează, ceea ce cauzează<br>schimbarea direcției de pornire (ÎNAINTE la<br>ÎNAPOI).                                                   | 8  | Înainte de a înregistra o pornire reuşită, CS1<br>trebuie închis și deschis din nou.                                                                                                    |
| 3 | CS2se dezactivează, ceea ce cauzează<br>schimbarea direcției de pornire (ÎNAINTE sau<br>ÎNAPOI) deoarece CS1 este încă activ.                   | 9  | Butonul de oprire de pe panoul de comandă<br>este apăsat și frecvența care alimentează<br>motorul scade la 0. (Acest semnal funcționează<br>numai dacă P3.2.3 Buton oprire pe panou<br>comandă = Da) |
| 4 | De asemenea, CS1 se dezactivează și<br>frecvența scade la 0.                                                                                    | 10 | Înainte de a înregistra o pornire reuşită, CS1<br>trebuie închis și deschis din nou.                                                                                                    |
| 5 | În ciuda activării CS2, motorul nu porneşte deoarece CS1 este inactiv.                                                                          | 11 | CS1 se dezactivează și frecvența scade la 0.                                                                                                    |
| 6 | CS1 se activează determinând din nou<br>creșterea frecvenței. Motorul funcționează<br>înainte deoarece CS2 este inactiv.                        |    |                                                                                                    |

#### P3.3.10 MOD PRESETARE FRECVENŢĂ

Aveți posibilitatea să utilizați parametrii de frecvențe prestabilite pentru a defini anumite referințe de frecvență în avans. Aceste referințe sunt apoi aplicate prin activarea/inactivarea intrărilor digitale conectate la parametri P3.5.1.15, P3.5.1.16 și P3.5.1.17 (*Selectare frecvență presetată 0, Selectare frecvență presetată 1* și *Selectare frecvență presetată 2*). Pot fi selectate două logici diferite:

|   | Număr<br>selecție | Nume selecție                   | Observație                                                                                                    |
|---|-------------------|---------------------------------|----------------------------------------------------------------------------------------------------|
| ſ | 0                 | Codare binară                   | Combinați intrările activate în conformitate cu Tabelul 72 pentru a alege frecvența Presetată necesară.                                                       |
|   | 1                 | Număr<br>(de intrări utilizate) | În funcție de cât de multe dintre intrările alocate pentru<br>Selecțiile presetate ale frecvenței sunt active, puteți aplica<br>Frecvențele presetate 1 la 3. |

#### P3.3.11 FRECVENȚE PRESETATE 1 P3.3.18 PÂNĂ LA 7

Valorile frecvențelor presetate sunt limitate automat între frecvențele minime și maxime (P3.3.1 și P3.3.2). A se vedea tabelul de mai jos.

| Acțiune necesară          |            |          | Frecvență activată    |
|---------------------------|------------|----------|-----------------------|
| Alegeți valoarea 1 pentru |            |          | Frecvență presetată 0 |
| paramet                   | Iul P3.3.3 | <b>)</b> |                       |
| B2                        | B1         | B0       | Frecvenţă presetată 1 |
| B2                        | B1         | B0       | Frecvenţă presetată 2 |
| B2                        | B1         | B0       | Frecvenţă presetată 3 |
| B2                        | B1         | B0       | Frecvenţă presetată 4 |
| B2                        | B1         |          | Frecvenţă presetată 5 |
| B2                        | B1         | B0       | Frecvență presetată 6 |
| B2                        | B1         | B0       | Frecvenţă presetată 7 |

|  | Tabelul 72. | Selecția fi | recvențelor | presetate; |  | = intrare | activată |
|--|-------------|-------------|-------------|------------|--|-----------|----------|
|--|-------------|-------------|-------------|------------|--|-----------|----------|

#### P3.4.1 FORMĂ RAMPĂ 1

Începutul și sfârșitul de accelerare și decelerare a rampelor pot fi uniformizate cu acest parametru. Setarea valorii 0 dă o formă de rampă liniară, care determină accelerarea și decelerarea să acționeze imediat la schimbările semnalului de referință.

Setarea valorii 0. 1...10 secunde pentru acest parametru produce o accelerare/decelerare în formă de S. Timpul de accelerare este determinat de parametrii P3.4.2 și P3.4.3. A se vedea Figure 24.

Acești parametri sunt utilizați pentru a reduce eroziunea mecanică și vârfurile de curent atunci când referința se modifică.

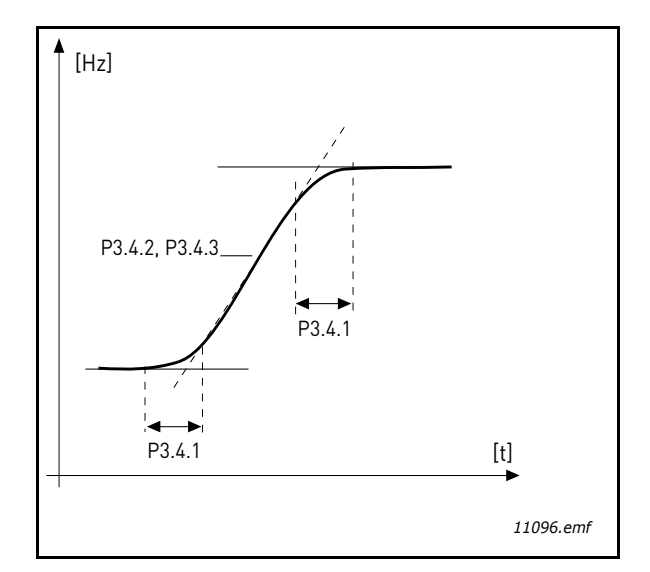

Figura 24.Accelerare/decelerare (în formă de S)

#### P3.4.12 FRÂNARE FLUX

În loc de frânarea CC, frânarea de flux este o modalitate utilă de a crește capacitatea de frânare în cazul în care rezistențele suplimentare de frânare nu sunt necesare.

Atunci când este nevoie de frânare, frecvenţa este redusă şi fluxul în motor este crescut, ceea ce creşte capacitatea motorului pentru a frâna. Spre deosebire de frânarea CC, viteza motorului rămâne sub control şi în timpul frânării.

Frânarea fluxului poate fi setată la PORNIT sau OPRIT.

**OBSERVAŢIE**: Frânarea fluxului transformă energia în căldură la motor și ar trebui să fie utilizată intermitent pentru a evita deteriorarea motorului.

#### P3.5.1.10 ACTIVARE FUNCŢIONARE

Contact deschis:Pornire motor **dezactivat** Contact închis: Pornire motor **activat** 

Convertizorul de frecvență este oprit în conformitate cu funcția selectată la P3.2.5. Unitatea de acționare următoare va merge în gol până la oprire.

#### P3.5.1.11 INTERBLOCARE FUNCȚIONARE 1

#### P3.5.1.12 INTERBLOCARE FUNCȚIONARE 2

Unitatea de acționare nu poate fi pornită dacă un sistem de interblocare este deschis.

Funcția ar putea fi folosită pentru interblocarea unui amortizor, prevenind pornirea unității cu amortizorul închis.

#### P3.5.1.15 SELECTARE FRECVENȚĂ PRESETATĂ 0

#### P3.5.1.16 SELECTARE FRECVENȚĂ PRESETATĂ 1

#### P3.5.1.17 SELECTARE FRECVENȚĂ PRESETATĂ 2

Conectați o intrare digitală la aceste funcții cu metoda de programare prezentată în capitolul 3.6.2 pentru a putea aplica frecvențele presetate 1 la 7 (a se vedea Tabelul 72 și paginile 53, 55 și 91).

#### P3.5.2.2 TIMP FILTRARE SEMNAL AI1

Atunci când acest parametru are o valoare mai mare decât 0, funcția care filtrează dereglările la semnalul analogic de intrare este activată.

## OBSERVAŢIE: O lungă perioadă de timp de filtrare face ca răspunsul regulamentar să fie mai lent!

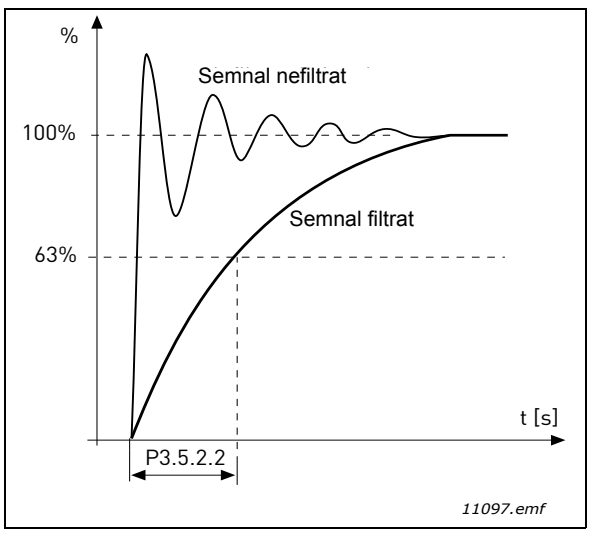

Figura 25. Filtrare semnal Al1

#### P3.5.3.2.1 FUNCȚIA DE BAZĂ R01

| Selecție | Nume selecție                      | Descriere                                                                                                    |
|----------|------------------------------------|----------------------------------------------------------------------------------------------------|
| 0        | Neutilizat                         |                                                                                                    |
| 1        | Pregătit                           | Convertizorul de frecvență este gata să funcționeze                                                            |
| 2        | Funcționare                        | Convertizorul de frecvență funcționează (cu motorul<br>în funcțiune)                                           |
| 3        | Eroare generală                    | S-a produs o eroare parţială                                                                                   |
| 4        | Eroare generală inversată          | O eroare parțială <b>nu</b> s-a produs                                                                         |
| 5        | Alarmă generală                    |                                                                                                    |
| 6        | Inversat                           | Comanda de inversare a fost selectată                                                                          |
| 7        | La turația                         | Frecvența de ieșire a ajuns la referința stabilită                                                             |
| 8        | Regulator motor activat            | Unul dintre regulatoarele de limită (de ex. limita curentului, limita cuplului) este activat                   |
| 9        | Frecvenţă presetată activă         | Frecvența presetată a fost selectată cu intrarea<br>digitală                                                   |
| 10       | Comandă panou de<br>comandă activă | Mod comandă panou de comandă selectat                                                                          |
| 11       | Comandă I/O B activă               | Loc comandă I/O B selectat                                                                                     |
| 12       | Supraveghere limită 1              | Se activează în cazul în care valoarea semnalului                                                              |
| 13       | Supraveghere limită 2              | scade sub sau depăşeşte limita de supraveghere<br>stabilită (P3.8.3 sau P3.8.7) conform funcției<br>selectate. |

Tabelul 73. Semnale de ieşire via RO1

| Selecție | Nume selecție             | Descriere                                                    |
|----------|---------------------------|--------------------------------------------------------------|
| 14       | Comandă pornire activă    | Comanda de pornire este activă.                              |
| 15       | Rezervat                  |                                                              |
| 16       | Mod incendiu PORNIT       |                                                              |
| 17       | Comandă cronometru RTC 1  | Canalul de timp 1 este utilizat.                             |
| 18       | Comandă cronometru RTC 2  | Canalul de timp 2 este utilizat.                             |
| 19       | Comandă cronometru RTC 3  | Canalul de timp 3 este utilizat.                             |
| 20       | Cuv. comandă FB 13        |                                                              |
| 21       | Cuv. comandă FB 14        |                                                              |
| 22       | Cuv. comandă FB 15        |                                                              |
| 23       | PID1 în Mod aşteptare     |                                                              |
| 24       | Rezervat                  |                                                              |
| 25       | Limite supraveghere PID1  | Valoarea actuală PID1 depăşete limitele de<br>supraveghere.  |
| 26       | Limite supraveghere PID2  | Valoarea actuală PID2 depăşeşte limitele de<br>supraveghere. |
| 27       | Comandă motor 1           | Comandă contactor pentru funcția Pompe multiple              |
| 28       | Comandă motor 2           | Comandă contactor pentru funcția Pompe multiple              |
| 29       | Comandă motor 3           | Comandă contactor pentru funcția Pompe multiple              |
| 30       | Comandă motor 4           | Comandă contactor pentru funcția Pompe multiple              |
| 31       | Rezervat                  | (Întotdeauna deschis)                                        |
| 32       | Rezervat                  | (Întotdeauna deschis)                                        |
| 33       | Rezervat                  | (Întotdeauna deschis)                                        |
| 34       | Avertizare de întreţinere |                                                              |
| 35       | Eroare de întreţinere     |                                                              |

#### P3.9.2 RĂSPUNS EROARE EXTERNĂ

Un mesaj de alarmă sau o acțiune sau mesaj de eroare și este generat de un semnal extern de eroare la una dintre intrările digitale programabile (DI3 în mod implicit) cu ajutorul parametrilor P3.5.1.7 și P3.5.1.8. Informațiile pot fi, de asemenea, programate în oricare dintre ieșirile de releu.

#### **P3.9.8** FACTOR DE RĂCIRE MOTOR LA TURAȚIE ZERO

Definește factorul de răcire la viteză zero în raport cu punctul în care motorul funcționează la viteza nominală, fără răcire externă. A se vedea Tabelul 55.

Valoarea implicită este setată presupunând că nu există niciun ventilator extern de răcire a motorului. Dacă este folosit un ventilator extern, acest parametru poate fi setat la 90 % (sau chiar mai mult).

Dacă modificați valoarea parametrului P3.1.1.4 (*Curent nominal motor*), acest parametru este restabilit automat la valoarea implicită.

Setarea acestui parametru nu afectează curentul maxim de ieșire al unității de acționare, care este determinat doar de parametrul P3.1.1.7.

Frecvența de colț pentru protecția termică este de 70 % față de frecvența nominală a motorului (P3.1.1.2).

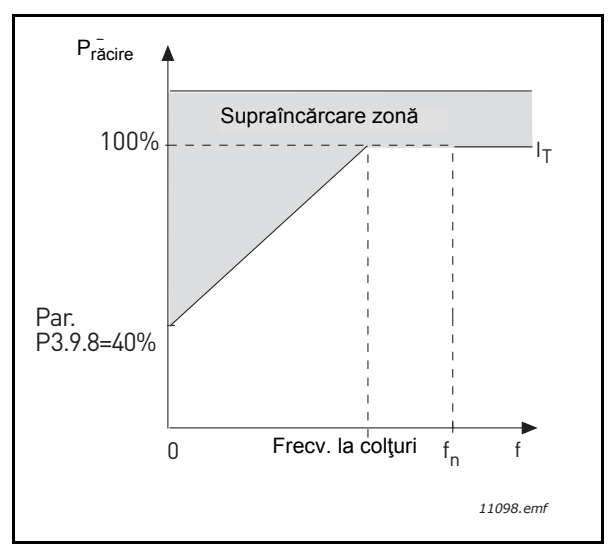

Figura 26. Curba curentului termic al motorului I<sub>T</sub>

#### P3.9.9 CONSTANTĂ DE TIMP TERMICĂ MOTOR

Constanta de timp este timpul în care stadiul de calcul termic a atins 63 % din valoarea sa finală. Cu cât este mai mare cadrul şi/sau mai lentă viteza motorului, cu atât este mai lungă constanta de timp.

Timpul termic al motorului este specific pentru designul motorului și variază de la un producător de motoare la altul. Valoarea prestabilită a parametrului variază de la dimensiune la dimensiune.

În cazul în care timpul t6 al motorul (t6 este timpul în secunde în care motorul poate funcționa în condiții de siguranță la de şase ori curentul nominal) este cunoscut (dat de către producătorul motorului), parametrul constantei de timp poate fi setat pe baza acestuia. Conform regulii degetului mare, constanta de timp termic a motorului în minute este egală cu 2\*t6. În cazul în care unitatea de acționare este în stadiu de oprire, constanta de timp crește intern de trei ori față de valoarea stabilită a parametrului. Răcirea în stadiul de oprire se bazează pe convecție și constanta de timp este crescută.

A se vedea Figure 27.

#### P3.9.10 FACTOR DE SERVICIU MOTOR

Setarea valorii la 130 % înseamnă că temperatura nominală va fi atinsă cu 130 % din curentul nominal al motorului.

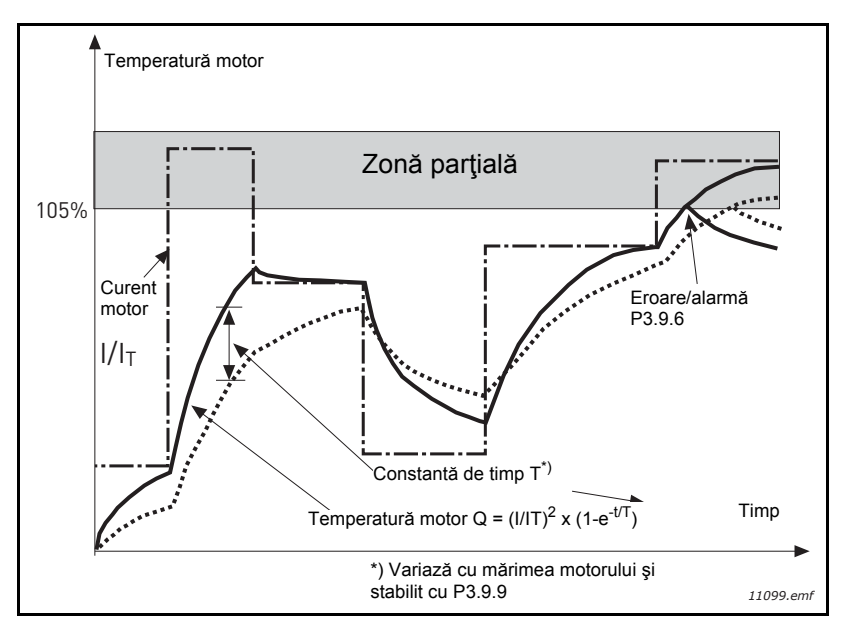

Figura 27. Calcularea temperaturii motorului

#### P3.9.12 CURENT LA BLOCARE AX MOTOR

Curentul poate fi setat la 0,0...2\*I<sub>L</sub>. Pentru a interveni o stare de blocaj, curentul trebuie să fi depăşit această limită. A se vedea Figure 28. Dacă parametrul P3.1.1.7 *Limită curent motor* este modificat, acest parametru este calculat automat la 90 % din limita de curent. A se vedea page 65.

**OBSERVAŢIE!** Pentru de a garanta funcționarea dorită, această limită trebuie să fie stabilită sub limita de curent.

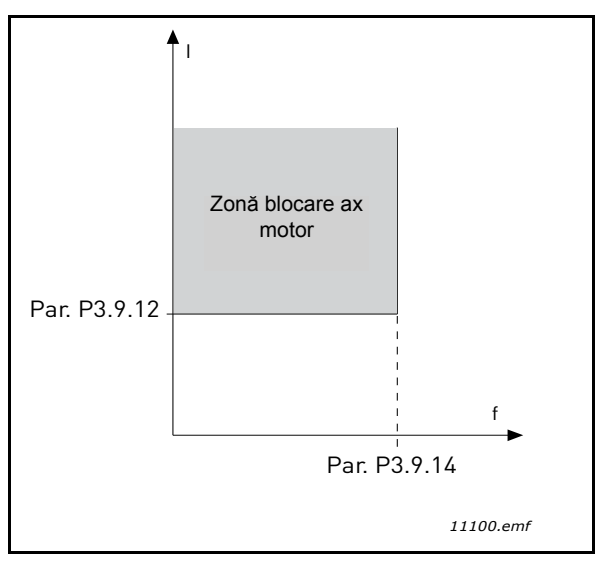

Figura 28. Setările caracteristicilor de blocare

#### P3.9.13 LIMITĂ TIMP BLOCARE AX MOTOR

Acest timp poate fi setat între 1,0 și 120,0 s.

Acesta este timpul maxim permis pentru o stare de blocare. Timpul de blocare este cronometrat de un cronometru intern sus/jos.

Dacă cronometrul timpului de blocare depăşeşte limita de protecție, va provoca o blocare parțială (a se vedea P3.9.11). A se vedea page 65.

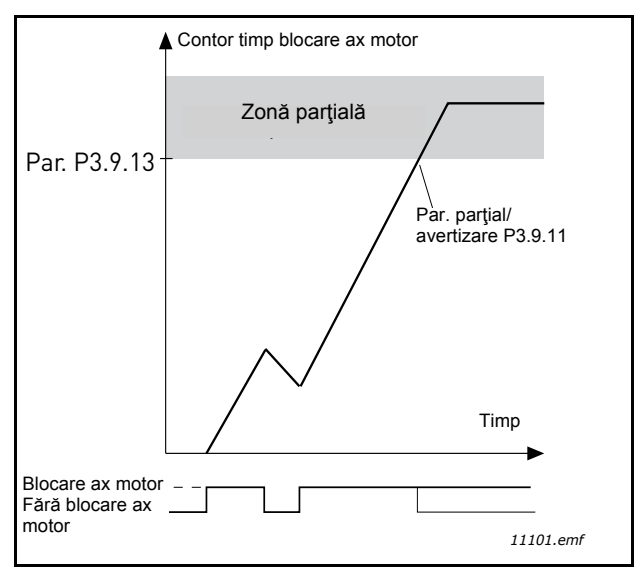

Figura 29. Cronometrarea timpului de blocare

#### P3.9.16 PROTECȚIE LA SUBÎNCĂRCARE: ÎNCĂRCARE PUNCT SLĂBIRE CÂMP

Limita de cuplu poate fi setată între 10,0 - 150,0 % x  $T_{nMotor}$ .

Acest parametru dă valoarea pentru cuplul minim permis în cazul în care frecvența de ieșire este mai mare decât punctul de slăbire câmp. A se vedea Figure 30.

Dacă schimbați parametrul P3.1.1.4 (*Curent nominal motor*), acest parametru este restabilit automat la valoarea implicită. A se vedea page 65.

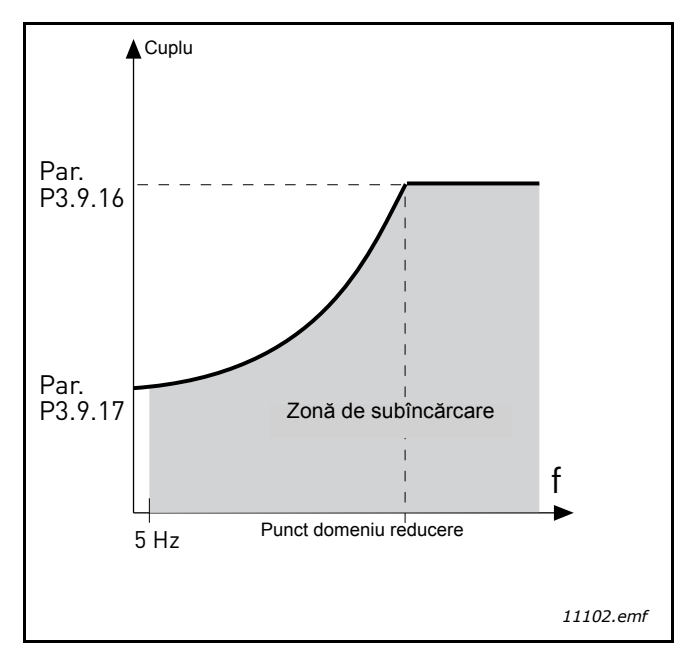

Figura 30. Stabilirea sarcinii minime

#### P3.9.18 PROTECȚIE LA SUBÎNCĂRCARE: LIMITĂ TIMP

Acest timp poate fi setat între 2,0 și 600,0 s.

Acesta este timpul maxim permis pentru existența unei stări de subîncărcare. Un cronometru intern sus/jos cronometrează timpul de subîncărcare acumulat. Dacă valoarea cronometrului de subîncărcare depăşeşte această limită, protecția va provoca blocarea parțială în conformitate cu parametrul P3.9.15). Dacă unitatea de acționare este oprită, contorul de subîncărcare este resetat la zero. A se vedea Figure 31 și page 65.

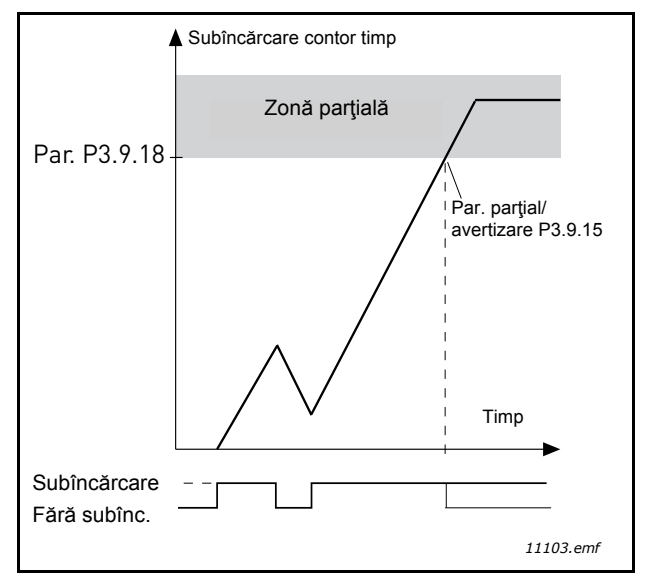

Figura 31. Funcția contorului de timp de subîncărcare

#### P3.10.1 RESETARE AUTOMATĂ

Activează Resetare automată după eroarea la acest parametru.

**OBSERVAȚIE:** Resetarea automată este permisă numai la anumite erori. Dând parametrilor o valoare de la P3.10.6 la P3.10.13, valoarea **0** sau **1**, puteți permite sau refuza resetarea automată după erorile respective.

| P3.10.3 | TIMP DE AŞTEPTARE |
|---------|-------------------|
|---------|-------------------|

#### P3.10.4 RESETARE AUTOMATĂ: TIMP DE TESTARE

#### **P3.10.5 NUMĂR DE TESTE**

Funcția de resetare automată menține resetarea erorilor care apar în timpul stabilit cu acest parametru. În cazul în care numărul de erori în timpul de testare depăşeşte valoarea parametrului P3.10.5, este generată o eroare permanentă. În caz contrar, eroarea este ștearsă după ce timpul de test a trecut și eroarea următoare începe numărătoarea timpului de test din nou.

Parametrul P3.10.5 determină numărul maxim de încercări de resetare automată a erorilor în timpul de test setat de acest parametru. Cronometrul de timp începe de la prima resetare automată. Numărul maxim este independent de tipul de eroare.

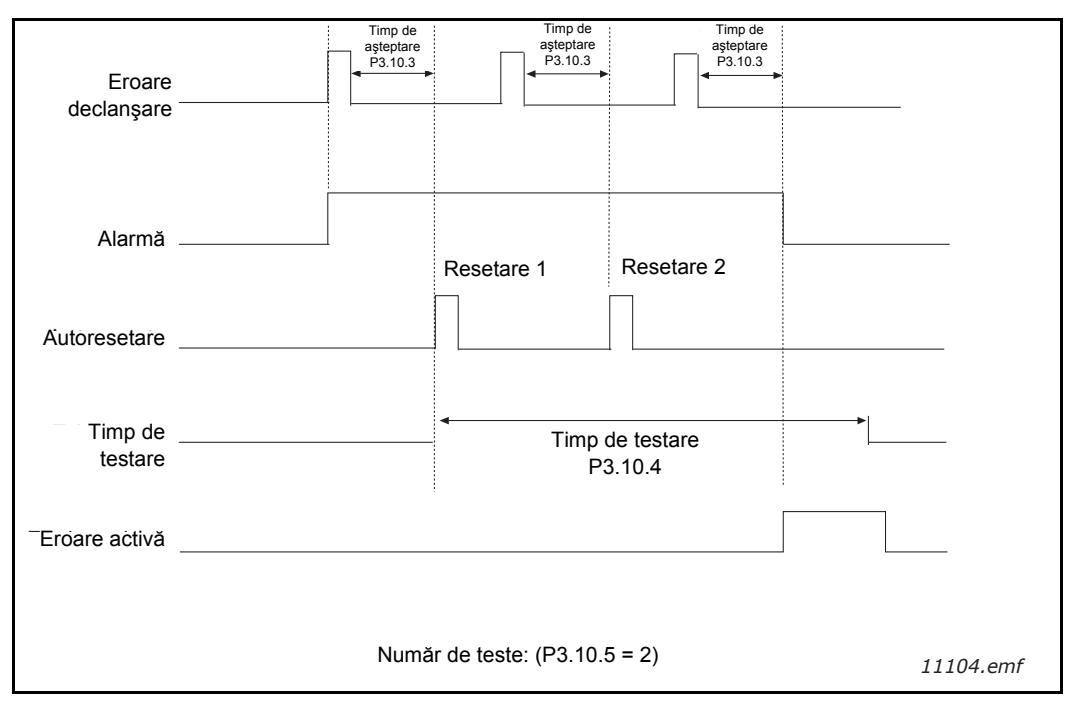

Figura 32. Funcția de resetare automată

#### P3.12.1.9 HISTEREZIS BANDĂ INACTIVĂ P3.12.1.10 TEMPORIZARE BANDĂ INACTIVĂ

leşirea regulatorului PID este blocată în cazul în care valoarea actuală rămâne în zona de bandă inactivă în jurul valorii de referință pentru un timp predefinit. Această funcție va împiedica mișcarea inutilă și uzura elementelor de acționare, cum sunt supapele.

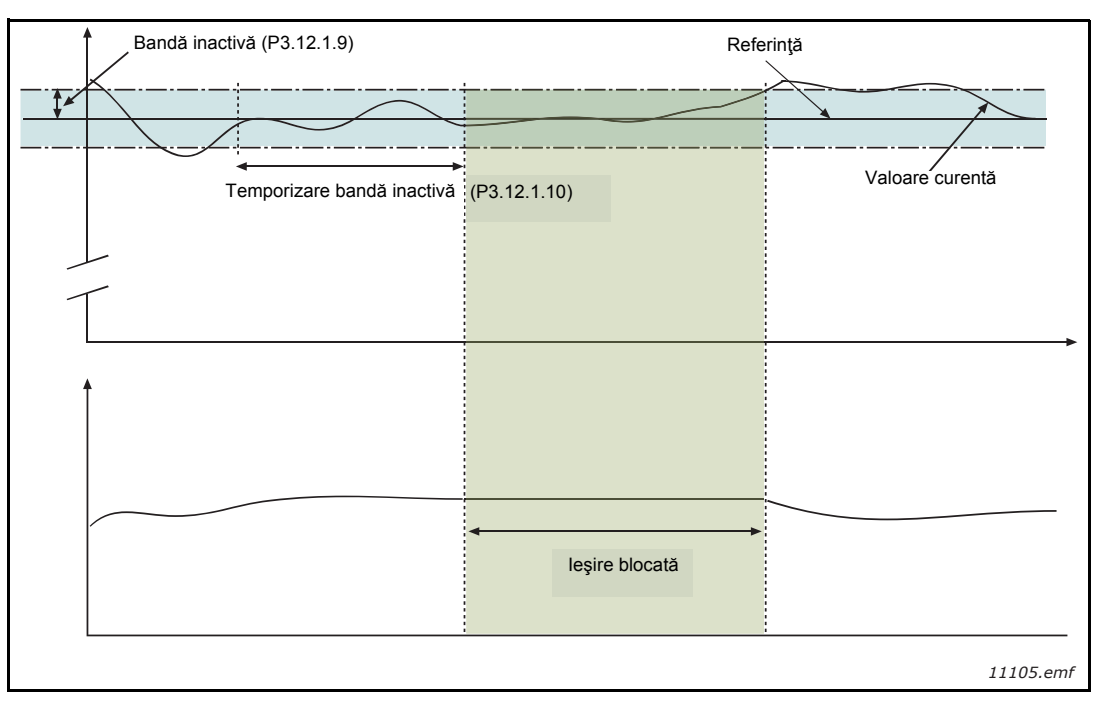

Figura 33. Bandă inactivă

# P3.12.2.7LIMITĂ 1 FRECVENȚĂ MOD AȘTEPTAREP3.12.2.8TEMPORIZARE MOD AȘTEPTARE 1P3.12.2.9NIVEL 1 ACTIVARE

Această funcție va pune unitatea de acționare în modul așteptare în cazul în care frecvența rămâne sub limita de așteptare pentru un timp mai lung decât cel stabilit în Temporizare mod așteptare (P3.12.2.8). Acest lucru înseamnă că comanda de pornire rămâne activă, dar cererea de funcționare este oprită. În cazul în care valoarea reală este inferioară sau superioară nivelului de activare, în funcție de modul de comportament setat, unitatea de acționare va activa din nou cererea de funcționare dacă comanda de pornire este încă activă.

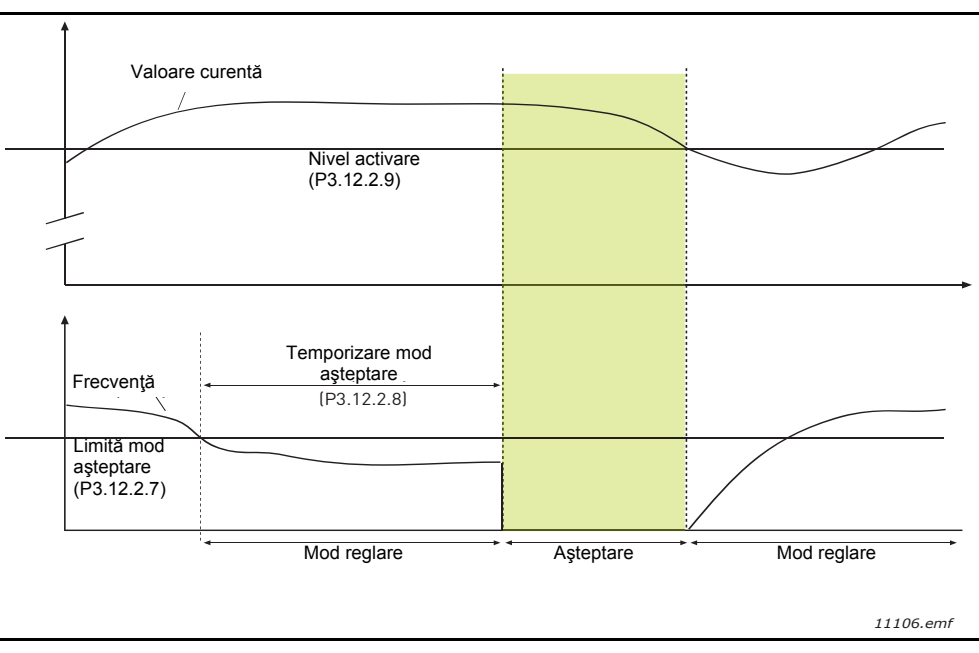

Figura 34. Limita de așteptare, Temporizare mod așteptare, Nivel de reactivare

### P3.12.4.1 REGLAJ ANTICIPATIV, FUNCȚIE

Reglajul anticipativ are nevoie de obicei de modele de proces exacte, dar în câteva cazuri simple un tip de reglaj anticipativ cu câştig + compensare este de ajuns. Partea de reglaj anticipativ nu utilizează nici o măsurare a valorii actuale pentru valoarea procesului real comandat (nivelul apei în exemplul de la page 102). Comanda reglajului anticipativ Vacon utilizează alte măsurători care afectează indirect valoarea procesului comandat.

#### Exemplul 1:

Comandarea nivelului de apă al unui rezervor prin controlul debitului. Nivelul dorit de apă a fost definit ca o valoare de referință și nivelul real ca valoarea actuală. Semnalul de comandă acționează asupra debitului de intrare.

Debitul de ieşire ar putea fi considerat ca o dereglare care poate fi măsurată. Pe baza măsurătorilor dereglării, putem încerca să compensăm pentru această dereglare prin simpla comandă a reglajului anticipativ (câştig şi compensare), care se adaugă la ieşirea PID.

În acest fel regulatorul ar reacționa mult mai rapid la schimbările în debitul de ieșire decât dacă doar ați măsura nivelul.

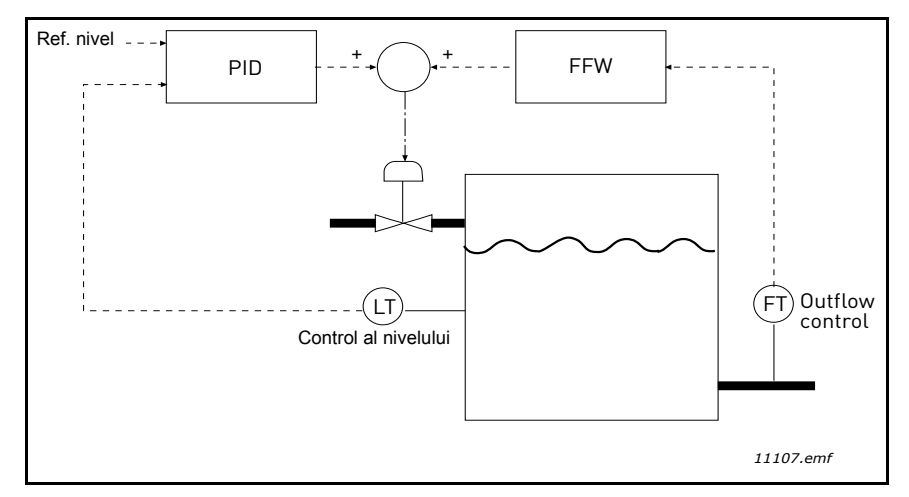

Figura 35. Comandă control anticipativ

#### **P3.12.5.1** ACTIVARE SUPRAVEGHERE PROCES

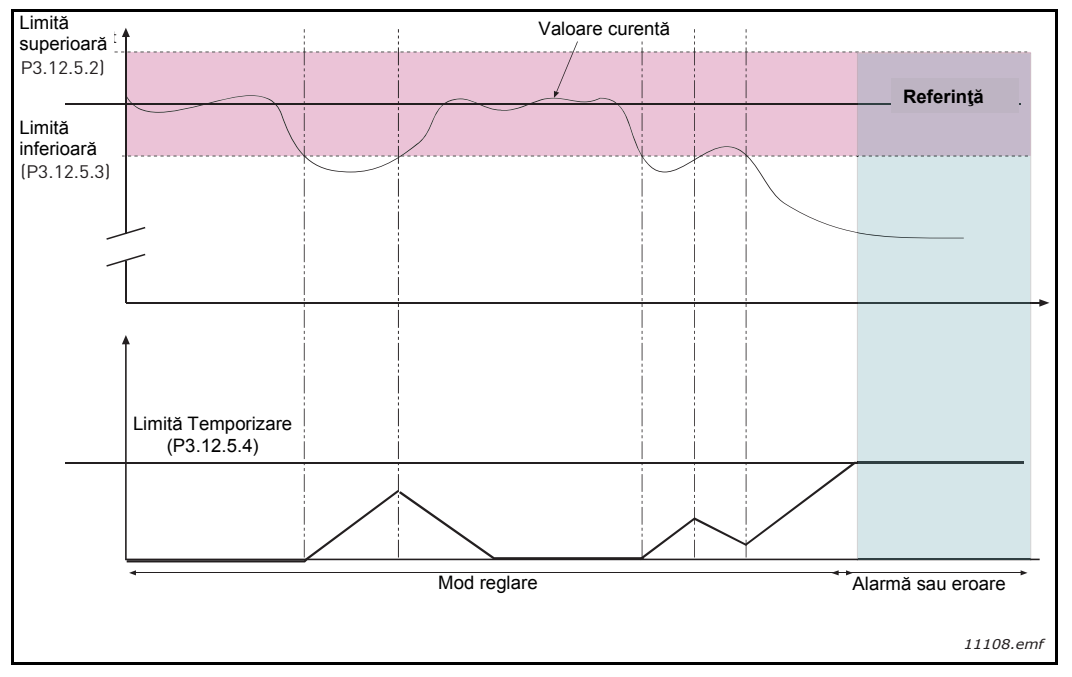

Figura 36. Supraveghere proces

Limitele superioară și inferioară în jurul valorii de referință sunt stabilite. În cazul în care valoarea actuală se situează sub sau peste aceste valori, un contor începe să numere până la Temporizare (P3.12.5.4). În cazul în care valoarea actuală este în zona permisă, același cronometru cronometrează în jos. Ori de câte ori contorul înregistrează o valoarea mai mare decât Temporizarea, este generată o alarmă sau o eroare (în funcție de răspunsul selectat).

#### **COMPENSARE PIERDERE DE PRESIUNE**

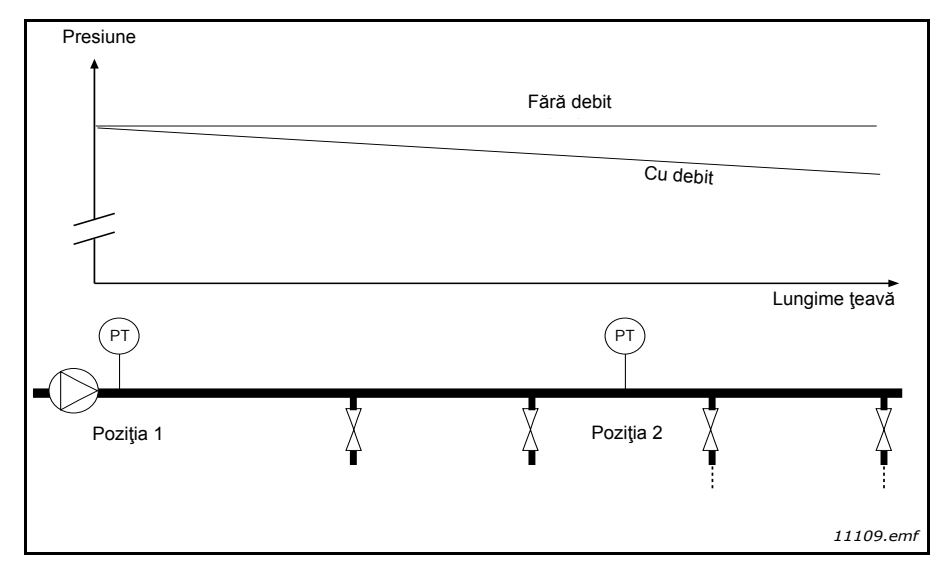

Figura 37. Poziția senzorului de presiune

Dacă presurizați o țeavă lungă, cu numeroase puncte de debuşeu, cel mai bun loc pentru senzor ar fi, probabil, la jumătatea țevii (poziția 2). Cu toate acestea, senzori ar putea, de exemplu, să fie introduși direct după pompă. Acest lucru va asigura presiunea corectă imediat după pompă, dar mai departe în conductă presiunea va scădea, în funcție de debit.

## P3.12.6.1ACTIVARE VALOARE REFERINȚĂ 1P3.12.6.2COMPENSARE MAXIMĂ VALOARE REFERINȚĂ 1

Senzorul este plasat în poziția 1. Presiunea din conductă va rămâne constantă atunci când nu avem debit. Cu toate acestea, dacă există debit, presiunea va scădea mai mult în conductă. Acest lucru poate fi compensat prin creșterea valorii de referință pe măsură ce debitul crește. În acest caz, debitul este estimat prin frecvența de ieșire și valoarea de referință este crescută liniar odată cu debitul, ca în figura de mai jos.

| Valoare referință           |                             |
|-----------------------------|-----------------------------|
| Valoare referință + Compens | sare maximă                 |
|                             |                             |
| Valoare referință           |                             |
|                             |                             |
| Frecv. minimă și debit      | ►<br>Frecv. maximă și debit |
| Presiune                    |                             |
| <b></b>                     |                             |
| E žuž fluv                  | Cu debit și compar          |
| Fala liux                   | and groundpensare           |
|                             |                             |
|                             | Lungime țeavă               |
| $\sim$                      |                             |
|                             | (P)                         |
| Poziția 1                   | X Poziția 2 X               |
|                             | : :<br>11110.emf            |

Figura 38. Activarea valorii de referință 1 pentru compensarea pierderii de presiune

#### UTILIZARE POMPE MULTIPLE

Un motor/motoare este/sunt conectat(e)/deconectat(e) în cazul în care regulatorul PID nu poate menține valoarea procesului sau valoarea actuală în lățimea de bandă definită în jurul valorii de referință.

Criterii pentru conectarea/adăugarea motoarelor (a se vedea și Figure 39):

- Valoare actuală în afara zonei lățimii de bandă.
- reglarea motorului care funcționează la o frecvență "aproape-de-max." (-2 Hz)
- Stările de mai sus sunt îndeplinite pentru o perioadă mai lungă decât temporizarea lăţimii de bandă
- Sunt disponibile mai multe motoare

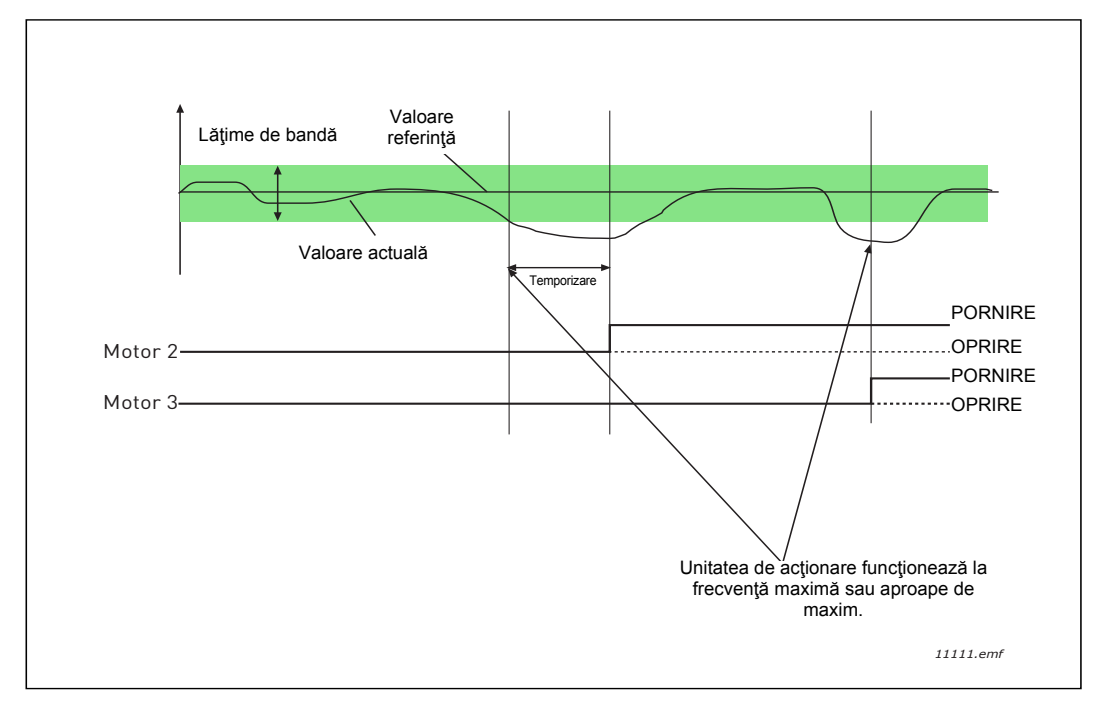

Figura 39.

Criterii pentru deconectarea/eliminarea motoarelor:

- Valoarea actuală în afara zonei lăţimii de bandă.
- reglarea motorului care funcționează la o frecvență "aproape-de-min." (+2 Hz)
- Stările de mai sus sunt îndeplinite pentru o perioadă mai lungă decât temporizarea lăţimii de bandă
- Funcționează mai multe motoare în afară de cel de reglare.

#### P3.14.2 FUNCȚIA INTERBLOCARE

Sistemele de interblocare pot fi utilizate pentru a indica sistemului de Pompe multiple că un motor nu este disponibil de ex. deoarece motorul este demontat din sistem pentru întreținere sau pus în derivație pentru control manual.

Activați această funcție pentru a utiliza sistemele de interblocare. Alegeți starea necesară pentru fiecare motor cu intrări digitale (parametrii de la P3.5.1.25 la P3.5.1.28). În cazul în care intrarea este închisă (ADEVĂRAT), motorul este disponibil pentru sistemul Pompe multiple, altfel nu va fi conectat prin logica Pompe multiple.
## EXEMPLU DE LOGICĂ DE INTERBLOCARE:

În cazul în care ordinea de pornire a motorului este

#### 1->2->3->4->5

Acum, interblocarea motorului **3** este îndepărtată, adică valoarea parametrului P3.5.1.27 este setat la FALS, ordinea devine:

### 1->2->4->5.

Dacă motorul **3** este pus în funcțiune din nou (schimbând valoarea parametrului P3.5.1.27 la ADEVĂRAT) sistemul funcționează fără oprire și motorul **3** este plasat ultimul în secvență:

### 1->2->4->5->3

De îndată ce sistemul este oprit sau trece în modul așteptare pentru următoarea perioadă, secvența este actualizată la ordinea sa inițială.

#### 1->2->3->4->5

### P3.14.3 INCLUDERE CF

| Selecție | Nume selecție | Descriere                                                                                                    |  |
|----------|---------------|----------------------------------------------------------------------------------------------------|--|
| 0        | Dezactivat    | Motor 1 (motorul este conectat la convertizorul de frecvență) este întotdeauna controlat prin frecvență și nu este afectat de sistemele de interblocare. |  |
| 1        | Activat       | Toate motoarele pot fi controlate și sunt afectate de sistemele de interblocare.                                                                         |  |

### CABLAJ

Există două moduri diferite de a face conexiunile, după cum este setată selecția **0** sau **1** valoare de parametru.

### Selecția 0, Dezactivată:

Convertizorul de frecvență sau motorul de reglare nu este inclus în logica de schimbarea automată sau de interblocare. Unitatea de acționare este conectată direct la motorul 1conform Figure 40 de mai jos. Alte motoare sunt cele auxiliare conectate la rețeaua de alimentare prin contactoare și controlate de relee din unitatea de acționare.

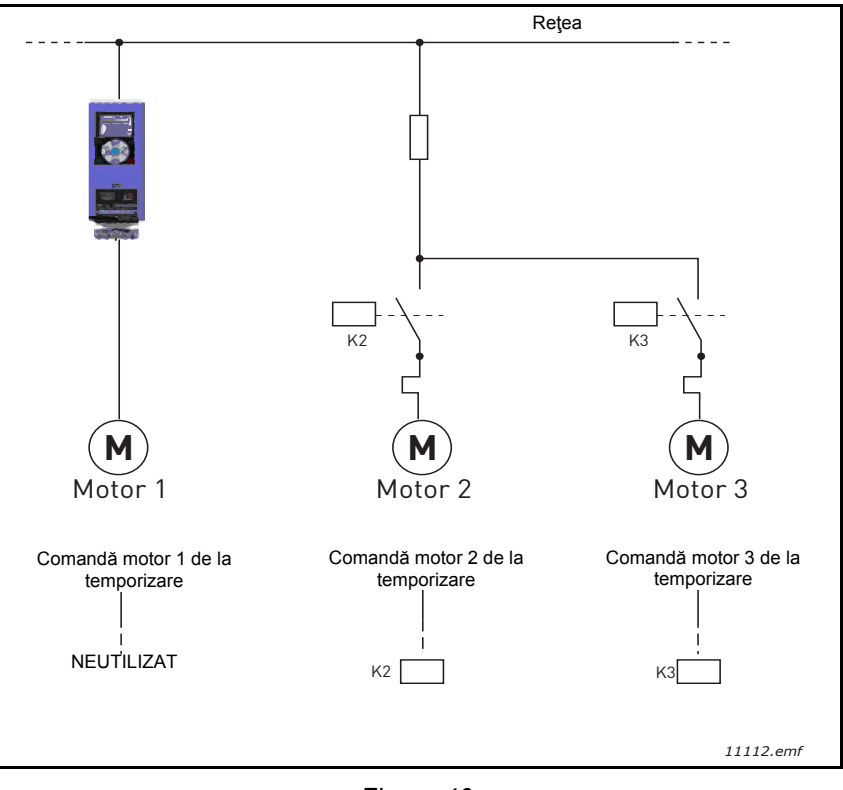

Figura 40.

## Selecția 1, Activată:

În cazul în care motorul de reglare trebuie să fie inclus în schimbarea automată sau în interblocare, logica face legătura în conformitate cu Figure 41 de mai jos.

Fiecare motor este controlat la un releu, dar logica din contactor asigură ca primul motor conectat să fie mereu conectat la unitatea de acționare și apoi la rețeaua de alimentare.

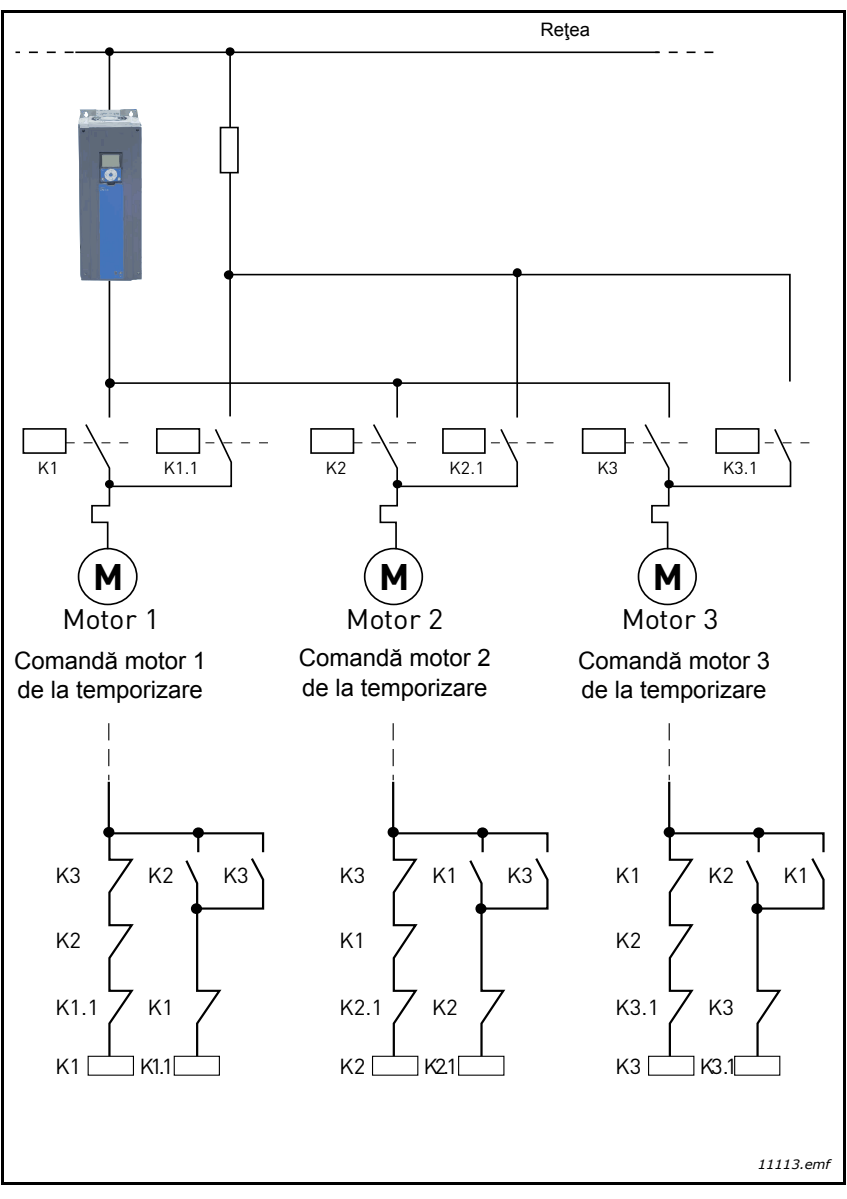

Figura 41.

# P3.14.4 SCHIMBARE AUTOMATĂ

| Selecție  | Nume selecție                                                                                                    | Descriere                                                                                                    |
|-----------|----------------------------------------------------------------------------------------------------|----------------------------------------------------------------------------------------------------|
| 0         | Prioritarea/ordinea de pornire a motoarelor es<br>întotdeauna 1-2-3-4-5 în timpul funcționării no<br>putea schimba în timpul funcționării dacă inte<br>fost îndepărtată și adăugată din nou, dar priorit<br>este întotdeauna restabilită după o oprire. |                                                                                                    |
| 1 Activat |                                                                                                    | Prioritatea este schimbată la anumite intervale pentru a<br>obține o uzură egală la toate motoarele. Intervalele de<br>schimbare automată pot fi modificate (P3.14.5). De<br>asemenea, puteți stabili o limită privind cât de multe<br>motoare pot funcționa (P3.14.7) ca și pentru frecvența<br>maximă a unității de reglare când s-a realizat schimbarea<br>automată (P3.14.6). În cazul în care intervalul de<br>schimbare automată P3.14.5) a expirat, dar limitele de<br>frecvență și limitele motorului nu sunt atinse, schimbarea<br>automată va fi amânată până când toate condițiile sunt<br>îndeplinite (acest lucru se face pentru a evita de ex. ca<br>atunci când presiunea scade brusc din cauza unei<br>schimbări automate efectuate de sistem când există o<br>cerere de capacitate ridicată la o stație de pompare. |

## EXEMPLU:

În secvența de schimbare automată după ce schimbarea automată a avut loc, motorul cu cea mai mare prioritate este plasat ultimul, iar celelalte avansează cu câte o poziție:

Prioritatea/ordinea de pornire a motoarelor: 1->2->3->4->5

--> Schimbare automată -->

Prioritatea/ordinea de pornire a motoarelor: 2->3->4->5->1

--> Schimbare automată -->

Prioritatea/ordinea de pornire a motoarelor: 3->4->5->1->2

# 3.8 Aplicația HVAC - Urmărire eroare

Atunci când o stare de funcționare neobișnuită este detectată de către diagnosticarea comenzii unității de acționare c.a., unitatea de acționare inițiază o notificare vizibilă, de exemplu, pe panoul de comandă. Panoul de comandă va arăta codul, numele și o scurtă descriere a erorii sau alarmei.

Notificările variază, și, în consecință, și acțiunea necesară. *Erorile* fac unitatea de acționare să se oprească și necesită resetarea a unității. *Alarmele* informează despre stările de funcționare neobișnuite, dar unitatea de acționare va continua să funcționeze. *Informațiile* pot necesita resetare, dar nu afectează funcționarea unității de acționare.

Pentru unele erori aveți posibilitatea să programați răspunsuri diferite în aplicație. A se vedea grupul de parametri Protecții.

Eroarea poate fi resetată cu *Butonul de resetare* pe panoul de comandă prin terminalul I/O. Erorile sunt stocate în meniul Istoric erori, care poate fi răsfoit. Coduri pentru diferite tipuri de erori pot fi regăsite în tabelul de mai jos.

**OBSERVAŢIE**: Când contactați distribuitorul sau fabrica din cauza unei erori, notați întotdeauna toate textele și codurile de pe ecranul panoului de comandă.

## 3.8.1 Eroarea apare

Atunci când o eroare apare și unitatea de acționare se oprește pentru a examina eroarea, acționați cum ați fost sfătuit și resetați eroarea, conform instrucțiunilor de mai jos.

- 1. Apăsați lung (1 s) pe butonul *Resetare* de pe panoul de comandă sau
- 2. Intrați în meniul *Diagnostic* (M4), apoi intrați în *Resetare erori* (M4.2) și selectați parametrul *Resetare erori*.
- 3. **Numai pentru panou de comandă cu ecran LCD:** Selectați valoarea *Da* pentru parametru și faceți clic pe OK.

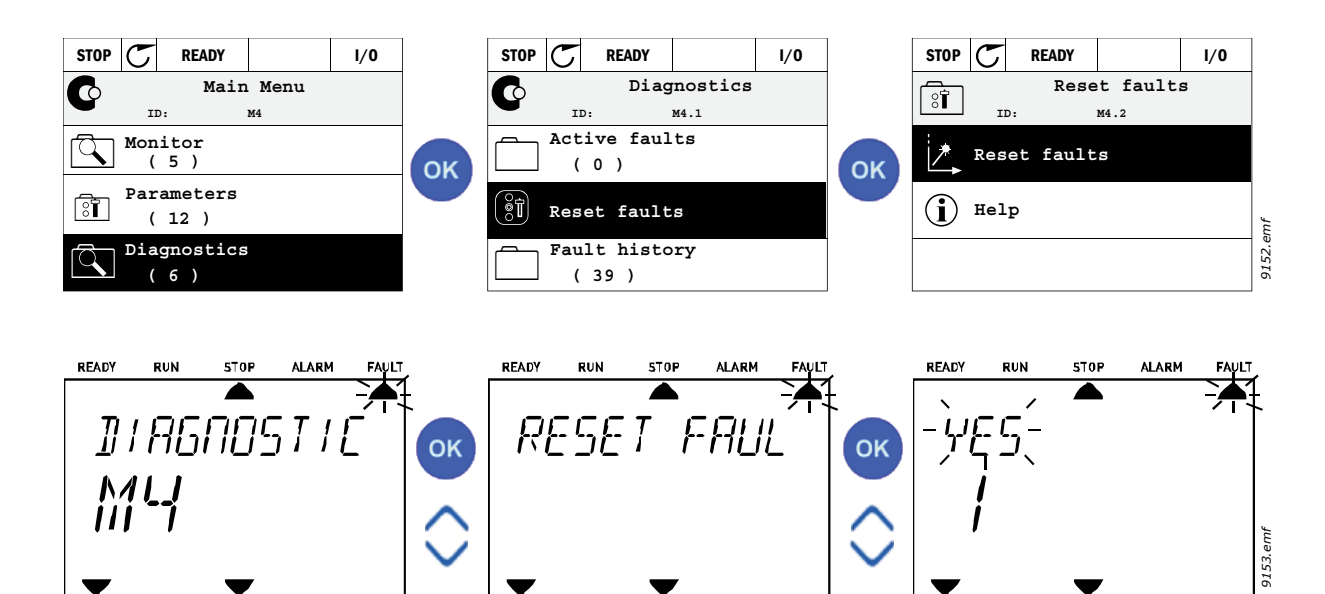

### 3.8.2 Istoric erori

În meniul M4.3, *Istoric erori* veți găsi numărul maxim de 40 de erori care au avut loc. La fiecare eroare din memorie, veți găsi, de asemenea, informații suplimentare (a se vedea mai jos).

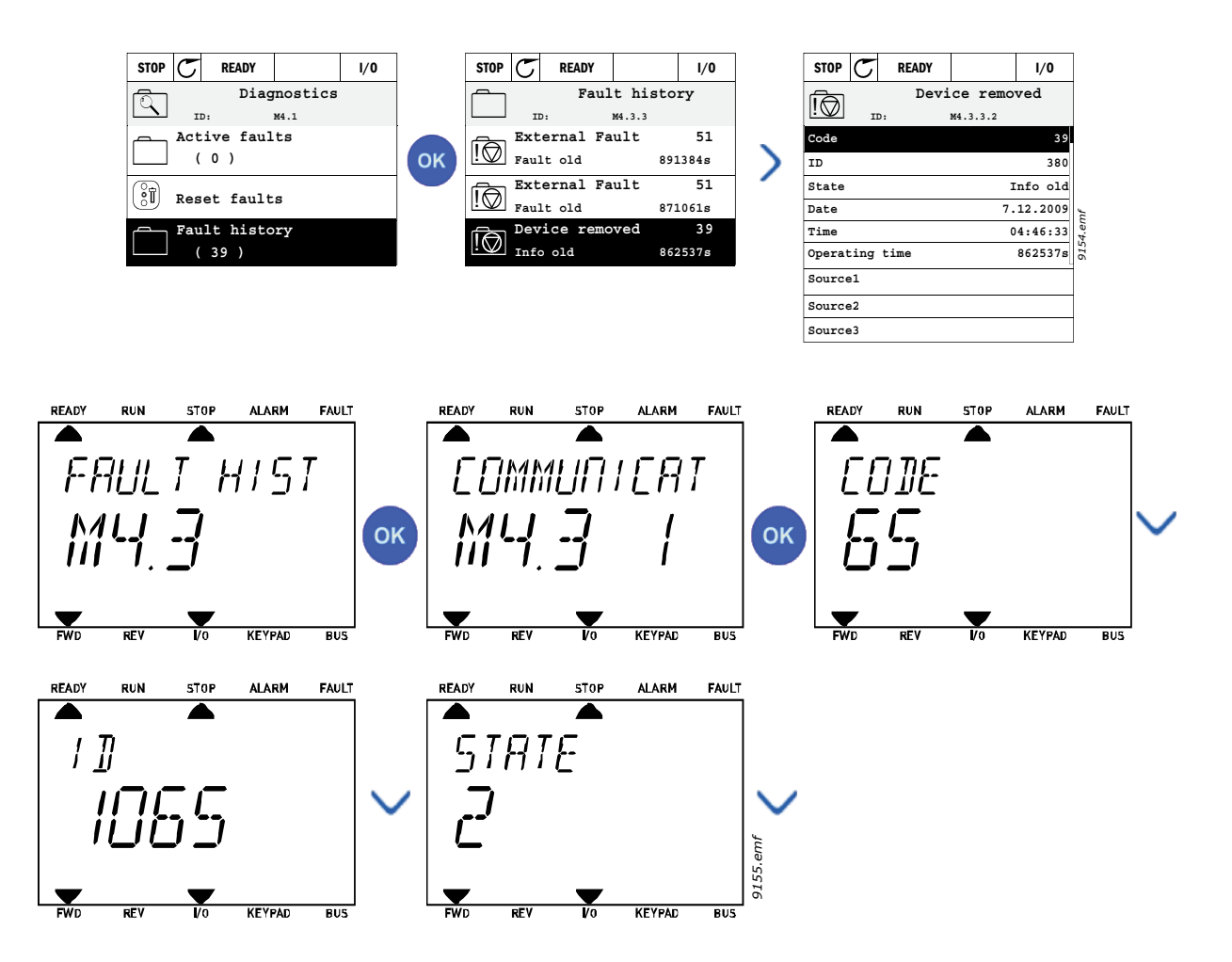

# 3.8.3 Coduri eroare

| Tabelul 74. | Coduri de eroare si descrieri |
|-------------|-------------------------------|
|             |                               |

| Cod<br>eroare | Eroare<br>ID | Nume eroare                                | Cauza posibilă                                                                                                    | Soluție                                                                                                    |
|---------------|--------------|--------------------------------------------|----------------------------------------------------------------------------------------------------|----------------------------------------------------------------------------------------------------|
| 1             | 1            | Supracurent<br>(eroare hardware)           | Unitatea de acționare c.a. a detectat un curent prea mare (>4* $I_H$ ) în cablul                                                                                                    | Verificați încărcarea.<br>Verificați motorul.                                                                                                    |
|               | 2            | Supracurent<br>(eroare software)           | <ul> <li>motorului:</li> <li>creştere bruscă alimentare</li> <li>scurt-circuit în cablurile<br/>motorului</li> <li>motor necorespunzător</li> </ul>                                                             | Verificați cablurile și<br>conexiunile.<br>Faceți o probă de<br>funcționare.<br>Verificați timpii de rampă.                                                                                                    |
|               | 10           | Supratensiune<br>(eroare hardware)         | Tensiunea legătură CC a depășit<br>limitele definite.                                                                                                    | Creșteți durata decelerării.                                                                                                    |
| 2             | 11           | Supratensiune<br>(eroare software)         | <ul> <li>timp decelerare prea scurt</li> <li>întrerupătorul de frânare este<br/>dezactivat</li> <li>vârfuri de supratensiune mare la<br/>alimentare</li> <li>Secvenţa Pornire/Oprire prea<br/>rapidă</li> </ul> | Utilizăți întrerupătorul de<br>frână sau rezistența de frână<br>(disponibile ca opțiuni).<br>Activați regulatorul de<br>supratensiune.<br>Verificați tensiunea de intrare.                                                               |
| 3             | 20           | Eroare<br>împământare<br>(eroare hardware) | Măsurarea curentului a detectat faptul<br>că suma curentului de fază al motorului                                                                                                    | Verificați cablurile motorului și                                                                                                    |
|               | 21           | Eroare<br>împământare<br>(eroare software) | <ul> <li>defecţiune izolaţie la cabluri sau<br/>motor</li> </ul>                                                                                                    | motorul.                                                                                                    |
| 5             | 40           | Comutator<br>încărcare                     | Comutatorul de încărcare este deschis<br>în cazul în care comanda PORNIRE a<br>fost dată.<br>• funcționare defectuoasă<br>• defecțiune componentă                                                               | Resetați eroarea și reporniți.<br>Dacă eroarea reapare,<br>contactați cel mai apropiat<br>distribuitor.                                                                                                    |
| 7             | 60           | Saturație                                  | Diverse cauze:<br>• componentă defectă<br>• scurt-circuit sau suprasarcină<br>rezistență de frână                                                                                                    | Nu poate fi resetată de la<br>panoul de comandă.<br>Întrerupeți alimentarea.<br>NU RECONECTAŢI<br>ALIMENTAREA!<br>Contactați producătorul.<br>Dacă această eroare apare<br>împreună cu F1, verificați<br>cablurile motorului și motorul. |

| Cod<br>eroare | Eroare<br>ID | Nume eroare             | Cauza posibilă                                                                                                    | Soluție                                                                                                    |
|---------------|--------------|-------------------------|----------------------------------------------------------------------------------------------------|----------------------------------------------------------------------------------------------------|
|               | 600          |                         | Comunicarea între placa de comandă<br>și unitatea de alimentare s-a întrerupt.                                                                                                    | Resetați eroarea și reporniți.<br>Dacă eroarea reapare,<br>contactați cel mai apropiat<br>distribuitor.                                                                                                    |
|               | 602          | -                       | Grupul de veghe a resetat CPU                                                                                                    |                                                                                                    |
|               | 603          |                         | Tensiunea de alimentare auxiliară în unitatea de alimentare este prea mică.                                                                                                    |                                                                                                    |
|               | 604          |                         | Eroare fază: Tensiunea unei faze de<br>ieșire nu urmează referința                                                                                                    |                                                                                                    |
|               | 605          |                         | CPLD s-a defectat, dar nu există<br>informații detaliate despre eroare                                                                                                    |                                                                                                    |
|               | 606          |                         | Software-ul unităților de alimentare și<br>cel al unității de comandă sunt<br>incompatibile                                                                                                    | Actualizați software-ul. Dacă<br>eroarea reapare, contactați<br>cel mai apropiat distribuitor.                                                                                                    |
|               | 607          |                         | Versiunea software-ului nu poate fi<br>citită. În unitatea de alimentare nu este<br>instalat niciun software.                                                                                                    | Actualizați software-ul unității<br>de alimentare. Dacă eroarea<br>reapare, contactați cel mai<br>apropiat distribuitor.                                                                                                    |
| 8             | 608          | Eroare de sistem        | CPU supraîncărcat. O parte a<br>software-ului (de exemplu o aplicaţie) a<br>provocat o situaţie de suprasarcină.<br>Sursa erorii a fost întreruptă                                                                                                    | Resetați eroarea și reporniți.<br>Dacă eroarea reapare,<br>contactați cel mai apropiat<br>distribuitor.                                                                                                    |
|               | 609          |                         | Accesarea memoriei nu a reuşit. De<br>exemplu, variabilele păstrate nu au<br>putut fi restabilite.                                                                                                    |                                                                                                    |
|               | 610          |                         | Proprietățile dispozitivului necesar nu pot fi citite.                                                                                                    |                                                                                                    |
|               | 647          |                         | Eroare software                                                                                                    | Actualizați software-ul. Dacă<br>eroarea reapare, contactați<br>cel mai apropiat distribuitor.                                                                                                    |
|               | 648          |                         | Blocul de funcții utilizat în aplicație nu<br>este valid. Software-ul de sistem și de<br>aplicație nu sunt compatibile.                                                                                                    |                                                                                                    |
|               | 649          |                         | Suprasarcină resurse.<br>Eroare la încărcarea valorilor iniţiale<br>ale parametrilor.<br>Eroare la restabilirea parametrilor.<br>Eroare la salvarea parametrilor.                                                                                                    |                                                                                                    |
| 9             | 80           | Subtensiune<br>(eroare) | Tensiunea legătură CC este sub<br>limitele de tensiune definite.                                                                                                    | În cazul unei întreruperi                                                                                                    |
|               | 81           | Subtensiune<br>(alarmă) | <ul> <li>Cea mai probabila cauza:<br/>tensiune de alimentare prea<br/>scăzută</li> <li>Eroare internă la unitatea de<br/>acţionare c.a.</li> <li>siguranţă de intrare defectă</li> <li>comutatorul de încărcare extern<br/>nu este închis</li> <li>OBSERVAŢIE! Această eroare este<br/>activată numai dacă unitatea de<br/>acţionare este în starea Funcţionare.</li> </ul> | temporare a tensiunii de<br>alimentare, resetați eroarea și<br>reporniți unitatea de acționare<br>c.a. Verificați tensiunea de<br>alimentare. Dacă este cea<br>corectă, s-a produs o eroare<br>internă.<br>Contactați cel mai apropiat<br>distribuitor. |
| 10            | 91           | Fază intrare            | Faza liniei de intrare lipsește.                                                                                                    | Verificați tensiunea de<br>alimentare, siguranțele și<br>cablul.                                                                                                    |

| Cod<br>eroare | Eroare<br>ID | Nume eroare                                                                           | Cauza posibilă                                                                                                    | Soluție                                                                                                    |
|---------------|--------------|---------------------------------------------------------------------------------------|----------------------------------------------------------------------------------------------------|----------------------------------------------------------------------------------------------------|
| 11            | 100          | Supraveghere fază<br>ieşire                                                           | Măsurarea actuală a detectat că nu<br>există curent în niciuna dintre fazele<br>motorului.                                                                               | Verificați cablul motorului și<br>motorul.                                                                                                    |
| 12            | 110          | Supraveghere<br>întrerupător de<br>frână (eroare<br>hardware)                         | Nicio rezistență de frână instalată.<br>Rezistența de frână este defectă.                                                                                                | Verificați rezistența de frână<br>și cablurile.<br>Dacă starea acestora este<br>bună, întrerupătorul este<br>defect. Contactați cel mai<br>apropiat distribuitor.                                                                                                    |
|               | 111          | Alarmă de saturație<br>la întrerupătorul de<br>frână                                  | Detecțiune la comutatorul de frână.                                                                                                    |                                                                                                    |
| 13            | 120          | Subtemperatură<br>unitate de<br>acționare c.a.<br>(eroare)                            | Temperatură prea scăzută măsurată la<br>regulatorului de căldură al unităţii de<br>alimentare sau la placă. Temperatura<br>regulatorului de căldură este sub -10<br>°C.  |                                                                                                    |
|               | 121          | Subtemperatură<br>unitate de<br>acționare c.a.<br>(alarmă)                            |                                                                                                    |                                                                                                    |
| 14            | 130          | Supratemperatură<br>unitate de<br>acționare c.a.<br>(eroare, regulator<br>de căldură) | Temperatură prea ridicată măsurată la<br>reducătorul de căldură al unităţii de<br>alimentare sau la placă. Temperatura<br>regulatorului de căldură este peste 100<br>°C. | Verificați dacă există debitul<br>corect de aer de răcire.<br>Verificați dacă pe radiator nu<br>există depuneri de praf.<br>Verificați temperatura<br>ambiantă.<br>Asigurați-vă ca frecvența de<br>comutare să nu fie prea mare<br>în raport cu temperatura<br>ambiantă și cu sarcina<br>motorului. |
|               | 131          | Supratemperatură<br>unitate de<br>acționare c.a.<br>(alarmă, regulator<br>de căldură) |                                                                                                    |                                                                                                    |
|               | 132          | Supratemperatură<br>unitate de<br>acționare c.a.<br>(eroare, placă)                   |                                                                                                    |                                                                                                    |
|               | 133          | Supratemperatură<br>unitate de<br>acționare c.a.<br>(alarmă, placă)                   |                                                                                                    |                                                                                                    |
| 15            | 140          | Motor blocat                                                                          | Motorul este blocat.                                                                                                    | Verificați motorul și sarcina.                                                                                                    |
| 16            | 150          | Supratemperatură<br>motor                                                             | Motorul este suprasolicitat.                                                                                                    | Reduceți sarcina motorului.<br>Dacă nu există o<br>suprasarcină la nivelul<br>motorului, verificați parametrii<br>de temperatură model.                                                                                                    |
| 17            | 160          | Subîncărcare<br>motor                                                                 | Motorul este subsolicitat.                                                                                                    | Verificați sarcina.                                                                                                    |

| Cod<br>eroare | Eroare<br>ID | Nume eroare                                                       | Cauza posibilă                                                                                                    | Soluție                                                                                                 |
|---------------|--------------|-------------------------------------------------------------------|----------------------------------------------------------------------------------------------------|----------------------------------------------------------------------------------------------------|
| 40            | 180          | Suprasarcină de<br>putere (pe termen<br>scurt de<br>supraveghere) | Puterea sistemului de acționare este                                                                                                    | Roduceti ecreine                                                                                        |
| 19            | 181          | Suprasarcină de<br>putere (pe termen<br>lung de<br>supraveghere)  | prea mare.                                                                                                    | Reduceţi sarcina.                                                                                       |
| 25            |              | Eroare comandă<br>motor                                           | Identificarea unghiului de pornire a<br>eşuat.<br>Eroare generală comandă motor                                                             |                                                                                                    |
| 32            | 312          | Răcire ventilator                                                 | Durata de viață a ventilatorului s-a<br>terminat.                                                                                           | Schimbaţi ventilatorul şi<br>resetaţi contorul duratei de<br>viaţă a ventilatorului.                    |
| 33            |              | Mod incendiu<br>activat                                           | Modul incendiu al unității de acționare<br>este activat. Protecțiile unității de<br>acționare nu sunt utilizate.                            |                                                                                                    |
| 37            | 360          | Dispozitiv schimbat<br>(acelaşi tip)                              | Placa opțională a fost schimbată cu<br>una care a fost introdusă anterior în<br>același slot. Setările parametrilor plăcii<br>sunt salvate. | Dispozitivul este pregătit<br>pentru utilizare. Vor fi utilizate<br>setările vechi ale<br>parametrilor. |
| 38            | 370          | Dispozitiv schimbat<br>(acelaşi tip)                              | Placă opțională adăugată. placa<br>opțională a fost inserată anterior în<br>același slot. Setările parametrilor plăcii<br>sunt salvate.     | Dispozitivul este pregătit<br>pentru utilizare. Vor fi utilizate<br>setările vechi ale<br>parametrilor. |
| 39            | 380          | Dispozitiv<br>îndepărtat                                          | Placă opțională îndepărtată din slot.                                                                                                    | Dispozitivul nu mai este disponibil.                                                                    |
| 40            | 390          | Dispozitiv<br>necunoscut                                          | Dispozitiv necunoscut conectat (unitate de alimentare/placă opţională)                                                                      | Dispozitivul nu mai este disponibil.                                                                    |
| 41            | 400          | Temperatura IGBT                                                  | Temperatura IGBT (temperatură<br>unitate + I <sub>2</sub> T) este prea mare.                                                                | Verificați încărcarea.<br>Verificați mărimea motorului.<br>Faceți o probă de<br>funcționare.            |
|               | 420          |                                                                   | Codificator 1 canal A lipseşte.                                                                                                    | Verificați conexiunile                                                                                  |
|               | 421          |                                                                   | Codificatorul 1 canal B lipseşte.                                                                                                    | canalulul codificatorulul.<br>Verificați codificatorul și                                               |
| 43            | 422          | Eroare codif.                                                     | Ambele canale ale codificatorului 1<br>lipsesc                                                                                              | cablul codificatorului.<br>Verificați placa de codificator.                                             |
|               | 423          |                                                                   | Codificator inversat                                                                                                    | verificați frecvența codificatorului în buclă                                                           |
|               | 424          |                                                                   | Placa codificatorului lipseşte                                                                                                    | deschisă.                                                                                               |
| 44            | 430          | Dispozitiv schimbat<br>(alt tip)                                  | placa opțională a fost schimbată cu<br>una care nu este prezentă în acelaşi<br>slot. Setările parametrilor nu au fost<br>salvate.           | Setați din nou parametrii pe<br>placa opțională.                                                        |
| 45            | 440          | Dispozitiv schimbat<br>(alt tip)                                  | Placă opțională adăugată. Placa<br>opțională nu a fost prezentată anterior<br>în același slot. Setările parametrilor nu<br>au fost salvate. | Setați din nou parametrii pe<br>placa opțională.                                                        |
| 51            | 1051         | Eroare externă                                                    | Intrare digitală.                                                                                                    |                                                                                                    |

| Cod<br>eroare | Eroare<br>ID | Nume eroare                            | Cauza posibilă                                                                                                    | Soluție                                                                                                    |
|---------------|--------------|----------------------------------------|----------------------------------------------------------------------------------------------------|----------------------------------------------------------------------------------------------------|
| 52            | 1052<br>1352 | Eroare comunicație<br>panou de comandă | Conexiunea dintre panoul de comandă<br>și convertizorul de frecvență este<br>întreruptă                               | Verificați conexiunea<br>panoului de comandă și<br>cablul panoului de comandă,<br>dacă este posibil                                                                       |
| 53            | 1053         | Eroare comunicații<br>de date          | Conexiunea de date între masterul<br>comunicațiilor de date și placă este<br>întreruptă                               | Verificați instalația și masterul<br>comunicațiilor de date.                                                                                                    |
|               | 1354         | Eroare slot A                          |                                                                                                    |                                                                                                    |
|               | 1454         | Eroare slot B                          |                                                                                                    |                                                                                                    |
| 54            | 1654         | Eroare slot D                          | Placa opțională sau slot delect                                                                                       | vernicăți piacă și siotul.                                                                                                    |
|               | 1754         | Eroare slot E                          |                                                                                                    |                                                                                                    |
| 65            | 1065         | Eroare comunicație<br>PC               | Conexiunea de date între PC și<br>convertorul de frecvență este<br>întreruptă                                         |                                                                                                    |
| 66            | 1066         | Eroare termistor                       | Intrarea termistorului a detectat o creștere a temperaturii motorului                                                 | Verificaţi răcirea motorului şi<br>sarcina.<br>Verificaţi conexiunea<br>termistorului<br>(Dacă intrarea termistorului<br>nu este în uz trebuie să fie<br>scurtcircuitată) |
|               | 1310         |                                        | Număr ID inexistent este folosit pentru<br>mapare valori la ieşirea de date a<br>comunicațiilor de date.              | Verificați parametrii în meniul<br>Mapare comunicații de date<br>(capitolul 3.6.8).                                                                                       |
| 69            | 1311         | Eroare mapare<br>comunicații de date   | Nu se pot converti una sau mai multe<br>valori pentru ieşirea de date a<br>comunicațiilor de date.                    | Valoarea mapată poate fi de<br>un tip nedefinit. Verificaţi<br>parametrii în meniul Mapare<br>comunicaţii de date (capitolul<br>3.6.8).                                   |
|               | 1312         |                                        | Depășire atunci când se mapează și<br>convertesc valorile pentru ieșire date<br>proces comunicații de date (16 biți). |                                                                                                    |
| 101           | 1101         | Eroare<br>supraveghere<br>proces(PID1) | Regulator PID: Valoare actuală în afara<br>limitelor de supraveghere (și<br>temporizare, dacă este setată).           |                                                                                                    |
| 105           | 1105         | Eroare<br>supraveghere<br>proces(PID2) | Regulator PID: Valoare actuală în afara<br>limitelor de supraveghere (și<br>temporizare, dacă este setată).           |                                                                                                    |

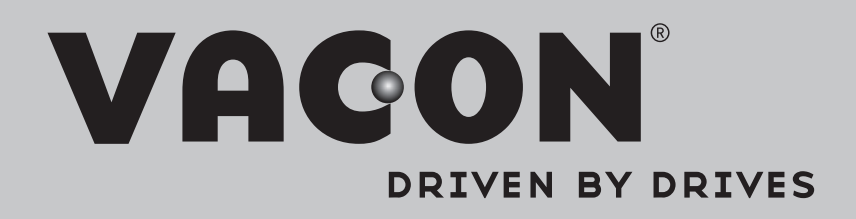

Find your nearest Vacon office on the Internet at:

www.vacon.com

Manual authoring: documentation@vacon.com

Vacon Plc. Runsorintie 7 65380 Vaasa Finland

Subject to change without prior notice © 2013 Vacon Plc.

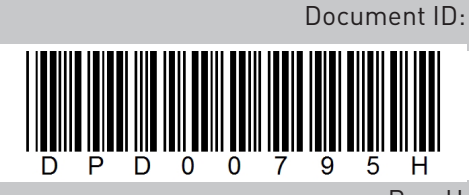

Rev. H